# Waga sklepowa SC II System class II

Instrukcja obsługi

Od wersji programowej 1.00

PL 6.142.98.5.60.02

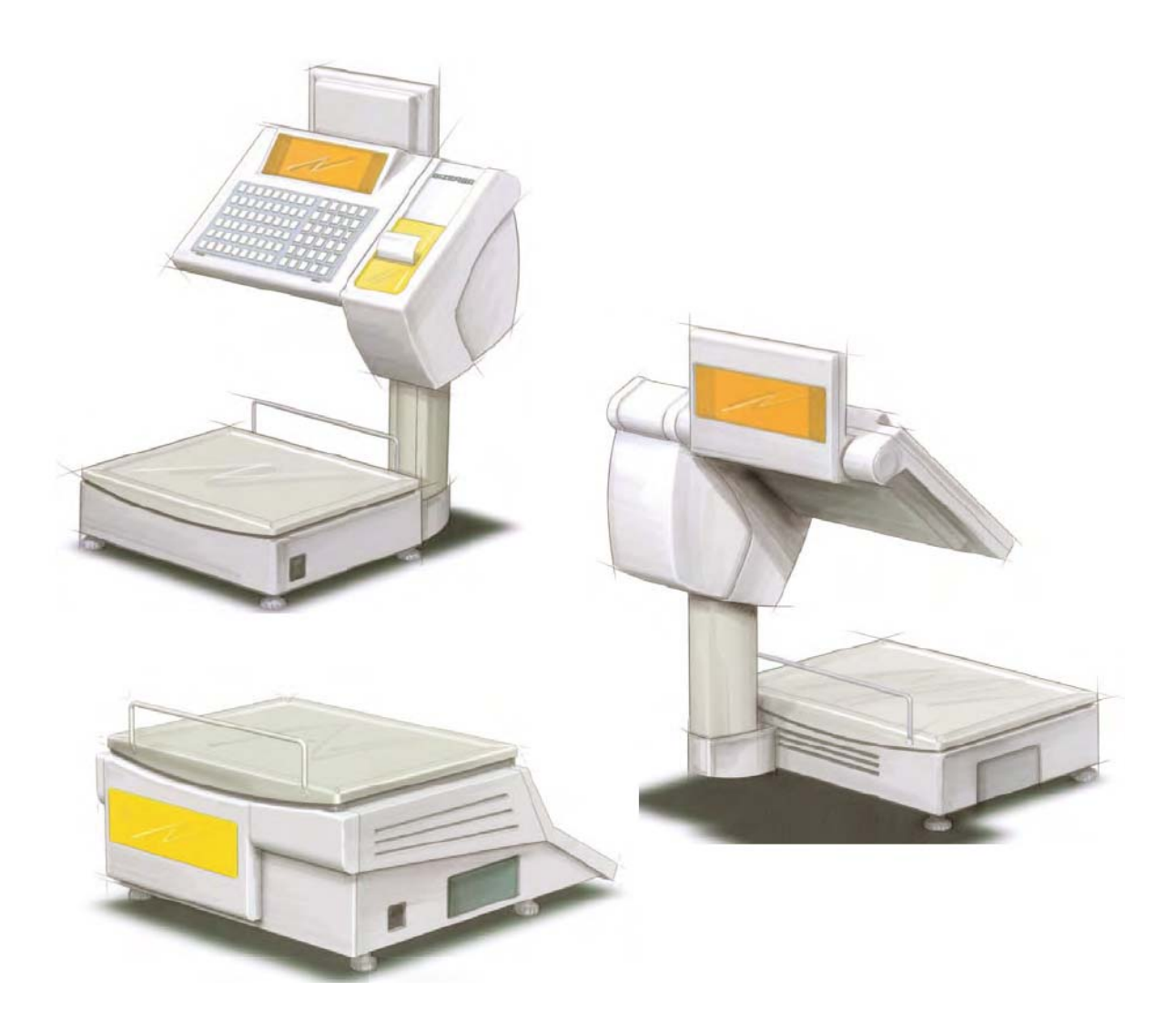

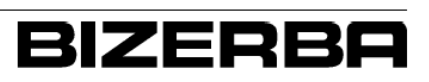

# Bizerba Service Telefon 01805-243546

Wszystkie prawa zastrzeżone Alle Rechte vorbehalten All rights reserved Tous droits réservés Reservados todos los derechos Tutti i diritti riservati

© 06 / 2010

Bizerba GmbH & Co. KG, 72336 Balingen

Postfach 10 01 64 72301 Balingen/Germany, Tel. (+49 7433) 12-0, Fax (+49 7433) 12-2696 e-mail: marketing@bizerba.com Internet: http://www.bizerba.com

# BIZERBA

... closer to your business

# UI. Lucyny Herc 28, 20 – 328 Lublin

| Telefon: | + 48 81 531 86 80 |
|----------|-------------------|
|          | + 48 81 524 63 10 |
| Fax:     | + 48 81 531 86 81 |
|          |                   |

http://www.bizerbapolska.pl

E – mail: bizerba@bizerbapolska.pl

| Spis rozdziałów                    |    |
|------------------------------------|----|
| Do instrukcji                      | 1  |
| Do urządzenia                      | 2  |
| Wskazówki dotyczące bezpieczeństwa | 3  |
| Instalacja                         | 4  |
| Elementy obsługi oraz urządzenia   | 5  |
| Obsługa                            | 6  |
| Usuwanie usterek                   | 7  |
| Konserwacja                        | 8  |
| Dane techniczne                    | 9  |
| Indeks nazw                        | 10 |

# Spis treści

# Strona

| 1.               | Do instrukcji |                                               |   |
|------------------|---------------|-----------------------------------------------|---|
|                  | 1.1.          | Przechowywanie                                | 1 |
|                  | 1.2.          | Grupa docelowa                                | 1 |
|                  | 1.3.          | Wykorzystane symbole                          | 2 |
|                  | 1.4.          | Wskazówki/Symbole ostrzegawcze                | 3 |
|                  |               |                                               |   |
| 2. Do urządzenia |               | ządzenia                                      | 4 |
|                  | 2.1.          | Rodzaje urządzenia                            | 4 |
|                  | 2.2.          | Wyposażenie dodatkowe                         | 4 |
|                  | 2.3.          | Zastosowanie zgodne z przeznaczeniem          | 4 |
|                  | 2.4.          | Tabliczka znamionowa                          | 5 |
|                  | 2.5.          | Wskazówki dotyczące legalizacji               | 6 |
|                  |               | ID oprogramowania, Aktualizacja książki logów | 7 |

| 2.6.   | Normy i dyrektywy                                | 8  |
|--------|--------------------------------------------------|----|
| 2.7.   | Warunki eksploatacji                             | 9  |
| 2.7.1. | Zasilanie sieciowe                               | 10 |
| 2.7.2. | Bezprzewodowe połączenie sieciowe urządzenia LAN | 10 |
| 2.8.   | Gwarancja                                        | 11 |
| 2.9.   | Licencja demo                                    | 11 |
| 2.10   | Utylizacja urządzenia / Ochrona środowiska       | 12 |

| 3. | Wskazówki dotyczące bezpieczeństwa             |                                                | 13 |
|----|------------------------------------------------|------------------------------------------------|----|
|    | 3.1.                                           | Wymagania kierowane do personelu obsługującego | 13 |
|    | 3.2. Źródła zagrożenia uwarunkowane od systemu | Źródła zagrożenia uwarunkowane od systemu      | 13 |
| 4. | Instal                                         | acja                                           | 15 |
|    | 4.1.                                           | Transport oraz magazynowanie                   | 15 |
|    | 4.2.                                           | Rozstawienie oraz montaż                       | 15 |
|    | 4.2.1.                                         | Warunki do spełnienia w miejscu rozstawienia   | 15 |
|    | 4.2.2.                                         | Montowanie urządzenia                          | 15 |
|    | 4.2.3.                                         | Poziomowanie                                   | 16 |

5.

6.

| 4.2.4. | Sprawdzanie przyłączenia elektrycznego                  | 17 |
|--------|---------------------------------------------------------|----|
|        | Instalacja zasilania sieciowego w miejscu montażu       | 18 |
| 4.2.5. | Przyłączenie kabli                                      | 18 |
| 4.2.6. | Akumulator                                              | 20 |
|        | Praca z akumulatorkiem                                  | 20 |
| 4.3.   | Uruchomienie                                            | 21 |
| 4.3.1. | Włączanie urządzenia                                    | 21 |
| 4.4.   | Wyłączanie                                              | 21 |
| 4.5.   | Ustawianie wyświetlacza                                 | 22 |
| Eleme  | enty obsługi oraz urządzenia                            | 23 |
| 5.1.   | Wyłącznik główny                                        | 23 |
| 5.2.   | Wyświetlacz                                             | 24 |
| 5.2.1. | Symbole na wyświetlaczu                                 | 24 |
| 5.3.   | Klawiatura                                              | 25 |
| 5.3.1. | Klawiatura foliowa                                      | 25 |
| 5.3.2. | Klawiatura skokowa                                      | 26 |
| 5.3.3. | Funkcje klawiszy                                        | 26 |
| 5.4.   | Drukarka                                                | 29 |
| 5.4.1. | Osłona boczna oraz osłona drukarki S.C. II 100/200      | 29 |
| 5.4.2. | Otwieranie oraz zamykanie termicznej głowicy drukującej | 31 |
| 5.4.3. | Drukarka etykiet                                        | 33 |
| Obsłu  | ga                                                      | 36 |
| 6.1.   | Włączanie urządzenia                                    | 36 |
| 6.2.   | Wyłączanie urządzenia                                   | 36 |
| 6.3.   | Ustawianie urządzenia w pozycji zerowej                 | 36 |
| 6.4.   | Możliwości korekty                                      | 37 |
| 6.4.1. | Przerywanie funkcji                                     | 37 |
| 6.4.2. | Kasowanie znaków                                        | 37 |
| 6.5.   | Wywoływanie PLU                                         | 38 |
| 6.6.   | Przebieg obsługi zgodnie z wywołaniem PLU               | 41 |
| 6.7.   | Przebieg obsługi bez wywołania PLU                      | 44 |
| 6.8.   | Grupy towarów – Sprzedaż na PLU                         | 45 |
| 6.9.   | Kontrast                                                | 46 |
| 6.10   | Funkcja kartkowania                                     | 46 |
| 6.11   | Strono                                                  | 47 |

| 6.12                                      | . Wyświetlanie sumy częściowej                                      | 48 |  |  |
|-------------------------------------------|---------------------------------------------------------------------|----|--|--|
| 6.13                                      | 6.13. Suma                                                          |    |  |  |
| 6.14                                      | Tara                                                                | 49 |  |  |
| 6.14.1. Wyrównanie przy nieznanej tarze 4 |                                                                     |    |  |  |
| 6.14                                      | .2. Wyrównanie przy znanej tarze                                    | 50 |  |  |
| 6.15                                      | . Ustawienie wyświetlacza wartości masy w pozycji zerowej           | 52 |  |  |
| 6.16                                      | . Bon normalny                                                      | 53 |  |  |
| 6.17                                      | . Sprzedaż obsługowa z etykietami                                   | 54 |  |  |
| 6.18                                      | . Artykuł ze stałą objętością oraz stałą ceną                       | 55 |  |  |
| 6.19                                      | Artykuł z danymi pochodzenia                                        | 56 |  |  |
| 6.19                                      | .1. Sprzedaż z ręcznym wprowadzeniem numeru danych pochodzenia      | 56 |  |  |
| 6.19                                      | .2. Sprzedaż z numerem danych pochodzenia z konfiguracji            | 58 |  |  |
| 6.20                                      | Tryb samoobsługowy                                                  | 59 |  |  |
| 6.21                                      | . Funkcje kasy                                                      | 60 |  |  |
| 6.21                                      | .1. Tryb włączania/wyłączania z płatnością gotówką                  | 60 |  |  |
| 6.22                                      | . Sprzedaż artykułów z różnymi rodzajami cen                        | 61 |  |  |
| 6.22                                      | .1. Cena normalna                                                   | 61 |  |  |
| 6.22                                      | .2. Cena stopniowana                                                | 61 |  |  |
| 6.22                                      | .3. Gratis                                                          | 61 |  |  |
| 6.22                                      | .4. n* Stopniowanie ilości                                          | 62 |  |  |
| 6.22                                      | .5. n* Stopniowanie kwoty                                           | 63 |  |  |
| 6.22                                      | .6. Stopniowanie procentowe                                         | 64 |  |  |
| 6.22                                      | .7. Stopniowanie kwoty                                              | 65 |  |  |
| 6.22                                      | .8. Mix – Cena specjalna                                            | 66 |  |  |
| 6.23                                      | . Obowiązek wprowadzenia ilości sztuk przy artykule z ceną sztukową | 67 |  |  |
| 6.23                                      | .1. Obowiązek wprowadzenia na artykuł                               | 67 |  |  |
| 6.23                                      | .2. Obowiązek wprowadzenia zawsze                                   | 67 |  |  |
| 6.23                                      | .3. Obowiązek wprowadzenia ograniczony                              | 68 |  |  |
| 6.24                                      | . Obowiązek wprowadzenia ilości torebek                             | 69 |  |  |
| 6.25                                      | . Sprzedaż z masą artykułu ze stałą ceną                            | 70 |  |  |
|                                           | Rodzaj artykułu "Ręcznie – zważone"                                 | 70 |  |  |
|                                           | Rodzaj artykułu "By – count – zważone"                              | 72 |  |  |
|                                           | Rodzaj artykułu "Ręcznie – Masa stała"                              | 73 |  |  |
|                                           | Rodzaj artykułu "By – count – Masa stała"                           | 74 |  |  |
| 6.26                                      | . Rodzaj artykułu "By – count"                                      | 75 |  |  |
|                                           | Obowiązek wprowadzenia przy By – count                              | 79 |  |  |
| 6.27                                      | . Data / Godzina                                                    | 80 |  |  |

| Usuwanie usterek                                          |                                                                                                    |
|-----------------------------------------------------------|----------------------------------------------------------------------------------------------------|
| Opis usterek                                              | 81                                                                                                    |
| Meldunki                                                  | 82                                                                                                    |
| wacja                                                     | 93                                                                                                    |
| Czyszczenie                                               | 93                                                                                                    |
| Czyszczenie drukarki                                      | 93                                                                                                    |
| Drukarka, Produkty do czyszczenia                         | 95                                                                                                    |
| Konserwacja                                               | 96                                                                                                    |
| Kontrola wyświetlacza masy                                | 96                                                                                                    |
| Wskazówki dotyczące magazynowania dla papieru termicznego | 96                                                                                                    |
| Rolki bonów, etykiet oraz Linerless                       | 96                                                                                                    |
| echniczne                                                 | 97                                                                                                    |
| Wymiary                                                   | 97                                                                                                    |
| Zasilanie sieciowe                                        | 98                                                                                                    |
| Warunki otoczenia                                         | 98                                                                                                    |
| Wartości graniczne                                        | 99                                                                                                    |
|                                                           | nie usterek<br>Dpis usterek<br>Meldunki<br>wacja<br>Czyszczenie<br>Czyszczenie drukarki<br>Drukarka, Produkty do czyszczenia<br>Konserwacja<br>Kontrola wyświetlacza masy<br>Wskazówki dotyczące magazynowania dla papieru termicznego<br>Rolki bonów, etykiet oraz Linerless<br>chniczne<br>Mymiary<br>Zasilanie sieciowe<br>Warunki otoczenia |

#### Indeks nazw

# Załącznik

Deklaracja zgodności S.C. II Deklaracja zgodności S.C. II z WLAN FCC and IC Declaration of Conformity Statement Eurofins Certificate Cisco – Linksys, WUSB600N 100

#### 1. Do instrukcji

Przed podłączeniem oraz uruchomieniem urządzenia należy dokładnie przeczytać instrukcję obsługi, w celu pełnego wykorzystania jakości oraz możliwości zastosowań tego urządzenia.

Ta instrukcja obsługi objaśnia obsługę oraz rozstawienie urządzenia. Instrukcja obejmuje również funkcje, które są potrzebne tylko serwisowi Bizerba. W takich wypadkach prosimy zgłaszać się do techników firmy Bizerba.

Nasze produkty zostały wraz z biegiem czasu unowocześnione oraz podlegają różnorodnym normom, zależnym od danego kraju. Obrazkowe oraz graficzne przykłady w instrukcji mogą odbiegać od dostarczonego sprzętu.

#### 1.1. Przechowywanie

Instrukcja obsługi jest częścią składową urządzenia a w związku z tym należy ją przechowywać w pobliżu urządzeń i sprawić by była łatwo dostępna dla każdego. Przy ponownym zakupie urządzenia należy również załączyć instrukcję.

#### 1.2. Grupa docelowa

Tylko przeszkolony personel może obsługiwać urządzenie. To oznacza, że obsługujący musi zapoznać się z treścią instrukcji.

Tylko autoryzowany serwis Bizerba może przeprowadzić rozstawienie, konserwację oraz naprawę urządzenia.

#### 1.3. Wykorzystane symbole

W tej instrukcji wykorzystano następujące symbole:

| Oznaczenie:                                                                                                    |
|----------------------------------------------------------------------------------------------------|
| Tekst ze strzałką wzywa państwa do działania                                                                           |
| Symbole klawisza wzywają Państwa do<br>naciśnięcia tych klawiszy                                                       |
| Symbole klawiszy z + wzywają Państwa do<br>wciśnięcia i przytrzymania klawisza 1, później<br>należy wcisnąć klawisz 2. |
| Numery pozycji na ilustracjach.                                                                                        |
| Tekst w nawiasach < > określa klawisz                                                                                  |
| Tekst w cudzysłowu ' ' pokazuje tekst<br>wyświetlacza                                                                  |
|                                                                                                    |

#### Wskazówka

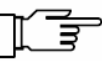

Należy ściśle przestrzegać tych wskazówek.

#### Informacje

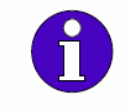

Informacje te slużą lepszemu zrozumieniu zawartości instrukcji.

#### Ustawienia menu

Tylko dla doświadczonych użytkowników. Ustawienia w menu są wymaganiami do opisu lub przebiegu obsługi.

#### Ustawienie w menu

- Wymagania oraz ustawienia menu dla funkcji lub zadań zostaną wyświetlone na szaro.

#### Wybór 221

Wybór pokazuje ścieżkę do menu, wychodzącą z menu głównego.

# 1.4. Wskazówki/Symbole ostrzegawcze

Wskazówki ostrzegawcze zostały sklasyfikowane przez słowa sygnalizujące w poziomach niebezpieczeństwa.

| Słowo sygnalizujące<br>Symbol | Znaczenie                                                                                                    |
|-------------------------------|----------------------------------------------------------------------------------------------------|
| NIEBEZPIECZEŃSTWO             | Źródła zagrożenia o wysokim ryzyku przy bezpośrednim<br>zagrożeniu dla człowieka!<br>Skutki są nastepujące:<br>- obrażenia zagrażające życiu<br>- ciężkie uszczerbki na zdrowiu<br>Środki w celu uniknięcia niebezpieczeństwa zostaną podane.  |
|                               | Źródła zagrożenia o średnim ryzyku przy możliwym<br>niebezpieczeństwie, zagrażającym życiu człowieka!<br>Skutki mogą być następujące:<br>- ciężkie obrażenia<br>- uszczerbki na zdrowiu<br>- duże szkody materialne                            |
|                               | Żródła niebezpieczeństwa o małym ryzyku przy możliwym<br>niebezpieczeństwie, zagrażającym życiu człowieka!<br>Skutki mogą być następujące:<br>- obrażenia<br>- szkody materialne<br>Środki w celu uniknięcia niebezpieczeństwa zostaną podane. |
| UWAGA                         | Źródla niebezpieczeństwa w przypadku niewłaściwego<br>zastosowania!                                                                                                    |
|                               | <b>Skutkiem są szkody materialne.</b><br>Środki do uniknięcia niebezpieczeństwa zostaną podane.                                                                                                    |

# 2. Do urządzenia

# 2.1. Rodzaje urządzenia

Waga SC jest dostępna z drukarką Linerless lub z drukarką etykiet.

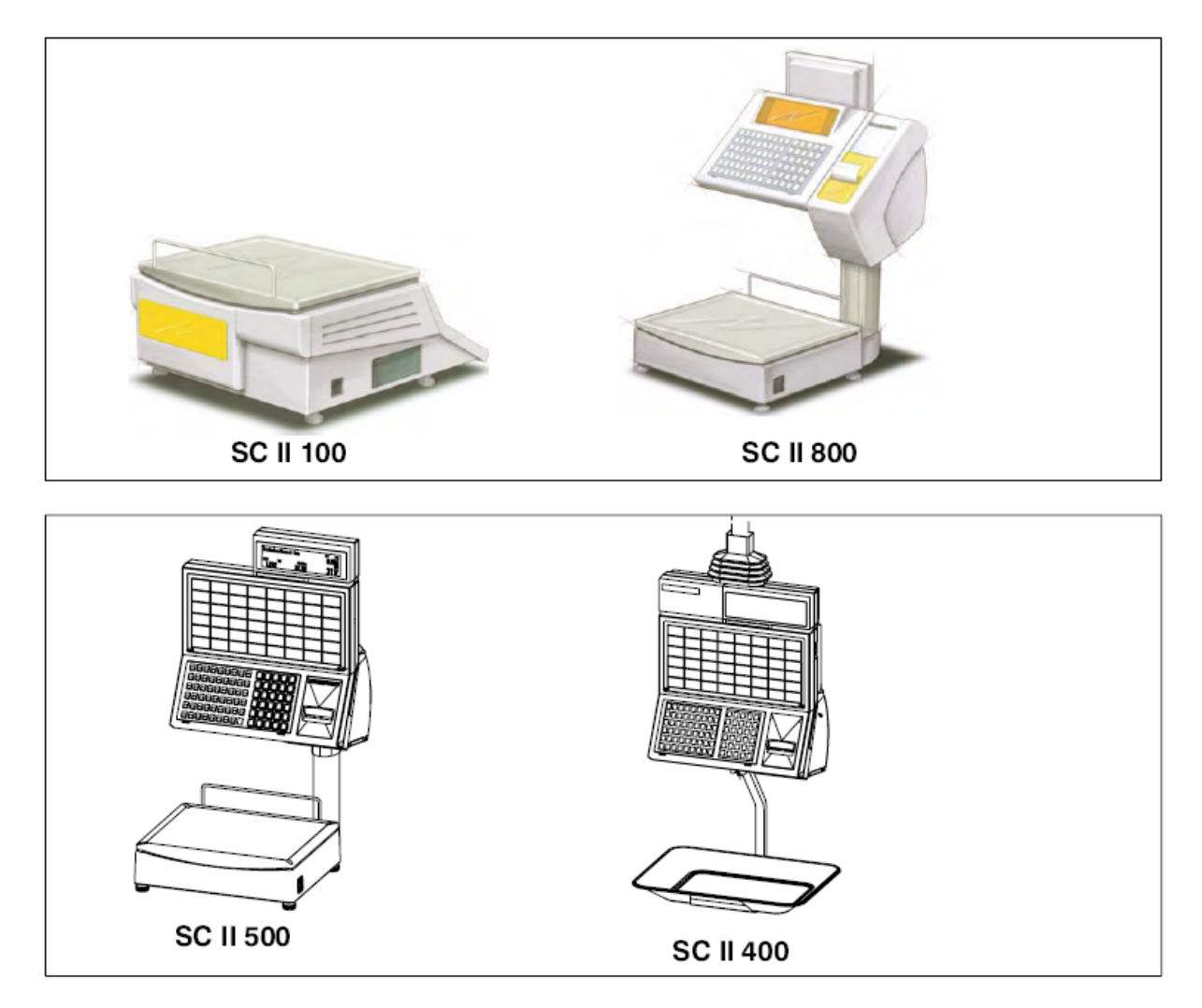

#### 2.2. Wyposażenie dodatkowe

Dla tego urządzenia oferujemy szczegółowy program wyposażenia dodatkowego. Aby dostać dalsze informacje prosimy kierować prośby do fachowców firmy Bizerba.

#### 2.3. Zastosowanie zgodne z przeznaczeniem

Waga systemowa S.C. II (System Class) jest urządzeniem o wysokiej jakości o najnowszej technologii. Waga S.C. II jest zaprojektowana dla wygodnej sprzedaży z lady. Urządzenie służy do zastosowania zgodnego z przeznaczeniem.

# 2.4. Tabliczka znamionowa

Tabliczka znamionowa zalegalizowanej wagi.

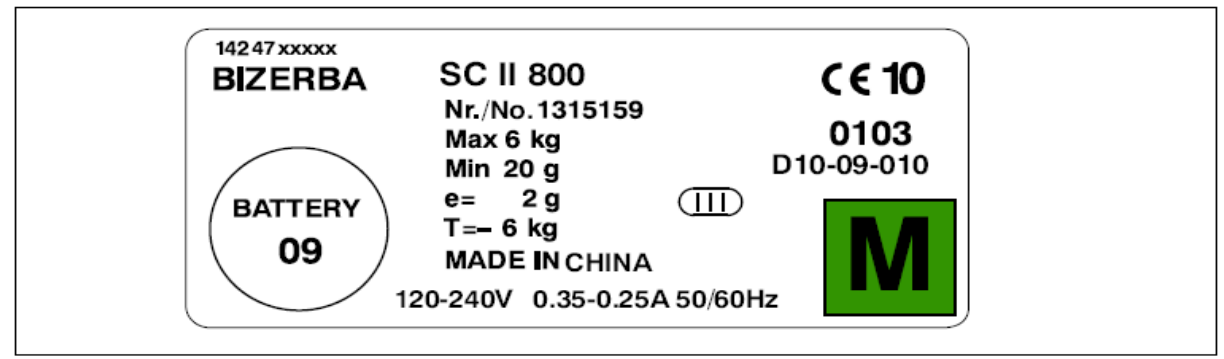

Ilustracja 1: Przykład tabliczki znamionowej

| 14247xxxxx                   | Nr tabliczki identyfikacyjnej              |
|------------------------------|--------------------------------------------|
| CE 10                        | Oznaczenie CE z ostatnimi dwiema cyframi   |
|                              | oznaczającymi rok, w którym oznaczenie CE  |
|                              | zostało naniesione.                        |
| 0103                         | Numer identyfikacyjny wspomnianego         |
|                              | miejsca "Urząd legalizacyjny – Stuttgart"  |
| D10-09-010                   | Numer dopuszczenia konstrukcyjnego         |
|                              | Wspólnoty Europejskiej                     |
|                              | Zielony, kwadratowy symbol z techniką      |
| IVI                          | pomiarową M                                |
| BIZERBA                      | Producent                                  |
| $\frown$                     | Wskazówka dotycząca zalecanej wymiany      |
| BATTERY                      | baterii. Bateria na płycie CPU powinna być |
| ( 09 )                       | wymieniona we wskazanym na nadruku roku    |
| 03                           | przez serwis Bizerba. W przypadku          |
| )                            | szkodzenia baterii istnieje                |
|                              | niebezpieczeństwo utraty danych.           |
| S.C. II                      | Rodzaje – Oznaczenie (Typ podstawowy)      |
| Nr./Nr.                      | Nr urządzenia                              |
| Max 6 kg                     | Maksymalne obciążenie                      |
| Min 20 g                     | Minimalne obciążenie                       |
| e = 2 g                      | Wielkość działki, e                        |
| T = - 6kg                    | Największa wartość tary odejmowanej T = -  |
| MADE IN CHINA                | Kraj producenta                            |
| 120-240V o.35-0.25A 50/60 Hz | Dane elektryczne                           |
| (III)                        | Klasa dokładności wagi III                 |

#### Objaśnienia pojedynczych napisów:

# 2.5. Wskazówki dotyczące legalizacji

#### Wskazówki dotyczące legalizacji dla krajów Wspólnoty Europejskiej

Na tabliczce znamionowej wagi znajduje się zielony symbol (technika pomiarowa M). Taką wagę można z miejsca zabrać do zakładu i pracować na niej, o ile została ona podłączona do dodatkowego urządzenia, np.: kasy lub drukarki.

Wagi, które są przyłączone do urządzenia dodatkowego (np.: kasy lub drukarki) należy sprawdzić przy pierwszej legalizacji przez odpowiedni urząd legalizacyjny lub przez specjalistę ds. legalizacyjnych firmy Bizerba pod kątem techniczno – legalizacyjnym wraz z dodatkowymi urządzeniami. (np.: kasą). Jeżeli waga wraz z urządzeniem dodatkowym spełnia legalizacyjno – techniczne wymagania, zostanie ona przekazana do użytku w strefie wymagającej legalizacji. W przypadkach późniejszych poszerzeń urządzenia, po tym jak waga znajduje się już w obiegu, należy powiadomić każdorazowo urząd legalizacyjny.

Nie wolno wprowadzać do obiegu wag oraz urządzeń dodatkowych, które nie dysponują tabliczkami znamionowymi.

Wagi, które zostały zalegalizowane dla określonej strefy (wielkość przyśpieszenia ziemskiego) (nie zostały podane na tabliczce znamionowej), nie mogą być wykorzystywane w innych strefach bez legalizacji wtórnej.

Zgodnie z określeniami prawa, użytkownik musi dbać o to, aby waga była stosowana zgodnie z jej przeznaczeniem. Do tego należy również uwzględnienie danych legalizacyjnych, w szczególności przy zmianach, uzupełnieniach oraz poszerzeniach.

#### Wskazówki dotyczące legalizacji wtórnej

Legalizacja wtórna wagi przeprowadzona jest według ustawowych przepisów danego kraju. Ważność legalizacji w Niemczech np. dla wagi wynosi z reguły 2 lata. Dla wag etykietujących okres ważności legalizacji wynosi 1 rok. Rozpoczęcie okresu ważności legalizacji rozpoczyna się wraz z włączeniem wagi do eksploatacji (ustawienie i uruchomienie). Patrz tutaj tabliczka znamionowa (w niniejszym przykładzie 2010, ponieważ zostało naniesione oznaczenie CE10).

#### Wskazówki legalizacyjne dla krajów poza Wspólnotą Europejską

Należy przestrzegać ustawowych przepisów danego kraju.

Na wadze pod lytą wagową umieszczony został żółty znak bezpieczeństwa z napisem "Geeicht von BIZERBA" (legalizacja pierwotna BIZERBA). Legalizacje wtórne są zlecane przez użytkownika zgodnie z ustawowymi przepisami danego kraju.

#### Wyłączenie bonu klienta

Urządzenie oferuje możliwość wyłączenia wydruku bonu klienta. Według rozporządzenia prawnego WE 90/384/EWG dot. wag, klient ma prawo wg załącznika 1, nr 14 do sprawdzenia na wydruku przebiegu realizacji procesu sprzedaży.

Z tego względu wyłączenie wydruku bonu/paragonu klienta powinno być tylko wówczas uaktywnione, gdy ma się pewność, iż klient nie ma prawa do otrzymania tego rodzaju bonu/paragonu klienta.

### ID oprogramowania, Aktualizacja książki logów

Kontrola ID – oprogramowania, aktualizacja książki logów następuje w przypadku legalizacji wtórnej przez urzędy legalizacyjne.

Numer identyfikacyjny oprogramowania (Oprogramowanie - ID) wagi S.C. II brzmi: 2414

#### Przebieg obsługi

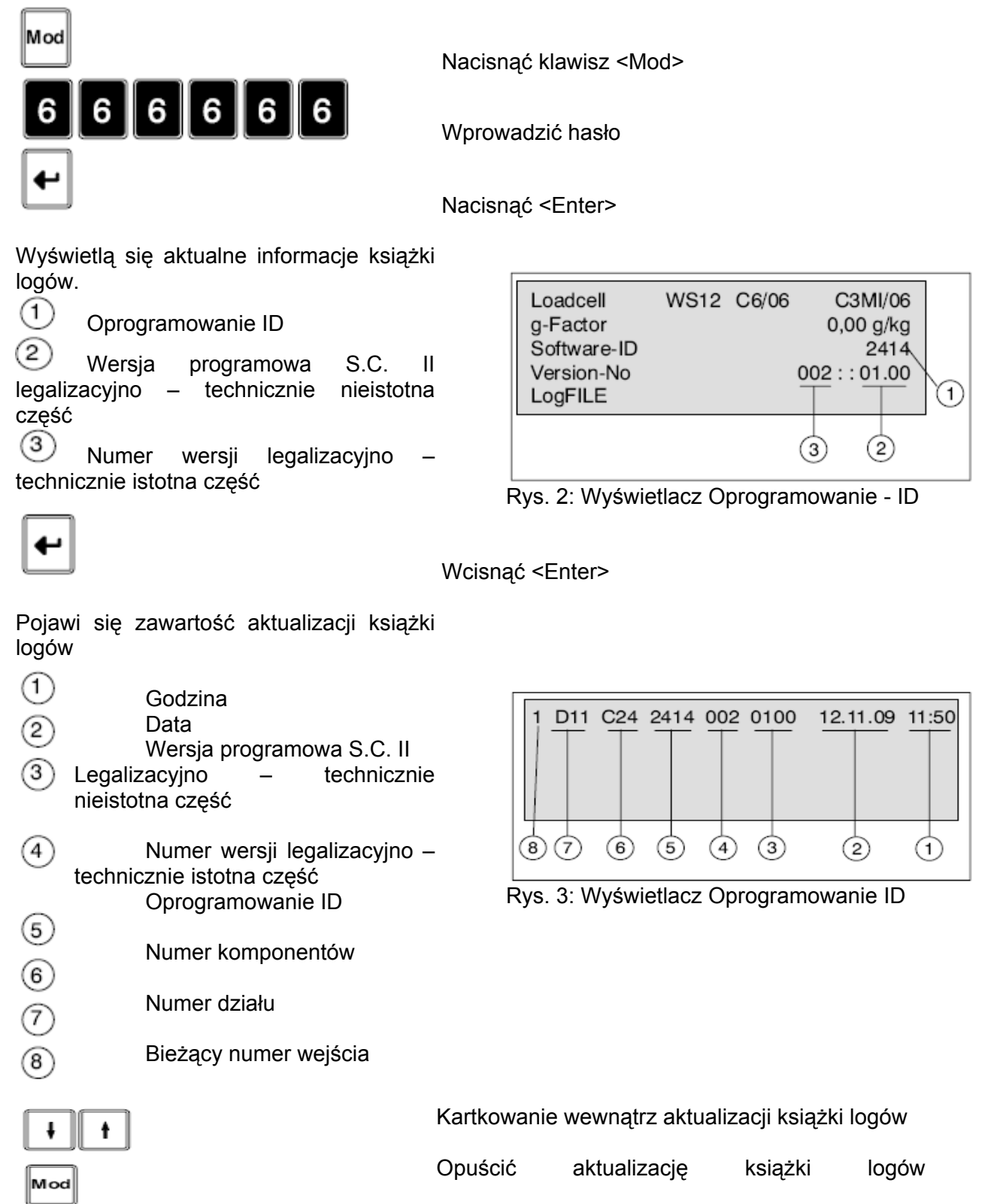

# 2.6. Normy i dyrektywy

Urządzenia spełniają następujące wymagania:

Metrologia

| Technika pomiarowa   |                                           |
|----------------------|-------------------------------------------|
| Dyrektywa 2009/23/EG | Dyrektywa wagowa "wagi nieautomatyczne"   |
| (90/384/EWG)         |                                           |
| OIML R76-Ed. 2006    | Organisation Internationale de métrologie |
|                      | légale Nieautomatyczne instrumenty ważące |
| DIN EN 45501         | Metrologiczne aspekty niesamodzielnych    |
|                      | wag                                       |
| OIML R60             | Metrologiczne regulacje dla komórek       |
|                      | wagowych                                  |
| WELMEC 2.3           | Podręcznik do kontroli oprogramowania     |
| Handbook 44          | Specyfikacje, tolerancje oraz inne        |
|                      | wymagania techniczne dot. urządzeń        |
|                      | ważących i mierzących                     |
| Pubilcation 14       | Urządzenia ważące, checklista, procedury  |
|                      | testowe (USA)                             |
|                      | Akty wag i miar (Kanada)                  |

| Kompatybilność elektromagnetyczna |                                                                                                    |
|-----------------------------------|----------------------------------------------------------------------------------------------------|
| Dyrektywa 2004/108/EG             | Dyrektywa EMV                                                                                                    |
| DIN EN 61000-6-1/2007-10          | Odporność na zakłócenia w branży przemysłowej oraz w przemyśle małym                                                     |
| DIN EN 61000-6-3/2007-09          | Emisja zakłóceń w branży przemysłowej<br>oraz w mieszkaniu, sklepie oraz ich<br>otoczeniu, jak również w przemyśle małym |
| DIN EN 61000-3-2/2006-10          | Górny strumień drgań                                                                                                    |
| DIN EN 61000-3-3/2009-06          | Wahania/Zmienność napięcia i migotanie                                                                                   |
| GB 9254-1998                      | Information Technology Equipment –<br>Charakterystyka zakłóceń radiowych – Limity<br>i sposoby pomiaru                   |

| Bezpieczeństwo elektryczne |                                                         |
|----------------------------|---------------------------------------------------------|
| Dyrektywa 2006/95 EG       | Dyrektywa niskonapięciowa                               |
| IEC 60950-1/2001           | Information Technology Equipment –<br>Bezpieczeństwo    |
| DIN EN 60950-1/2006-11     | Udogodnienia techniki informacyjnej -<br>bezpieczeństwo |

# 2.7. Warunki eksploatacji

Nie instalować i nie uruchamiać urządzenia zanim następujące warunki eksploatacji nie zostaną spełnione.

Temperatura oraz wilgotność powietrza Dopuszczalne wartości i stopień ochrony znajdziecie Państwo na tabliczce znamionowej na urządzeniu oraz w rozdziale Dane techniczne Miejsce ustawienia Miejsce rozstawienia nie może być podatne na wstrząsy, wahania i powinno być możliwie suche. Wstrząsy mogą wpłynąć na pomiary wagi. Poziome ustawienie urządzenia Dla dokładności wagi wymaga się, aby urządzenie zostało ustawione poziomo. Przeciag Przeciąg może wpłynąć ujemnie na pomiary wagi Konwekcja powietrza Aby uniknąć niedopuszczalnego nagrzewania się urządzenia, należy zapewnić możliwość swobodnego dopływu powietrza do urządzenia Zasilanie sieciowe Dopuszczalne wartości znajdziecie Państwo na tabliczce znamionowej urządzenia i w rozdziale Dane techniczne Wyszkolony personel Tylko wyszkolony personel może w pełni wykorzystać wydajność urządzenia i uniknąć możliwych niebezpieczeństw. Pisemna zgoda na przebudowy/zmiany Zmiany w urządzeniach mogą być dokonywane jedynie po uzyskaniu naszego wcześniejszego pisemnego zezwolenia. Prowadzenie dialogu zewnętrznego

wcześniejszego pisemnego zezwolenia. Prowadzenie dialogu zewnętrznego pomiędzy urządzeniami Bizerba i urządzeniami obcymi, konieczne do tego hard- oraz Software, testy i adaptacje należy uzgodnić z nami pisemnie.

Prosimy o nawiązanie kontaktu z nami lub z naszym odpowiednim punktem serwisowym, jeśli pojawią się w praktyce wątpliwości dotyczące tych warunków.

Na urządzenia obce naszego zakresu dostawy obowiązują pierwszorzędne przepisy danego producenta, jeśli te różnią się od naszych warunków.

# 2.7.1. Zasilanie sieciowe

Instalacja zasilania sieciowego do przyłączenia naszych urządzeń musi być przeprowadzona zgodnie z międzynarodowymi przepisami i zaleceniami. Należą do nich w istocie zalecenia przynajmniej jednej z następujących komisji:

- Międzynarodowa Komisja Elektrotechniczna (IEC)
- Europejski Komitet Normowania Elektrotechnicznego (CENELEC)
- Związek Elektrotechników Niemieckich (VDE)

Urządzenia są wykonane wg VDE Klasa Ochrony i muszą być przyłączone do przewodów ochronnych.

#### Środki likwidacji zakłóceń

W przypadku sieci o silnych zakłóceniach należy podjąć kroki zmierzające do likwidacji zakłóceń w instalacji zewnętrznej, np.:

- przewidzieć oddzielny przewód fazowy do zasilania naszych urządzeń
- w sytuacjach problemowych oddzielny transformator zasilający lub inne urządzenie odkłócające, które należy przyłączyć w instalacji sieciowej zasilającej nasze urządzenia.

#### 2.7.2. Bezprzewodowe połączenie sieciowe urządzeń Wireless LAN

Wireless LAN jest połączeniem radiowym, które umożliwia bezprzewodowe łączenie w sieci urządzeń elektrycznych.

Należy uwzględnić postanowienia dotyczące ogólnego przydziału częstotliwości radiowych.

| 1. | Przy stosowaniu sieci bezprzewodowych Wireless, (które<br>dostarczane są zarówno przez firmę BIZERBA jak i przez<br>inne firmy), należy ściśle przestrzegać przepisów krajowych<br>dotyczących mocy emisji nadajników |
|----|----------------------------------------------------------------------------------------------------|
| 2. | W sieciach bezprzewowodych Wireless można stosować<br>tylko Wireless – Hardware, które posiada dopuszczenie<br>producenta dla danego kraju w którym jest stosowane                                                    |
| 3. | Jeżeli osoby trzecie ingerują w sieć lub w sieć radiową, lub<br>jeżeli sieć znajduje się w kombinacji z obcym Hardware,<br>wówczas Bizerba nie odpowiada za szkody z tego<br>wynikające lub przez to powstałe.        |
|    |                                                                                                    |

# 2.8. Gwarancja

Rozstawienie, uruchomienie i pierwsze szkolenie przeprowadzane jest zasadniczo przez wyszkolonych pracowników naszych biur sprzedaży oraz pracowników serwisu lub przez inne firmy, którym to zlecamy.

#### Nie ponosimy żadnej odpowiedzialności za szkody, które mogą powstać wskutek:

- nieuwzględnienia naszych warunków eksploatacji, instrukcji obsługi oraz instrukcji programowania
- wadliwej instalacji elektrycznej u użytkownika
- wykonania zmian konstrukcyjnych na naszych urządzeniach
- usunięcia plomb legalizacyjnych i naklejek zabezpieczających
- błędnego programowania oraz obsługi
- naturalnego zużycia i wytarcia

#### Gwarancja traci swoją ważność:

- gdy usterki/szkody występują na skutek ingerencji osób nieposiadających naszej autoryzacji
- w przypadku stosowania części zamiennych lub materiałów eksploatacyjnych innych niż oryginalne części Bizerba
- w przypadku użycia rolek bonów termicznych i etykiet innych niż oryginalne produkty firmy Bizerba
- w przypadku stosowania rolek bonów termicznych i etykiet, które nie są produkowane wg specyfikacji Bizerba i nie zostały dopuszczone do użytku przez Bizerba.

Jeżeli urządzenie nie jest na nowo ustawiane lub programowane, to należy skontrolować nowe ustawienia wykonując cykl próbny i wydruk próbny. W ten sposób można uniknąć błędnych wyników.

Tylko przeszkoleni pracownicy mogą obsługiwać urządzenie.

Nasze produkty są stale ulepszane i podlegają różnym przepisom specyficznym dla danego kraju. Przykłady graficzne i rysunki w tej instrukcji obsługi mogą różnić się od dostarczonej wersji urządzenia.

#### 2.9. Licencja demo

Urządzenie jest wyposażone w podstawowy moduł programowy. Poza tym, urządzenie jest wyposażone w moduły programowe, które zostały zakupione.

Poza tym, urządzenie jest wypuszczone na określony okres czasu z wszystkimi modułami programowymi zawartymi w wersji programu po to, aby klient miał możliwość nieograniczonej pracy z wszystkimi modułami programowymi przez próbny okres czasu. Klient ma w ten sposób możliwość testowania niezakupionych modułów programowych. Klient może zawsze dokupić te dodatkowe moduły programowe.

W przypadku dodatkowego zakupu modułów programowych wymagane jest szczególne zezwolenie.

Po upływie określonego czasu moduły programowe są automatycznie kasowane, o ile klient ich wcześniej nie zakupił.

Dodatkowe moduły programowe służą wyłącznie do celów demonstracyjnych. Nie ma prawa do bezpłatnego pozostawienia modułów po upływie określonego czasu. Dla uzyskania dalszych informacji do dyspozycji Państwa stoi doradca oraz firma Bizerba.

# 2.10. Utylizacja urządzeń / Ochrona środowiska

#### Dotyczy tylko Niemiec!

Do tego urządzenia wbudowane są baterie, które podlegają rozporządzeniu o odbiorze i utylizacji zużytych baterii oraz akumulatorów.

Rozporządzenie to zobowiązuje Państwa do zwrotu urządzenia po upływie okresu użytkowania do producenta lub do oddziału handlowego producenta w celu jego odpowiedniej likwidacji oraz recyclingu. Firma Bizerba i jej oddziały handlowe są oczywiście przygotowane do przyjęcia nieużytkowanych już urządzeń.

W tym celu prosimy kierować się z prośbami do odpowiedniego doradcy firmy Bizerba.

Jeżeli w Państwa urządzeniu znajduje się ładowalny akumulatorek, zgodnie z rozporządzeniem są Państwo zobowiązani do zwrotu zużytych akumulatorków do przedstawiciela handlowego lub do odpowiedniego miejsca przeznaczonego do przyjmowania tego rodzaju zwrotów.

Firma Bizerba i jej oddziały handlowe są oczywiście przygotowane do przyjęcia zużytych akumulatorków.

# 3. Wskazówki dotyczące bezpieczeństwa

Należy przestrzegać wskazówek dotyczących bezpieczeństwa podczas rozstawienia, obsługi, czyszczenia oraz podczas przeprowadzania konserwacji.

#### 3.1. Wymagania kierowane do personelu obsługującego

Tylko wykwalifikowany personel może obsługiwać urządzenie. Personel obsługujący musi przeczytać oraz zrozumieć wskazówki dotyczące bezpieczeństwa zawarte w tej instrukcji obsługi.

Wszystkie wskazówki dotyczące bezpieczeństwa oraz zagrożeń należy sobie przyswoić oraz ich przestrzegać! Przeprowadzić powtórnie szkolenia!

Nabywca jak również personel nadzorujący oraz personel obsługujący muszą przeprowadzać programowanie oraz zapisywanie danych naszego systemu oraz urządzenia wyłącznie według naszej instrukcji obsługi oraz instrukcji programowania.

Wykorzystywać urządzenie tylko zgodnie z jego przeznaczeniem.

#### 3.2. Źródła zagrożenia uwarunkowane od systemu

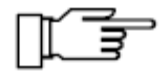

Ze względów bezpieczeństwa należy natychmiastowo wyłączyć urządzenie przy powracających zakłóceniach, pojawiających się szkodach wszelkiego rodzaju jak również przy niebezpieczeństwie pojawienia się obrażeń. W każdym przypadku należy poinformować punkt obsługi klienta.

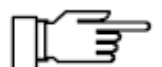

#### Kontrola przyłączenia sieciowego

Przed podłączeniem urządzenia, należy sprawdzić:

- dane sieciowe na tabliczce znamionowej
- dane sieciowe z przyłączenia sieciowego

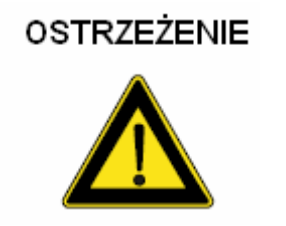

#### Błędne napięcie sieciowe!

Zniszczenie komponenetów elektrycznych, zagrożenie pożarem - Nie przyłączać urządzenia do sieci wysokiego napięcia jeżeli dane sieciowe nie zgadzają się z mocą odbioru wagi. Dane siecowe muszą być identyczne.

- Zawiadomić punkt obsługi klienta Bizerba.

#### UWAGA!

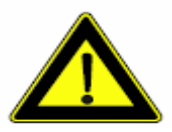

# Napięcie na wyłączonej wadze!

Także przy wyłączonej wadze elektronika wagi znajduje się pod napięciem.

- Pociągnąć wtyczkę sieciową w celu odłączenia zasilania

# OSTRZEŻENIE

# Otwieranie urządzenia!

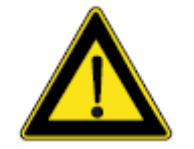

#### Porażenie prądem.

- Tylko przeszkolony personel może otworzyć urządzenie.

# 4. Instalacja

#### 4.1. Transport oraz magazynowanie

Urządzenie należy transportować i magazynować tylko w oryginalnym opakowaniu.

#### 4.2. Rozstawienie oraz montaż

Rozstawienie, pierwsze uruchomienie, regulacja, pierwsza legalizacja, konserwacja oraz naprawy mogą przeprowadzać tylko pracownicy obsługi klienta firmy Bizerba oraz/lub osoby nominowane przez naszą firmę.

#### 4.2.1. Warunki do spełnienia w miejscu rozstawienia

Miejsce rozstawienia musi spełniać następujące warunki.

- Równa powierzchnia rozstawienia
- Miejsce rozstawienia nie może być podatne na wstrząsy, odchylenia, wahania i powinno być możliwie suche
- Urządzenia są ustawione zgodnie z przebiegiem obsługi, przebiegiem pracy oraz uwzględnieniem zasad techniczno konserwacyjnym.

#### 4.2.2. Montowanie urządzenia

Rozpakowanie

Otworzyć opakowanie, wyjąć wyposażenie dodatkowe oraz wyciągnąć ostrożnie urządzenie z opakowania.

# 4.2.3. Poziomowanie

W celu wyrównania drobnych nierówności powierzchni rozstawienia, istnieje możliwość wypoziomowania wagi za pomocą śrub znajdujących się u podnóża wagi.

Przy zmianie miejsca rozstawienia pojawia się potrzeba ponownego wypoziomowania wagi

- Pozycja poziomnicy
- ) Śruby u podnóża wagi

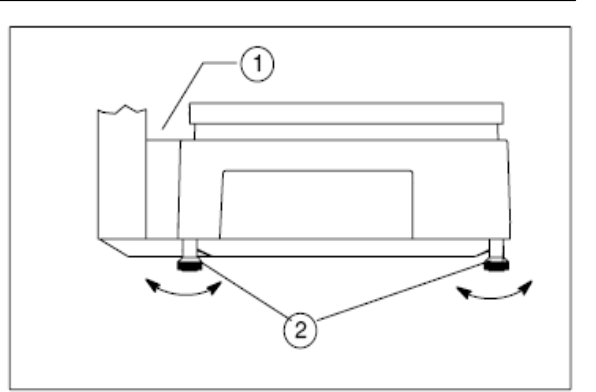

Rys.. 4: Śruby u podnóża wagi

Obracać śrubami u podnóża wagi
aż strumień powietrza/pęcherzyki powietrza
będą znajdować się na środku poziomnicy 1

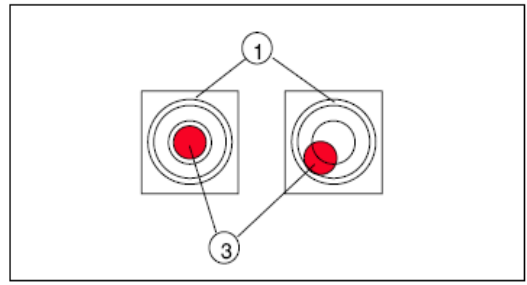

Rys. 5: Poziomnica

# 4.2.4. Sprawdzanie przyłączenia elektrycznego

Instalacja zasilania sieciowego w miejscu montażu

Instalacja zasilania sieciowego do przyłączenia naszego urządzenia musi przebiegać według międzynarodowych wytycznych oraz z nich wynikających postanowień. Do nich zaliczają się zasadniczo zalecenia przynajmniej jednej z następujących komisji:

- Międzynarodowa Komisja Elektrotechniczna (IEC)
- Europejski Komitet Normowania Elektrotechnicznego (CENELEC)
- Związek Elektrotechników Niemieckich (VDE)

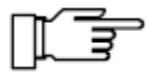

#### Kontrola przyłączenia sieciowego

Przed podłączeniem urządzenia, prosimy sprawdzić:

- Dane sieciowe z tabliczki znamionowej
- dane sieciowe z przyłączenia sieciowego

#### Błędne napięcie sieciowe!

#### OSTRZEŻENIE

Uszkodzenie komponentów elektrycznych, zagrożenie pożarem

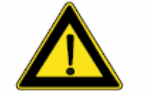

Nie podłączać urządzenia do sieci wysokiego napięcia, jeżeli dane sieciowe nie zgadzają się z moca odbioru

#### Dane sieciowe muszą być identyczne

- Należy powiadomić punkt obsługi klienta firmy Bizerba

# 4.2.5. Przyłączenie kabli

# UWAGA Nie podłączać ani nie wyciągać kabla połączeniowego przy włączonym urządzeniu!

#### Uszkodzone lub niefunkcjonujące interfejsy

Przed podłączeniem lub wyciągnięciem kabla połączeniowego, należy zawsze wyłączyć urządzenie.

Zabezpieczyć kabel sieciowy uchwytem kablowym, aby uniknąć jego wypadnięcia.

Kabel sieciowy
Zatrzask (uchwyt kablowy)
Przyłączenie kasy
tarcza (uchwyt kablowy)
COM 2
Ethernet
Com1 (skaner, E-cash, zwrot pieniędzy)

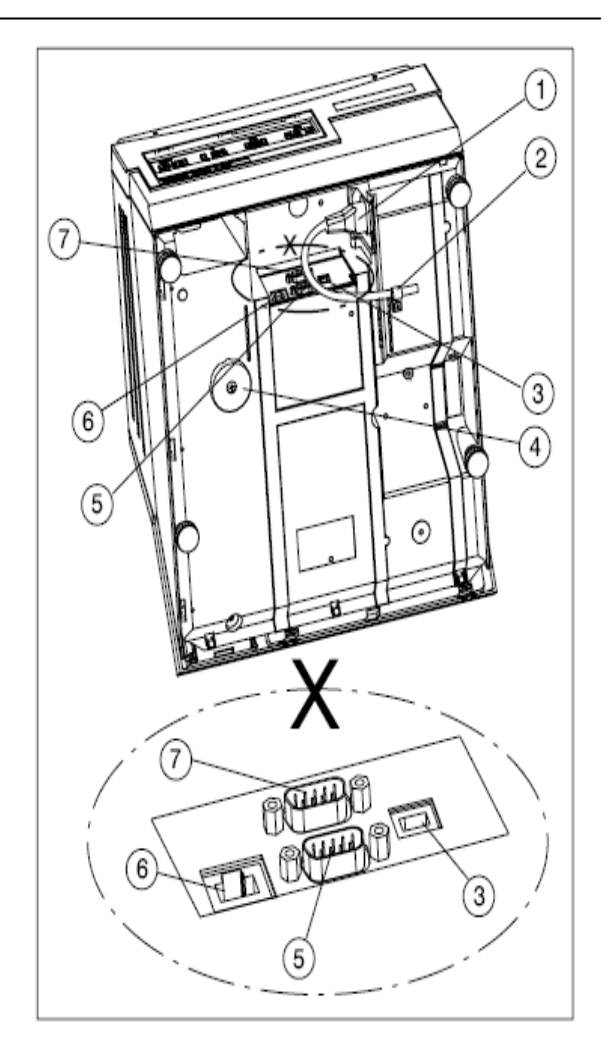

Rys. 6: Przyłączenie kabla S.C. II 100

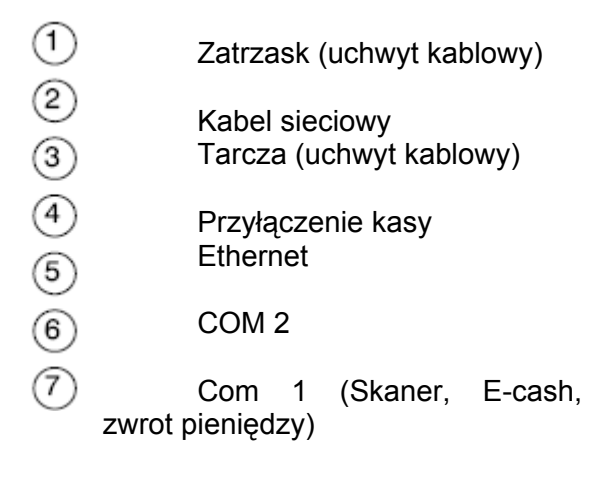

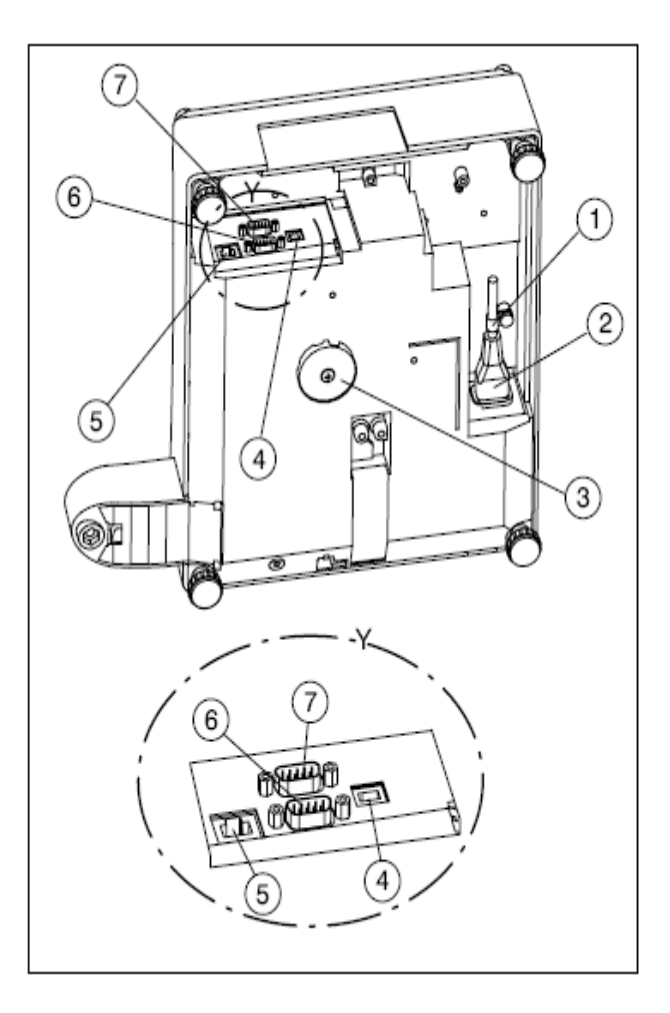

Rys. 7: Przyłączenie kabla S.C. II 800

# 4.2.6. Akumulator

Urządzenie jest dostępne w wyposażeniu z akumulatorkiem lub bez akumulatorka. Tylko pracownicy naszego punktu obsługi klienta lub/oraz nominowane przez nas firmy lub osoby mogą przeprowadzić wbudowanie oraz rozmontowanie akumulatorka.

#### Praca z akumulatorkiem

Przy pracy z akumulatorkiem prędkość druku wynosi 66mm/sek. Akumulatorki ładują się także przy dłuższych okresach przestoju, kiedy waga nie jest podłączona do sieci. Przynamniej co trzy miesiące należy podłączyć wagę do sieci.

Jeżeli waga znajduje się w trybie sieciowym, akumulatorki zostaną doładowane przy włączonej wadze. (podładowanie akumulatorków małym prądem)

Przeładowanie akumulatorków zostanie automatycznie ograniczone przez wbudowany kontroler ładowania akumulatora, który również nie dopuszcza do pojawienia się głębokiego rozładowania. Żywotność akumulatorków wzrasta, jeżeli pracują one prawie ciągle w stanie naładowania.

# 4.3. Uruchomienie

Uruchomienie, jak również naprowadzenie w obsłudze, czyszczeniu, konserwacji następuje za pierwszym razem przez dostępny punkt obsługi klienta Bizerba, lub doradcę Bizerba.

#### 4.3.1. Włączanie urządzenia

Wymagania:

- Urządzenie zostało rozstawione zgodnie z wytycznymi oraz zostało podłączone do sieci.
- Waga nie może być obciążona

Włączanie oraz wyłączanie urządzenia, patrz strona 35

#### 4.4. Wyłączanie

Jeżeli chcecie Państwo wyłączyć wagę na dłuższy czas należy:

- wyłączyć wagę
- wyciągnąć wtyczkę oraz poluzować połączenia kablowe
- wyczyścić wagę postępując zgodnie z instrukcja czyszczenia

#### Ustawianie wyświetlacza 4.5.

Wyświetlacz został ustawiony fabrycznie według wartości zalecanej.

W zależności od proporcji światła w miejscu rozstawienia, te wartości zalecane mogą ulec zmianie.

#### Wybór sterowania wyświetlaczem

łaczyć

Zakończyć

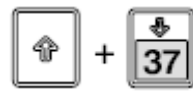

sterowanie

wyświetlaczem

Załadować standard Jasność - Wyśw. sprzed. [7] Kontrast Wyśw. sprzed. [40] Kontrast Wyśw. klienta 40

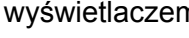

Esc

sterowanie

#### wyświetlaczem

#### Załadować standard

Przy funkcji Wł. w menu Kontrast oraz Jasność zostaną załadowane wartości standardowe 7 oraz 40.

#### Jasność Wyświetlacz sprzedawcy

Wartość zalecana dla jasności zostanie ustawiona automatycznie i podlega zmianom w zależności od proporcji światła.

#### Kontrast Wyświetlacz sprzedawcy / Wyświetlacz klienta

Wartość zalecana dla kontrastu zostanie ustawiona automatycznie i podlega zmianom w zależności od proporcji światła.

# 5. Elementy obsługi oraz urządzenia

# 5.1. Wyłącznik główny

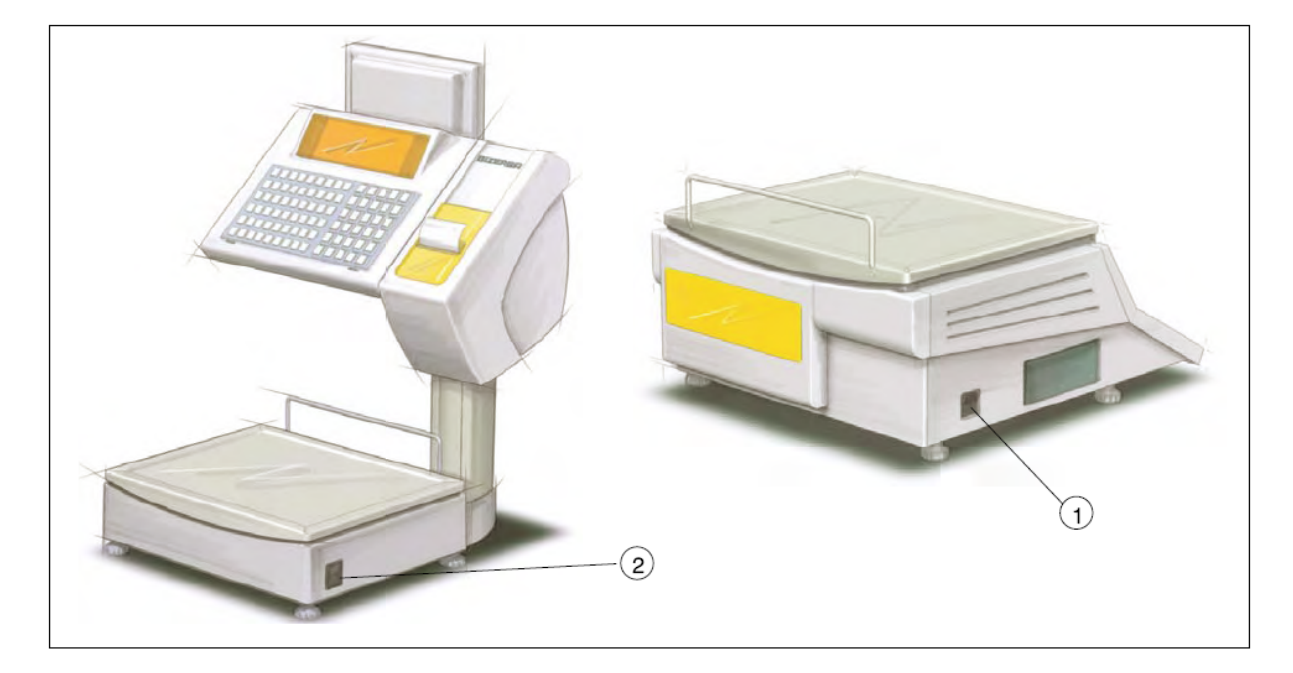

Rys. 8: Przycisk sieciowy

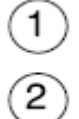

Przycisk sieciowy przy S.C. II 100

Przycisk sieciowy przy S.C. II 800

# 5.2. Wyświetlacz

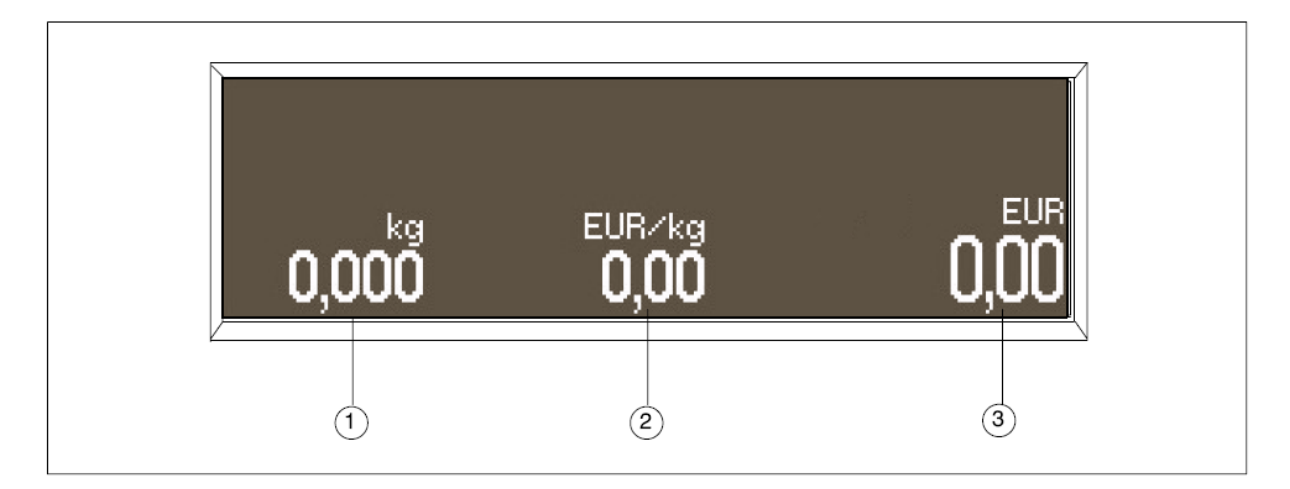

# Rys. 9: Przykładowy wyświetlacz

Wartość masy
Cena podstawowa
Cena sprzedaży

# 5.2.1. Symbole na wyświetlaczu

| Symbol       | Tryb pracy                                    | Stan                                                                                                    |
|--------------|-----------------------------------------------|----------------------------------------------------------------------------------------------------|
| Brak symbolu | Praca w sieci                                 | Akumulatorek jest w pelni naladowany                                                                                                    |
| 4            | Praca w sieci                                 | Akumulatorek laduje się                                                                                                    |
|              | praca w sieci (migajacy)                      | Temperatura akumulatorka < 0st C. Nie<br>można wypowiedzieć się w kwestii stanu<br>ładowania akumualtorków. Akumulatorki<br>nie ladują się |
| + -          | praca na akumulatorkach                       | Ladowanie akumulatorka ok                                                                                                    |
|              | praca na akumulatorkach (migający)            | Akumulatorek prawie wyczerpany                                                                                                    |
|              | praca na akumulatorkach (migający +<br>dźwięk | Akumulatorek jest pusty (dluższy dźwięk<br>z przerwą co 10 sekund). Waga jest<br>wylączona.                                                |

#### 5.3. Klawiatura

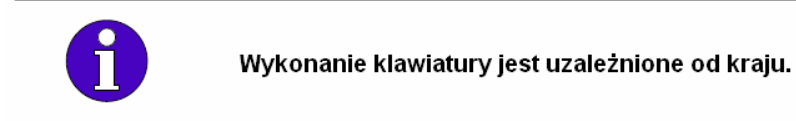

#### 5.3.1. Klawiatura foliowa

Na klawiaturze foliowej znajdują się dwa wsunięcia, do których można wsunąć, wedle potrzeby, wkładaną folię.

- Folia wkładana 30 klawiszy DEU (Oznaczenie kraju, np.: DEU, definiuje etykietowanie
  - ) Folia wkładana 54 klawisze DEU

Folia wkładana 54 klawisze

Folia wkładana 30 klawiszy

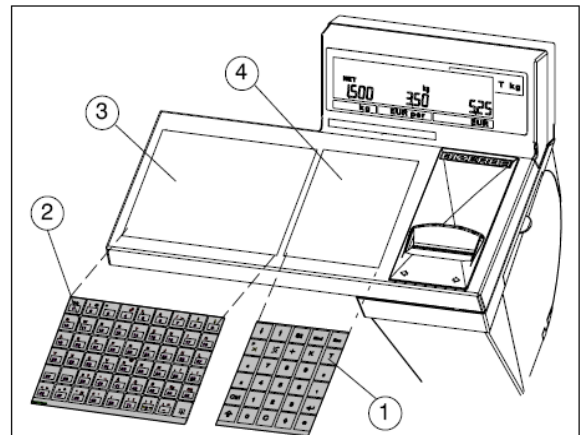

Rys. 10: Przykład foli wkładanej

Przykład:

3

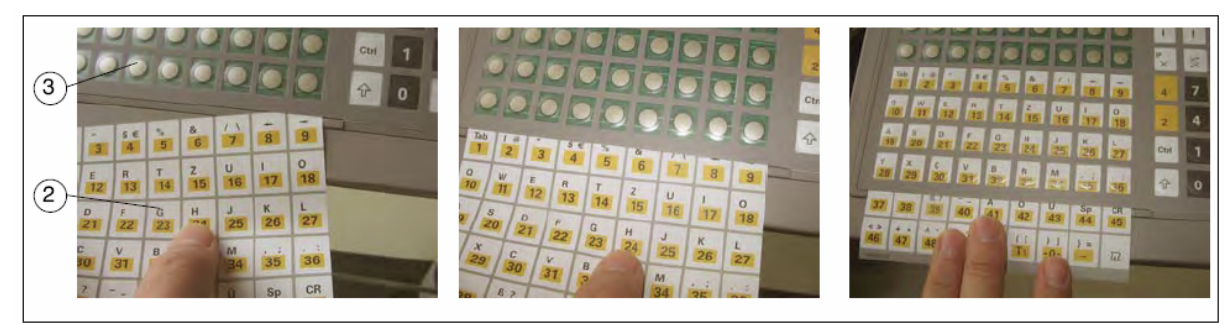

Rys. 11: Wsuwanie folii wkładanej 54 klawisze

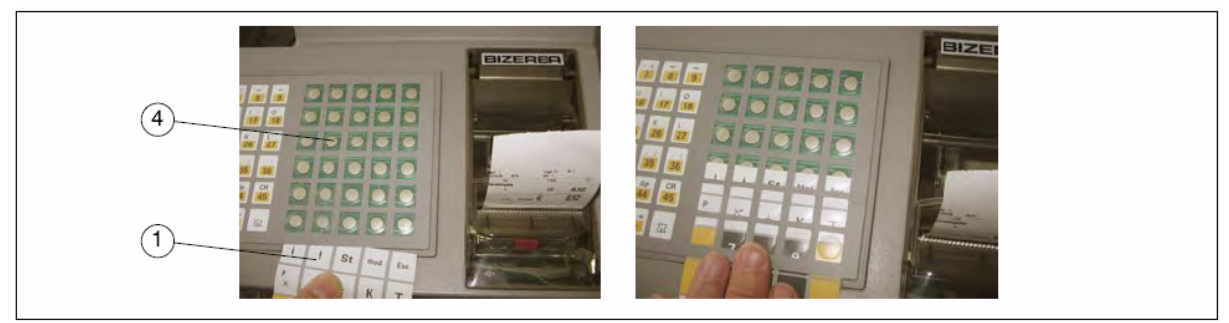

Rys. 12: Wsuwanie folii wkładanej 30 klawiszy

#### 5.3.2. Klawiatura skokowa

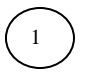

Klawiatura skokowa 84 klawisze

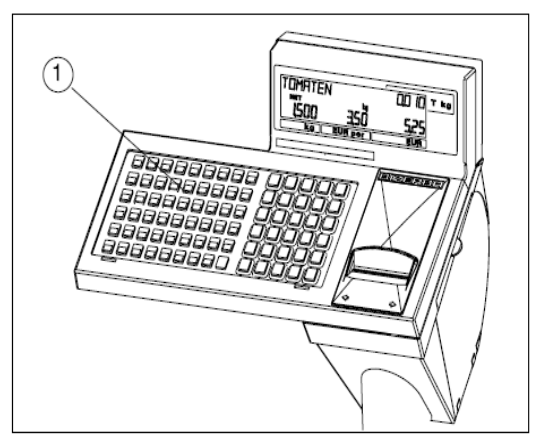

Rys. 13: Klawiatura skokowa

#### 5.3.3. Funkcje klawiszy

IL

Klawiatury podstawowe oraz klawiatury rozszerzeniowe wagi pozwalają nawet na kliku klawiszach na dowolną konfigurację. W tym celu wybrać "Zakladanie klawiszy" w konfiguracji 5312.

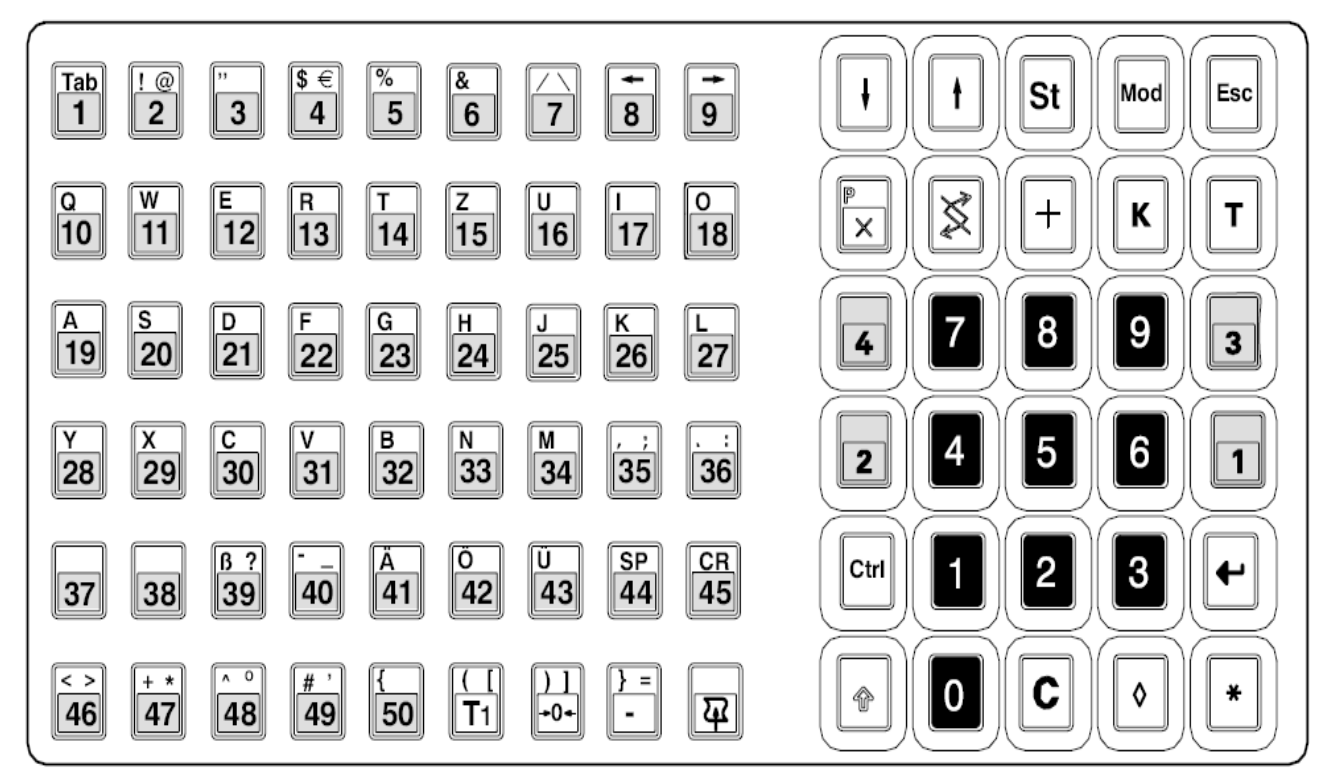

Rys. 14: Klawiatura przykładowa

| Klawisz                                                                                                    | Funkcja standardowa                                                            |
|----------------------------------------------------------------------------------------------------|--------------------------------------------------------------------------------|
| Tab - {                                                                                                    | <plu 1=""> do <plu 50=""></plu></plu>                                          |
| 1 50                                                                                                    | PLU = Price Look Up (Artykuł z ceną, tekstem itd. zostanie wyświetlony)        |
| A Z<br>19                                                                                                    | Symbole alfa oraz symbole specjalne <a> do <z>, (funkcja tylko w menu)</z></a> |
| 1 4                                                                                                    | Sprzedawca 1 <vk1> do sprzedawca 4 <vk4></vk4></vk1>                           |
| æ                                                                                                    | <posuw papieru=""></posuw>                                                     |
| <b>} =</b>                                                                                                    | <wprowadzenie minus=""></wprowadzenie>                                         |
| - <b>0</b> -                                                                                                    | <zerowanie></zerowanie>                                                        |
| T                                                                                                    | <tara stała=""></tara>                                                         |
| Image: text display="block">Image: text display="block"/>Image: text display="block"/>Image: text display="block"/>Image: text display="block"/>Image: text display="block"/>Image: text display="block"/>Image: text display="block"/>Image: text display="block"/>Image: text display="block"/>Image: text display="block"/Image: text display="block"/>Image: text display="block"/Image: text display="block"/Image: | <kartkowanie></kartkowanie>                                                    |
| St                                                                                                    | <storno></storno>                                                              |
| Mod                                                                                                    | <mod></mod>                                                                    |
| Esc                                                                                                    | <escape></escape>                                                              |
|                                                                                                    | <mnożenie></mnożenie>                                                          |
| X                                                                                                    | <przełączanie> / <nadpisywanie></nadpisywanie></przełączanie>                  |
| +                                                                                                    | <wprowadzenie ręczne=""></wprowadzenie>                                        |
| K                                                                                                    | <stała></stała>                                                                |
| T                                                                                                    | <tara></tara>                                                                  |
| Ctrl                                                                                                    | <control></control>                                                            |
| <b>←</b>                                                                                                    | <enter></enter>                                                                |

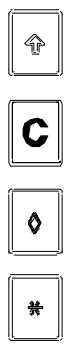

<Shift>

<Clear> (kasowanie)

<Suma pośrednia>

<Suma>
# 5.4. Drukarka

Modele zostały wyposażone w drukarkę Linerless lub drukarkę etykiet. Drukarka pracuje według zasady drukowania termicznego. Papier można zadrukować tylko po stronie termicznej.

# 5.4.1. Osłona boczna oraz osłona drukarki S.C. II 100/200

#### Osłona drukarki S.C. II 100/200 Otwieranie Osłona drukarki (2) została oznaczona

strzałkami (3) Chwycić osłonę drukarki w miejscach

oznaczonych przez strzałki

Otworzyć osłonę drukarki kierując ją do dołu

# Zamykanie

Zamknąć osłonę drukarki kierując ją do góry

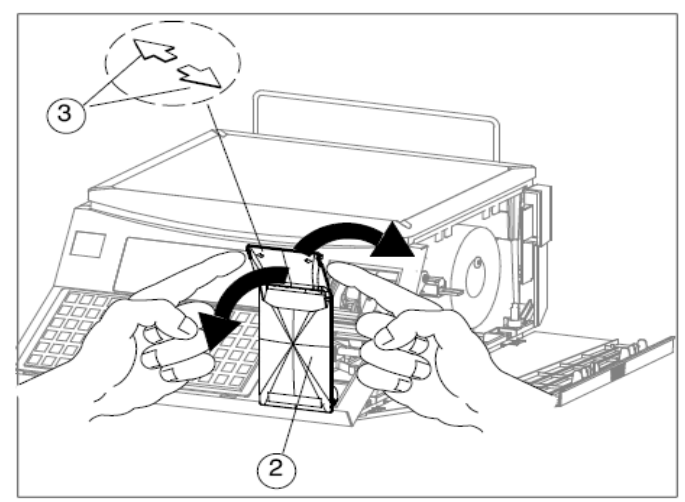

Rys. 15: Osłona drukarki S.C. II 100/200

# Osłona boczna S.C. II 100/200

#### Otwieranie

Przytrzymać osłonę boczną po wyżłobkowanej powierzchni uchwytowej.

Otworzyć osłonę boczną kierując ją do dołu

#### Zamykanie

Zamknąć osłonę boczną kierując ją do góry

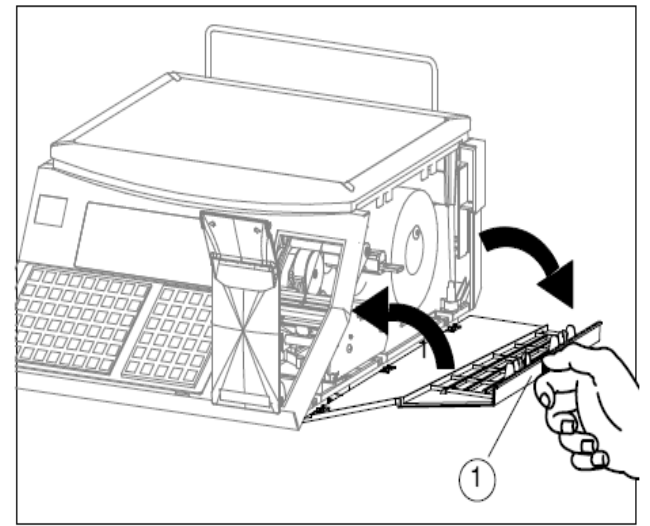

Rys. 16: Osłona boczna S.C. II 100/200

#### Osłona drukarki oraz osłona boczna S.C. II 800

#### Osłona boczna S.C. II 800 Otwieranie

Przytrzymać osłonę boczną 1 za uchwyt

Otworzyć osłonę boczną kierując ją do dołu

#### Zamykanie

Zamknąć osłonę boczną kierując ją do góry

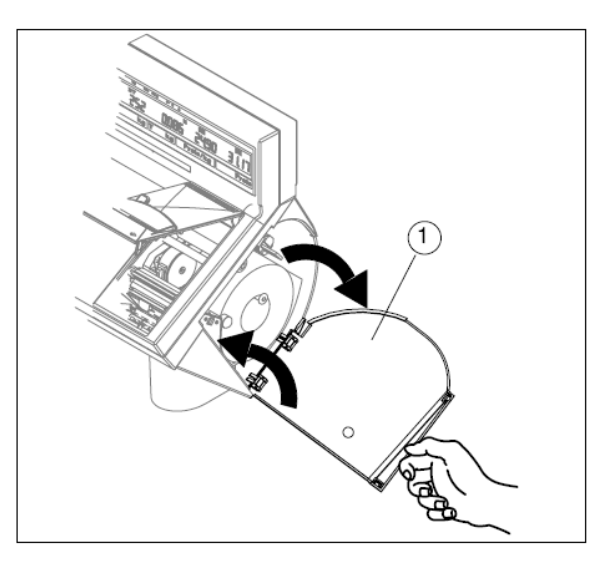

Rys. 17: Osłona boczna S.C. II 800

#### Osłona drukarki

Osłona drukarki 🧿 została oznaczona strzałkami 😱

# Otwieranie

Chwycić osłonę drukarki 🧿 w miejscach Oznaczonych strzałkami <sub>3</sub>

Otworzyć osłonę drukarki kierując ją do góry

#### Zamykanie

Zamknąć osłonę drukarki 2

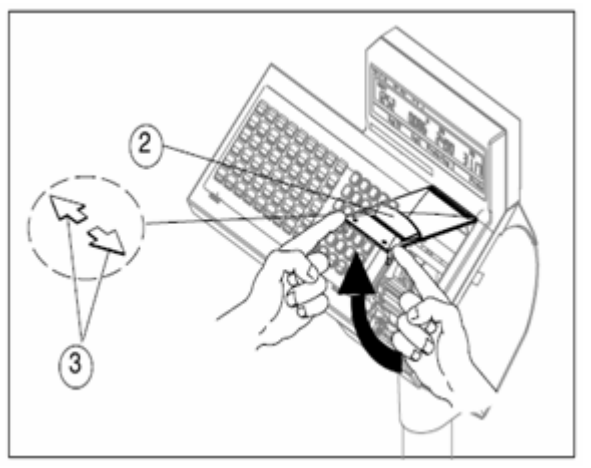

Rys. 18: Otwieranie bocznej osłony drukarki S.C. II 800

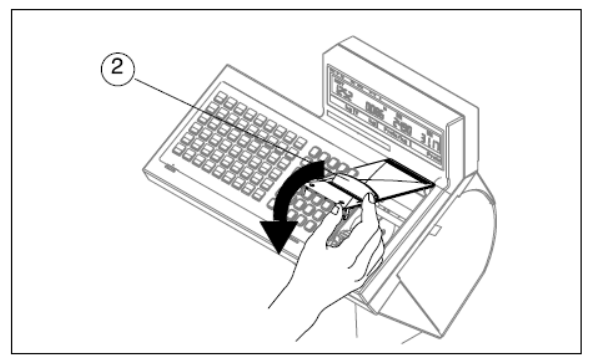

Rys. 19: Zamykanie osłony drukarki S.C. II 800

# 5.4.2. Otwieranie oraz zamykanie termicznej głowicy drukującej

UWAGA Listwa termiczna jest pokryta pasywacją szklaną, nie wolno jej dotykać oraz czyścić przy użyciu ostrych narzędzi.

#### Drukarka etykiet w S.C. II 100/200 Otwieranie

Umieścić palec pod czerwonym uchwytem.

Wyciągnąć uchwyt 1 do przodu, aż termiczna głowica drukująca 2 odrygluje się, oraz zatrzasnąć do dołu.

# Zamykanie

Umieścić palec na czerwonym uchwycie (1)

Przycisnąć termiczną głowicę drukującą (2) góry względem walców drukujących oraz później do dołu aż termiczna głowica drukująca zazębi się w zapadce.

#### Drukarka etykiet S.C. II 800 Otwieranie

Ustawić palec wskazujący pod czerwonym uchwytem

Pociągnąć uchwyt 👝 do dołu, aż

termiczna głowica drukująca (>) odrygluje się.

Zatrzasnąć termiczną głowicę drukującą do przodu

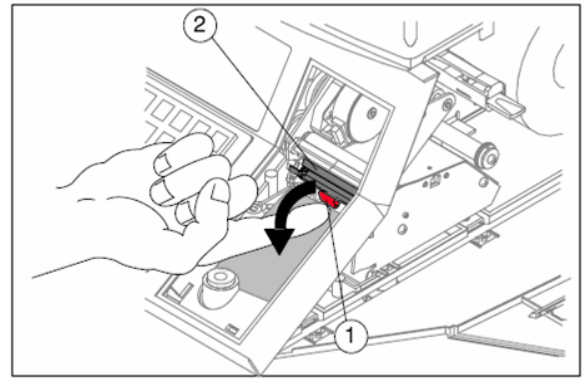

Rys. 20: Drukarka etykiet S.C. II 100

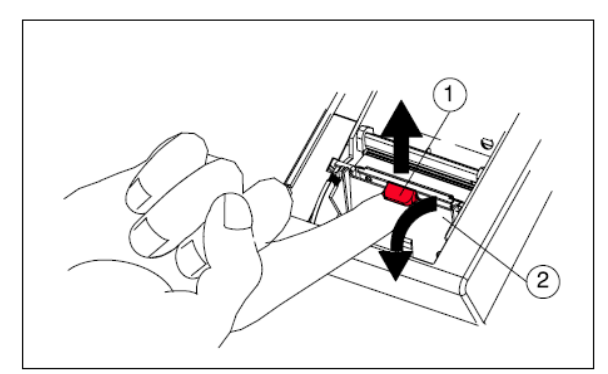

Rys. 21: Otwieranie termicznej głowicy drukującej

# Zamykanie

Umieścić kciuk na czerwonym uchwycie

Przycisnąć termiczną głowicę drukującą (2) góry względem walców drukujących oraz później do dołu aż termiczna głowica drukująca zazębi się w zapadce.

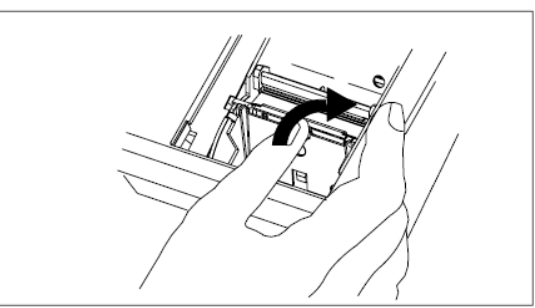

Rys. 22: Zamykanie termicznej głowicy drukującej

# 5.4.3. Drukarka etykiet

#### Koniec etykiet

Po wydruku ostatniej etykiety należy założyć nową rolkę etykiet

# Zakładanie rolki etykiet

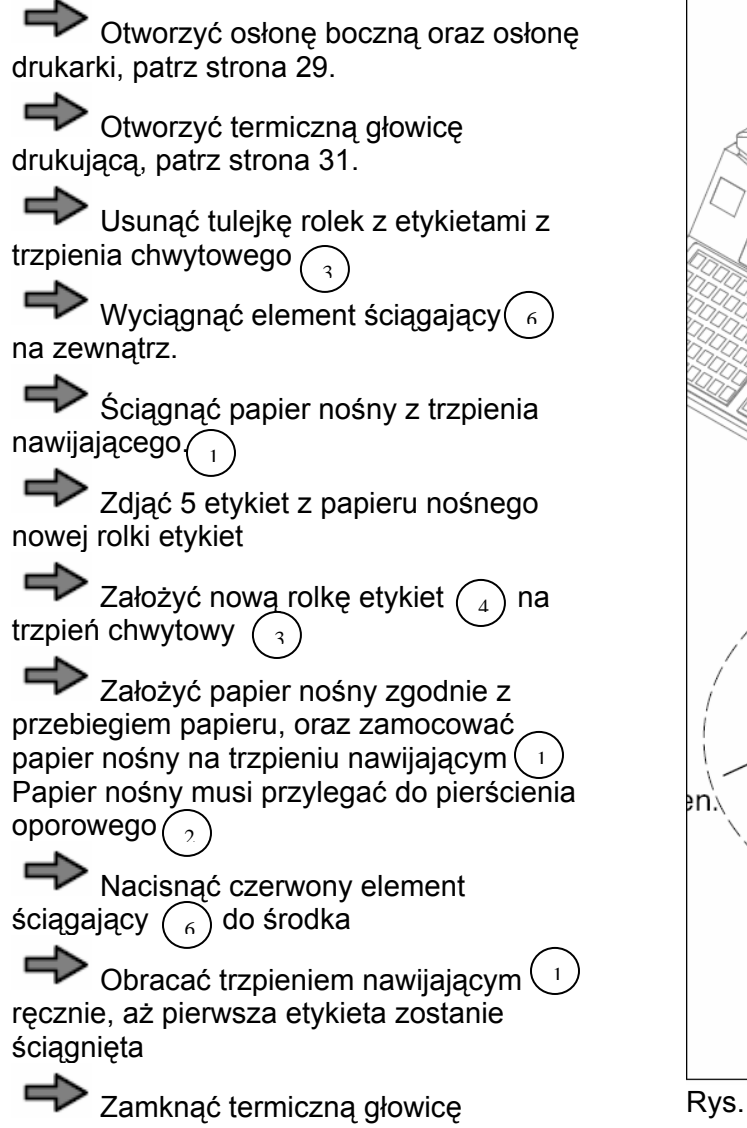

drukującą, patrz strony 31 - 32.

Zamknąć boczną osłonę oraz osłonę drukarki, patrz strona 29.

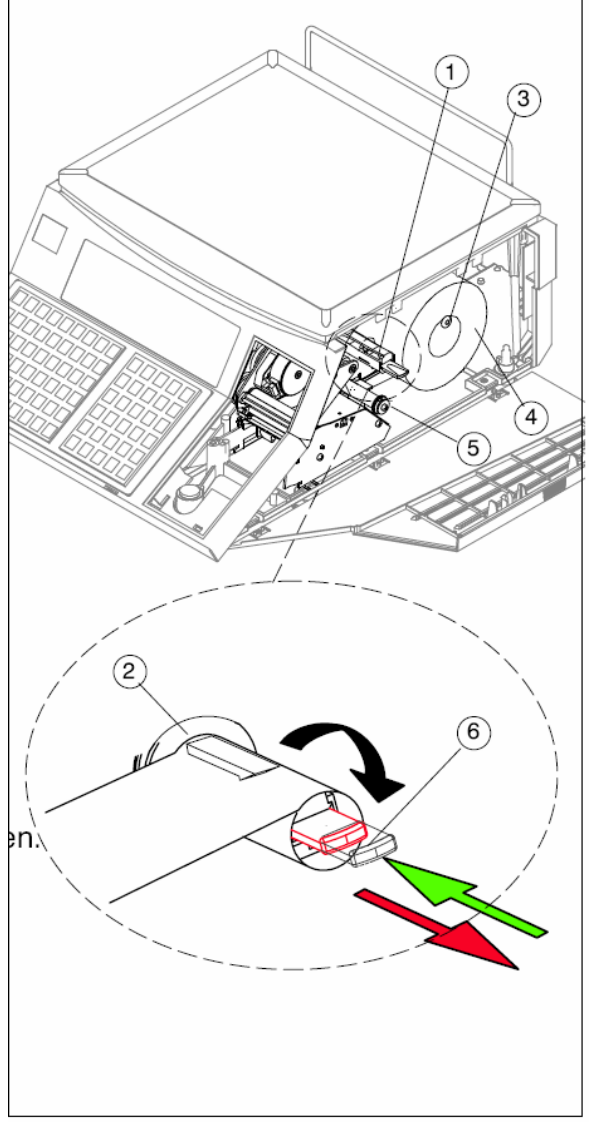

Rys. S.C. II 100 Drukarka etykiet

# Przebieg papieru drukarka etykiet z papierem etykiet

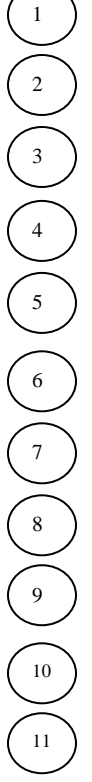

Papier nośny – trzpień nawijający

- Pierścień oporowy
- Trzpień chwytowy
- Rolka z etykietami
- Bolce zwrotne z czerwonym pierścieniem osadczym
- Listwa termiczna
- Walec drukujący
- Etykiety oś aktywująca
- Trzpienie zwrotne
- Walce transportujące
- Krążek zwrotny z pierścieniem osadczym

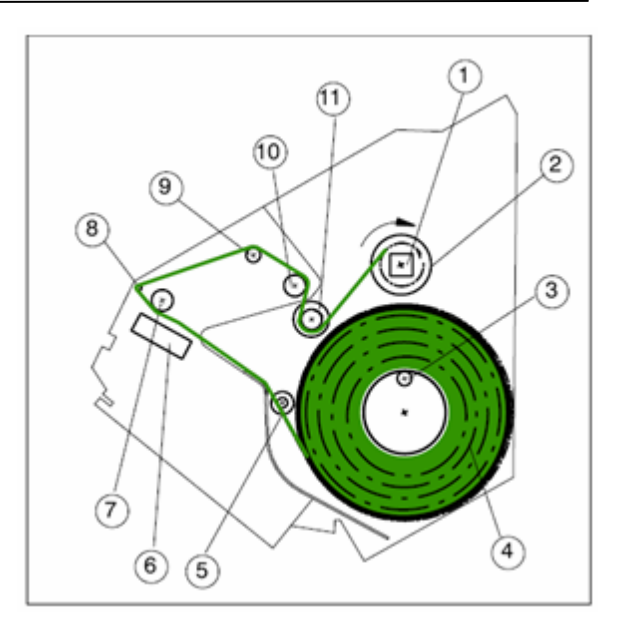

Rys. 23: Przebieg papieru papier etykiet / S.C. II 800

# Przebieg papieru Drukarka etykiet z papierem bonów

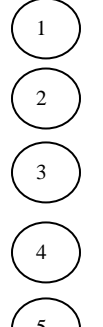

Trzpień chwytający

Rolka bonów

- Trzpienie zwrotne z czerwonym pierścieniem osadczym
- Walec drukujący
- Listwa termiczna

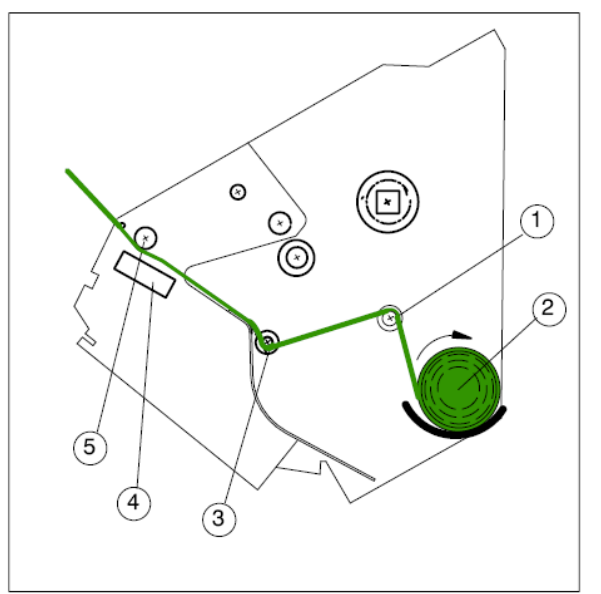

Rys. 24: Przebieg papieru Papier bonów / S.C. II 800

# Przebieg papieru Drukarka etykiet z papierem etykiet

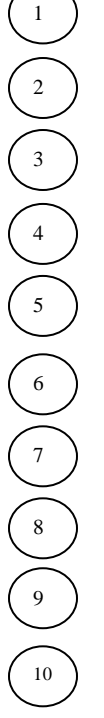

Papier nośny – trzpień nawijający

- Pierścień oporowy
  - Trzpień chwytowy
  - Rolka z etykietami
- Bolce zwrotne z czerwonym pierścieniem osadczym
- Listwa termiczna
- Walec drukujący
- Etykiety oś aktywująca
- Trzpienie zwrotne
- Walce transportujące

# Przebieg papieru Drukarka etykiet z papierem bonów

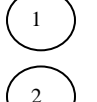

Rolka bonów

- Bolce zwrotne z czerwonym pierścieniem osadczym
- Listwa termiczna
  - Walec drukujący

# Ustawianie szerokości papieru

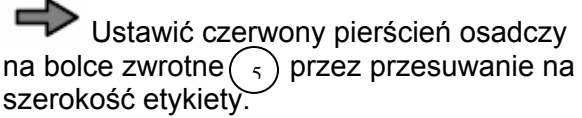

To jest konieczne przy każdej wymianie papieru oraz zmianie szerokości papieru.

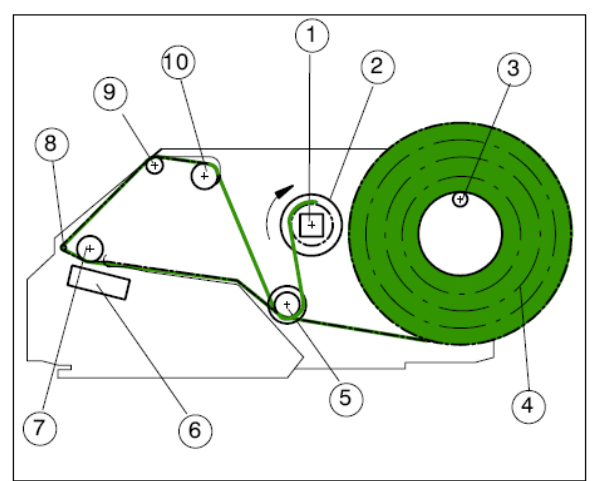

Rys. 25: Przebieg papieru Papier etykiet / S.C. II 100/200

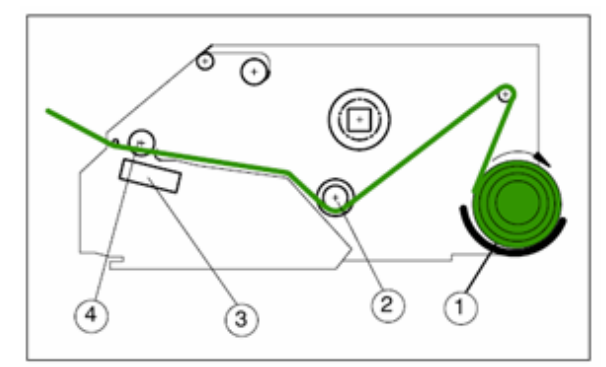

Rys. 26: Przebieg papieru / S.C. II 100/200

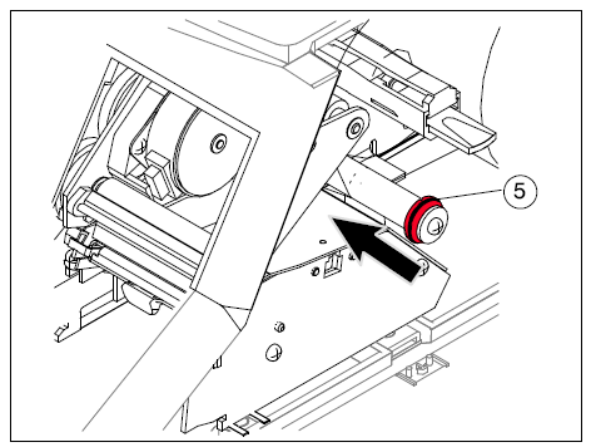

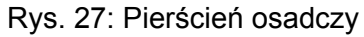

# 6. Obsługa

# 6.1. Włączanie urządzenia

Przycisk sieciowy <Wł – Wył>

- przy S.C. II 100 po lewej stronie wagi

- przy S.C. II 800 po prawej stronie wagi

Nie wolno obciążać wagi.

| 1 0 |                                                                                     |
|-----|-------------------------------------------------------------------------------------|
|     | Nacisnąć przycisk sieciowy <wł wył="" –=""></wł>                                    |
|     | Po włączeniu, urządzenie przechodzi proces startu.                                  |
|     | Urządzenie jest gotowe do pracy w momencie pojawienia się wyświetlacza wyjściowego. |
|     | Następnie, wyświetlacz wartości masy ustawia się automatycznie na zero "0,000"      |
|     | kg przy nieobciążonej wadze i jest już gotowe do ważenia.                           |

# 6.2. Wyłączanie urządzenia

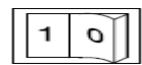

Nacisnąć przycisk sieciowy <Wł – Wył> Wyświetlacz po krótkiej chwili przyciemni się.

# 6.3. Ustawianie urządzenia w pozycji zerowej

Po włączeniu wagi wyświetlacz wartości masy ustawia się automatycznie na zero "0,000" kg przy nieobciążonej wadze.

Waga dysponuje automatyczną funkcją ustawiania urządzenia w pozycji zerowej, małe zmiany punktów zerowych zostaną wyrównane.

Wyświetlacz wartości masy można (jeżeli wyświetlacz nie jest ustawiony na 0) ustawić na nowo w pozycji zerowej przy nieobciążonej wadze.

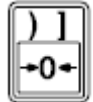

Nacisnąć klawisz <Ustawianie w pozycji zerowej> Wyświetlacz wartości masy wskazuje "0,000" kg.

# 6.4. Możliwości korekty

# 6.4.1. Przerywanie funkcji

Funkcją, która została błędnie wywołana, może zostać przerwana. Urządzenie wraca do pozycji wyświetlacza wyjściowego.

# Przykład

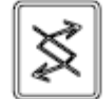

Wywołać funkcję "Wprowadzenie ceny podstawowej"

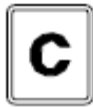

Przerwać funkcję "Wprowadzenie ceny podstawowej"

# 6.4.2. Kasowanie znaków

Podczas wprowadzenia wartości można skasować pojedyncze znaki. To obowiązuje przy następujących wartościach: nr PLU, Cena, Tara, Ilość sztukowa, Ilość.

# Przykład

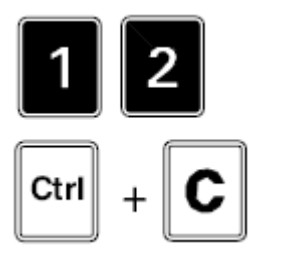

Wprowadzenie Nr PLU

Kasowanie ostatnio wprowadzonego znaku

#### 6.5. Wywoływanie PLU

#### PLU – Price Look Up

Zostaną wyświetlone artykuły z ceną, tekstem, itd.

#### Ustawienia w menu

- Założyć PLU w opracowaniu artykułu

Wywoływanie PLU może nastąpić w różnorodny sposób:

#### Bezpośrednie wywoływanie PLU

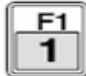

Bezpośrednie wywołanie poprzez "Klawisz PLU", np.: PLU 1

#### Pośrednie wywoływanie PLU

Ustawienia w menu - W Konfiguracji "Sprzedawca – Ustawienia podstawowe". Wybór 5363 / Nr PLU Ustawienia Podstawowe W menu PLU – Potwierdzenie wybrać "stała", "time out" lub "enter"

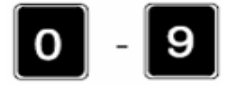

Wprowadzenie nr PLU

Potwierdzenie PLU następuje według

- wypełnić miejsca do wprowadzenia PLU [stała]
- przedawniony czas ok. 0,5 sek. [time out]
- potwierdzenie klawiszem "Enter" [Enter]

Wywołanie PLU po przełączeniu (Wprowadzenie ceny podstawowej / Wprowadzenie PLU)

| ,              |             |
|----------------|-------------|
|                |             |
|                |             |
| dstawowej na w | pro         |
| dst            | awowej na w |

9

owadzenie PLU

Wprowadzić nr PLU

Potwierdzenie PLU następuje po

- wypełnieniu miejsca do wprowadzenia PLU [stała]

- upływie czasu ok. 0,5 sek. [time out]
- potwierdzeniu klawiszem "Enter" [Enter]

# Wywołanie PLU bez tekstu artykułu

Bezpośrednie lub pośrednie wywołanie PLU

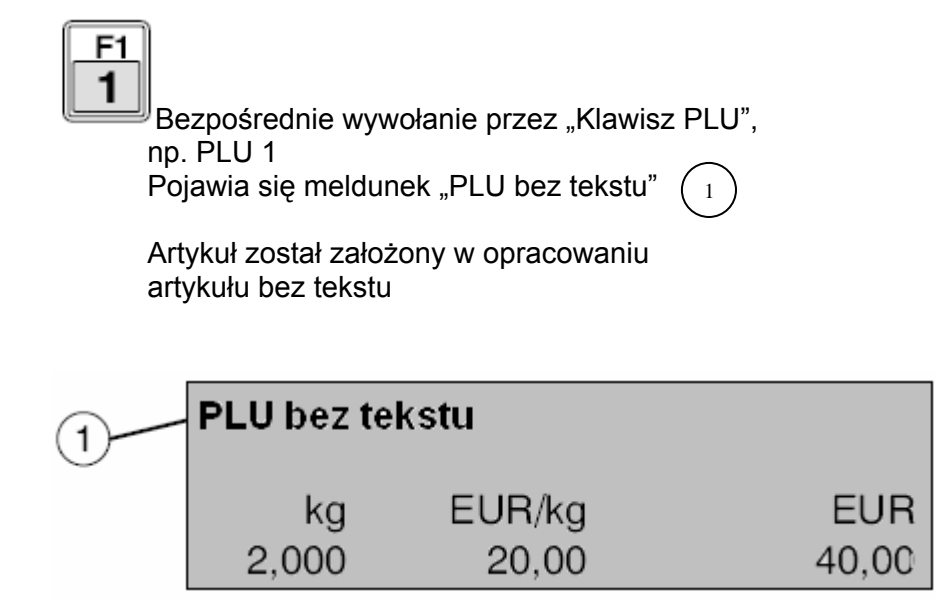

#### Ustawienia w menu

- W konfiguracji w menu "Sprzedawca Ustawienia podstawowe"
- Wybór 5363 / Nr PLU Ustawienia podstawowe
- W "PLU Miejsca do wprowadzenia" np.: wprowadzić 3 (trzymiejscowy nr PLU)
- W "PLU potwierdzenie" wybrać "stała"
- W "Automatyczny Nr Prefiksu PLU" wprowadzić numer
- W opracowaniu danych ogólnych w menu "Prefiks PLU". Wybór 2952
- wprowadzić "Numer prefiksu PLU", "Ciąg liczbowy" oraz "Wartość wskazaną"

# Przebieg obsługi

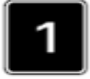

Wprowadzić Nr PLU

Prefiks PLU zostanie automatycznie wyświetlony.

Automatyczny prefiks PLU, np.: 80

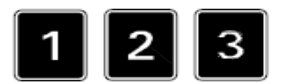

Wprowadzić nr PLU, np.: 123

Po wprowadzeniu nr PLU wyświetla się artykuł

| 1 | 801 PI | _U-Nr. |      |
|---|--------|--------|------|
|   | kg     | EUR/kg | EUR  |
|   | 2,000  | 0,00   | 0,00 |

| ~   | Mięso miel | one    |       |
|-----|------------|--------|-------|
| (2) |            |        |       |
|     | kg         | EUR/kg | EUR   |
|     | 2,000      | 20,00  | 40,00 |

# 6.6. Przebieg obsługi po wywołaniu PLU

Wywołanie PLU, patrz strona 37

#### Wywołanie PLU oraz rejestrowanie

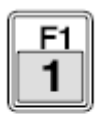

Potwierdzić "Klawisz PLU", np.: 1

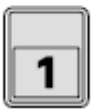

Zarejestrować "Klawiszem sprzedawcy", np.: 1

#### Wprowadzenie ceny podstawowej po wywołaniu PLU

Klawisz "Wprowadzenie ceny podstawowej" ma dwie funkcje. Wprowadzenie ceny podstawowej po wywołaniu PLU oraz wprowadzenie ceny podstawowej bez wywołania PLU (patrz strona, 46)

# Ustawienia w menu W opracowaniu danych artykułu w menu "Ceny". Wybór 112 / Nr działu / Nr PLU / 1 Włączyć "Nadpisywanie ceny"

Położyć artykuł na wadze.

Wywołać artykuł PLU

Nacisnąć klawisz "Wprowadzenie ceny podstawowej" (zgodnie z konfiguracją)

Wprowadzić nową cenę podstawową, np.: 20, 30

Zarejestrować "Klawiszem sprzedawcy", np.: 1

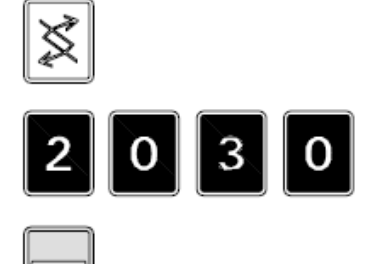

#### Rejestrowanie z ceną podstawową lub ceną sprzedaży = 0

#### Ustawienia w menu

- W menu "Konfiguracja" / "Sprzedaż Ustawienie podstawowe' Wybór 5 3 6 3 włączyć punkt menu "Sprzedaż z Ceną podst./sprzed=0"
- W menu "Opracowanie danych artykułu" / "Cena" Wybór 1 1 2 / Nr działu / Nr PLU / 1 włączyć punkt menu "Nadpisywanie ceny"
- W menu "Opracowanie danych" / "Dane sprzedawcy" Wybór 2 3 / Nr sprzedawcy wybrać punkt menu "Nadpisywanie ceny [uzależnione od PLU]

Wywołać artykuł PLU

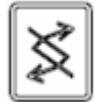

Nacisnąć klawisz "Wprowadzenie ceny podstawowej"

Cena podstawowa zostanie ustawiona na 0,00 Artykuł można zarejestrować bez ceny podstawowej oraz bez ceny sprzedaży. Ilość (kg) oraz ilość sztukowa zostaną ujęte w raportach.

Zarejestrować "Klawiszem sprzedawcy", np. 1

# Rejestrowanie ręcznie wprowadzanej masy (zależne od kraju)

Wywołać artykuł PLU (rodzaj artykułu, "zważone")

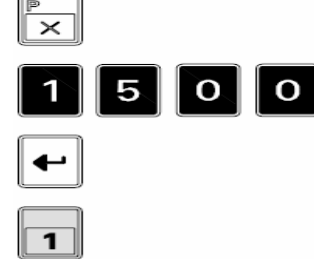

Nacisnąć klawisz "Mnożenie + ręczna masa"

Wprowadzić znaną masę, np.: 1,500 kg

Potwierdzić wprowadzenie "Klawiszem sprzedawcy", np.: 1

Zarejestrować "Klawiszem sprzedawcy", np.: 1

#### Mnożenie ceny sztukowej PLU z wprowadzoną ilością sztukową

Wywołać artykuł PLU (artykuł ręczny, minus, by - count)

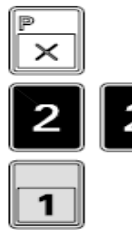

Nacisnąć klawisz "Mnożenie"

Wprowadzić ilość sztuk, np.: 22

Zarejestrować "Klawiszem sprzedawcy:. Np.: 1

# Mnożenie ceny jednostkowej PLU z częściową ilością sztukową

Częściowa ilość sztukowa to jest np.: połowa chleba

#### Ustawienia w menu

- W konfiguracji w menu "Zakładanie klawisza" Wybór **5312** 

Założyć klawisz ',' lub '.' (przecinek lub kropka, znaki dziesiętne).

- W opracowaniu danych artykułu dla artykułu ręcznego w menu "ceny" wybór **112 / Nr działu** / **Nr PLU / 1** wybrać rodzaj artykułu "Ręczny" oraz w rodzaju ceny "Cena normalna".

# Sprzedaż z jednej części sztuki

Wywołać artykuł PLU (Artykuł ręczny)

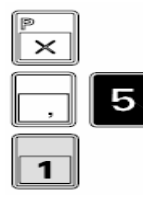

Nacisnąć klawisz "Mnożenie"

Wprowadzić częściową ilość sztukową, np.: 0,5 dla połowy chleba

Zarejestrować "Klawiszem sprzedawcy", np.: 1

# Sprzedaż większej ilości sztuk częściowych

Wywołać artykuł PLU (Artykuł ręczny)

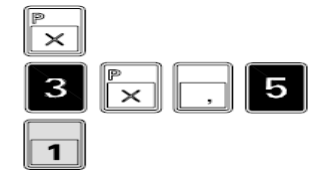

Nacisnąć klawisz "Mnożenie"

3 x 0,5 dla trzech połówek chleba

Zarejestrowanie "Klawiszem sprzedawcy", np.:1

# 6.7. Przebieg obsługi bez wywoływania PLU

#### Wprowadzenie ceny podstawowej cena/kg

Położyć artykuł na wadze

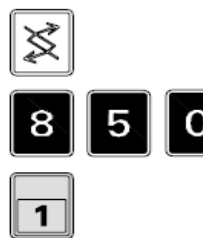

Nacisnąć klawisz "Wprowadzenie ceny podstawowej" (zgodnie z konfiguracją)

Wprowadzić cenę podstawową, np.: 8,50 cena/kg

Zarejestrować "Klawiszem sprzedawcy", np.: 1

# Wprowadzenie ceny podstawowej cena/100g

Położyć artykuł na wadze

6

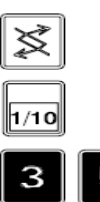

1

Nacisnąć klawisz "Wprowadzenie ceny podstawowej".

Przełączenie z cena/kg na cena/100 g

Wprowadzić cenę podstawową, np.: 3,65 cena/100g

Zarejestrować "Klawiszem sprzedawcy", np. 1

# Cena jednostkowa – Wprowadzenie ręczne

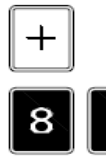

1

Nacisnąć klawisz "Wprowadzenie ręczne"

Wprowadzić cenę jednostkową, np. 8,65

Zarejestrować "Klawiszem sprzedawcy", np. 1

#### Mnożenie ceny jednostkowej – Wprowadzenie ręczne

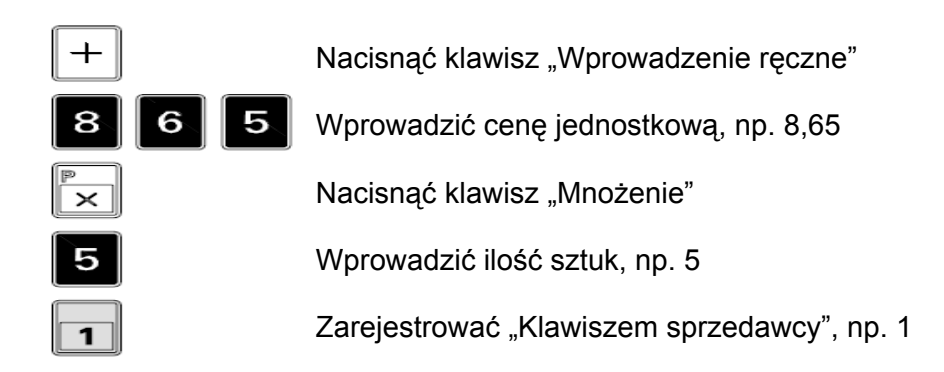

#### Kwota ujemna – Wprowadzenie

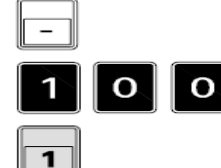

Nacisnąć klawisz "Minus"

Wprowadzić kwotę zwrotną, np.: zastaw za butelki, 1,00 Zarejestrować "Klawiszem sprzedawcy", np. 1

#### Mnożenie kwoty ujemnej

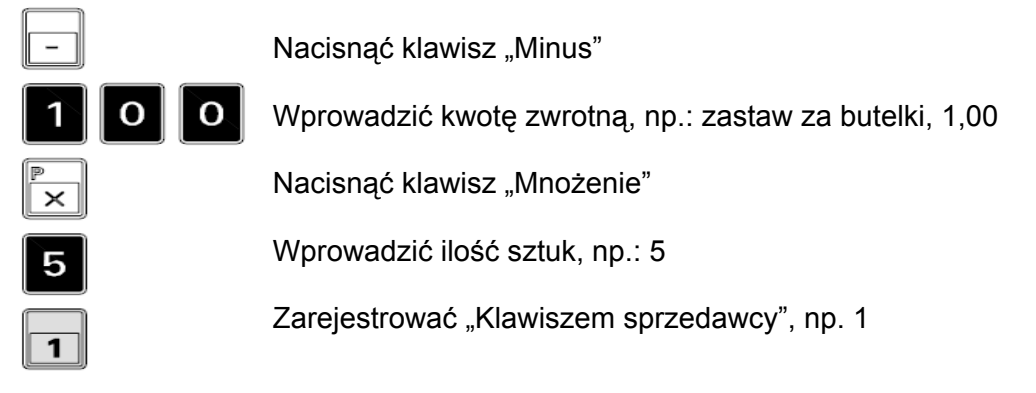

# 6.8. Grupy towarów – Sprzedaż na PLU

Przy tym rodzaju obsługi cena podstawowa PLU jest ustawiona na "Zero" i można ją wprowadzić bezpośrednio (bez klawisza nadpisywanie ceny).

#### Ustawienia menu

- W opracowaniu danych artykułu w menu "Ceny" wybór **112 / Nr działu / Nr PLU / 1** włączyć "Nadpisywanie ceny"

- W opracowaniu danych artykułu w menu Teksty, wybór **112 / Nr działu / Nr PLU / 2** założyć tekst artykułu np.: "Grupa towarów 1".

#### Przebieg obsługi

Położyć artykuł na wadze.

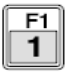

1

Nacisnąć klawisz "PLU", np. 1 Pojawi się tekst grupy towarów, cena podstawowa PLU to 0,00

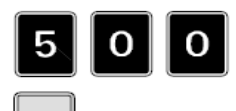

Wprowadzić cenę podstawową, np. 5

Zarejestrować "Klawiszem sprzedawcy", np.: 1

# 6.9. Stała

Ustalić artykuł i/lub tara (w zależności od konfiguracji), np.: dla wielu następujących po sobie sprzedawców tego samego artykułu.

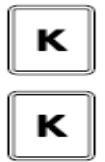

Włączyć funkcję stałej. Na wyświetlaczu pojawia się KONST.

Wyłączyć funkcję stałej. Na wyświetlaczu wyświetla się KONST.

# 6.10. Funkcja kartkowania

Po zarejestrowaniu większej ilości artykułów (przed zamknięciem sumy) istnieje możliwość wyświetlenia pojedynczych artykułów dzięki funkcji kartkowania.

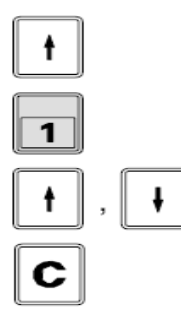

Otworzyć funkcję kartkowania

Nacisnąć "Klawisz sprzedawcy", np.: 1 (wyświetli się ostatnia pozycja)

Kartkować (wielokrotnie). Pozycje zostaną wyświetlone wzrastająco

Zakończyć funkcję kartkowania

# 6.11 Storno

Przed zamknięciem sumy można usunąć wszystkie artykuły.

#### Ustawienia w menu

- W menu "Opracowanie danych ogólnych" / "Dane sprzedawcy", wybór 2 3 założyć sprzedawców z lub bez pozwolenia stornowania.
- W menu "Konfiguracja" / "Ogólne" wybór 5 3 2 1
- włączyć lub wyłączyć punkt menu "Drukować storno".

#### Strono natychmiastowe z lub bez zezwolenia na storno dla sprzedawcy

Kasowanie ostatnio sprzedanego artykułu

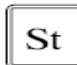

Nacisnąć klawisz "Storno"

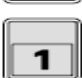

Nacisnąć "Klawisz sprzedawcy", np. 1. Ostatnia pozycja zostanie wyświetlona i usunięta.

Jeżeli sprzedawca 1 nie ma pozwolenia na stornowanie, inny sprzedawca musi wykonać stornowanie. (np. sprzedawca 2)

Nacisnąć "Klawisz sprzedawcy". Np.2.

Wprowadzić hasło (od sprzedawcy z pozwoleniem na stornowanie)

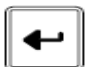

2

Potwierdzić wprowadzenie.

Ostatnia pozycja zostanie usunięta.

#### Strono kartkowania z lub bez pozwolenia na storno sprzedawcy

Więcej artykułów jest już sprzedawanych, określony artykuł należy usunąć.

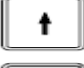

Otworzyć funkcję kartkowania wzg. stornowania

Nacisnąć "Klawisz sprzedawcy", np.: 1. Ostatnia pozycja zostanie wyświetlona.

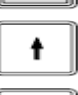

Kartkować aż żądany artykuł pojawi się na wyświetlaczu.

St

Nacisnąć klawisz "Storno", pozycje zostaną usunięte oraz oznaczone literką S na wyświetlaczu. Jeżeli sprzedawca nie ma pozwolenia na stornowanie, inny sprzedawca musi wykonać ten proces. (np.: sprzedawca 2).

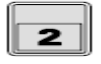

Nacisnąć "Klawisz sprzedawcy", np. 2 Wprowadzić hasło (sprzedawca z pozwoleniem na stornowanie)

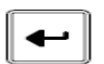

Potwierdzić wprowadzenie Ostatnia pozycja zostanie usunieta.

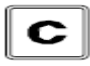

Opuścić funkcję kartkowania, wzg. stornowania

# 6.12 Wyświetlanie sumy częściowej

Po rejestracji jednego lub wielu artykułów istnieje możliwość wyświetlenia sumy pośredniej na krótki czas.

#### Przebieg obsługi

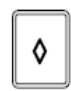

Zarejestrować wiele artykułów

Nacisnąć klawisz "Suma pośrednia"

1

Zarejestrować "Klawiszem sprzedawcy", np. 1

Krótkie wyświetlenie sumy pośredniej oraz ilości pozycji.

# 6.13. Suma

Po rejestracji jednego lub wielu artykułów następuje zamknięcie sumy.

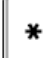

1

Nacisnąć klawisz "Suma"

Zarejestrować oraz wydrukować "Klawiszem sprzedawcy". Np. 1 Krótkie wyświetlenie sumy pośredniej oraz ilości pozycji

# 6.14. Tara

# 6.14.1. Wyrównanie przy nieznanej tarze

- Nieznana tara (opakowanie) to tara niezwiązana z artykułem. Tarę należy zważyć oraz starować.

- Istnieje możliwość starowania ogólnego zakresu ważenia (w zależności od kraju)

- Wartość starowania zostanie odjęta od ogólnego zakresu ważenia.

- Tylko w stanie spoczynku wyświetlacz masy wykona polecenie tarowania.

Jeżeli nieznana tara została starowania za pomocą klawisza
 przez znaną tarę. (tara ręczna, tara stała T1 – Tx lub PLU – Tara).
 Po wyrównaniu nieznanej tary, istnieje możliwość wywołania PLU za pomocą PLU – Tara,
 PLU – Tara zostanie zignorowany.

Wyrównanie tary (tarowanie opakowania) Położyć opakowanie na wadze

т

Nacisnąć klawisz "Tara" Wyświetlenie masy tary Umieścić artykuł w opakowaniu Wyświetlenie masy tara oraz netto

Tara wielokrotna (zależne od kraju)

Położyć opakowanie na wadze.

Nacisnąć klawisz "tara" Pojawia się masa tary. Umieścić artykuł w opakowaniu Pojawia się masa tara i netto

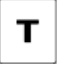

Т

Nacisnąć klawisz "tara" Pojawia się masa tary, itd.

# 6.14.2. Wyrównanie przy *znanej* tarze

- Podczas ważenia zapakowanego artykułu, trzeba znać masę tary. (opakowanie/tara związana z artykułem)

- Przy wagach wielopodziałkowych jedynie wewnątrz najmniejszego obszaru podziałki można umieścić znaną tarę

- Po wywołaniu tary stałej (T1 – Tx), lub po wprowadzeniu tary ręcznej nie można ich nadpisywać przez PLU – Tara (PLU – Tara zostanie zignorowany)

- Tara stała (T1 – Tx) umożliwia nadpisywanie PLU – Tara

- Znana tara (wprowadzona) nie może być nadpisana przez nieznaną tarę (zważone). Tarę znaną można wprowadzić na 3 sposoby:

1. Tara ręczna

2. Tarowanie przez tara – klawisz stały

3. PLU – Tara

- w różnych krajach tara ręczna jest niedozwolona

W Menu serwisowym "Justowanie" istnieje możliwość włączenia lub wyłączenia tary ręcznej. Ten punkt menu jest dostępny tylko wtedy, kiedy mostki wyrównujące na karcie ADW są zamknięte.

Po legalizacji zmiana tery ręcznej nie jest już możliwa.

#### Reguła zaokrąglenia przy znanej tarze

Po wprowadzeniu oraz przejęciu wartości tary następuje automatyczne zaokrąglenie w miejscach wyświetlacza o najniższych wartościach.

#### Krok wyświetlacza 2 do 2 g

Np.: zakres ważenia 6,000 kg Podziałka 0,002 kg

Nieparzyste wprowadzenia wartości tary (1,3,5,7,9) w miejscach wyświetlacza o najniższej wartości zostaną zaokrąglone z reguły do (2,4,6,8,10).

#### Krok wyświetlacza 5 do 5g

| Np.: | Zakres ważenia | 15,000kg |
|------|----------------|----------|
|      | Podziałka      | 0,005 kg |

Wprowadzenie tary zostanie zaokrąglone do góry lub do dołu w miejscu wyświetlacza i najniższej wartości.

| Wprowadzenie 1 lub 2 | <ul> <li>Zaokrąglenie do 0</li> </ul> |
|----------------------|---------------------------------------|
| Wprowadzenie 3 lub 4 | - Zaokrąglenie do 5                   |
| Wprowadzenie 6 lub 7 | - Zaokrąglenie do 5                   |
| Wprowadzenie 8 lub 9 | - Zaokrąglenie do 10                  |

# Pierwszeństwo tary (tylko USA)

#### Ustawienie menu

- W menu "Konfiguracja" / "Pierwszeństwo", wybór 5363

Istnieje możliwość ustawienia pierwszeństwa tary artykułu oraz tary stałej. Ustawienie standardowe to "Tara stała

Tara ręczna (zależna od kraju)

Odciążyć wagę

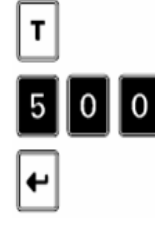

Nacisnąć klawisz "Tara"

Wprowadzić znaną wartość tary, np. 0,500 kg

Potwierdzić wprowadzenie

# Tarowanie przez klawisz tary stałej T1 – Tx

#### Ustawienia w menu

- W konfiguracji, wybór 5312

założyć "Klawisz tary stałe" T1 – Tx

- W opracowaniu danych ogólnych / Tara – wartość stała, wybór 28

wprowadzić znaną "Wartość tary"

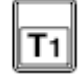

Nacisnąć "Klawisz tary stałej" (tarowanie bezpośrednie)

# PLU – Tara

W opracowaniu danych artykułu istnieje możliwość wprowadzenia dla PLU – Tara wartości tary oraz/lub tary % lub numeru tary. Wraz z wywołaniem PLU (patrz 6 – 3) następuje automatyczne wyłączenie.

W jednym systemie mogą pracować wagi z wartością tary oraz wagi z numerem tary. W trybie etykietowania istnieje możliwość pracy z wartością tary oraz przy sprzedaży z numerem tary. Przy tym należy pokierować przełączeniem w konfiguracji z wartości tary na numer tary poprzez menu funkcji.

Jeżeli PLU został przyporządkowany nr tary, który nie jest założony w opracowaniu danych ogólnych, pojawia się komunikat o błędzie "Tarowanie NIE O.K."

# Kasowanie tary

Ręczne

(zależne od kraju) Waga nie jest obciążona

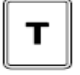

Nacisnąć klawisz "Tara", tara zostanie automatycznie skasowana

Automatyczne:

Waga nie jest obciążona Po pomyślnej rejestracji tara oraz cena podstawowa zostaną skasowane.

# 6.15 Ustawianie wyświetlacza wartości tary w pozycji zerowej

Po włączeniu wagi wyświetlacz wartości masy ustawia się automatycznie na 0 przy nieobciążonej wadze. (0.000 kg).

Automatyczne ustawianie w pozycji zerowej

Waga zostanie automatycznie ustawiona na 0, małe zmiany w punkcie zerowym zostaną automatycznie wyrównane.

Automatyczne ustawienie w pozycji zerowej nie działa, jeżeli waga jest tarowana.

Ręczne ustawianie w pozycji zerowej

# Ustawienia w menu

- W konfiguracji w menu Klawiatura / "Zakładanie klawiszy Wybór **5 3 1 2** założyć klawisz "Zerowanie wagi"

Jeżeli wyświetlacz nie znajduje się w pozycji zerowej, istnieje możliwość ponownego ustawienia wyświetlacza wartości na zero przy nieobciążonej wadze.

Nacisnąć klawisz "Zerowanie wagi".

# 6.16. Bon normalny

Na normalnym bonie można wydrukować więcej artykułów oraz sumę. W kodzie kreskowym zostanie zakodowany numer działu oraz suma.

# Ustawienia w menu

W konfiguracji w menu Tryb pracy wybrać "Sprzedaż z obsługą". Wybór: 5 3 2 6
W menu Rodzaj obsługi wybrać "zmienny klawisz sprzedaży". Wybór: 5 3 6 1
W menu drukarka włączyć "Dodanie sumy klienta". Wybór: 5 3 2 1
W menu Drukarka wybrać "Wydruk [Pozycje oraz suma]. Wybór: 5 3 2 2 1

#### Przebieg obsługi

Zarejestrować jeden lub więcej artykułów

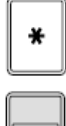

1

Nacisnąć klawisz "Suma"

Zarejestrować oraz wydrukować "Klawiszem sprzedawcy". Np.: 1

#### Przykład wydruku: Bon normalny

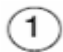

Numer działu 00001

) Suma, np.: 029, 17 EUR

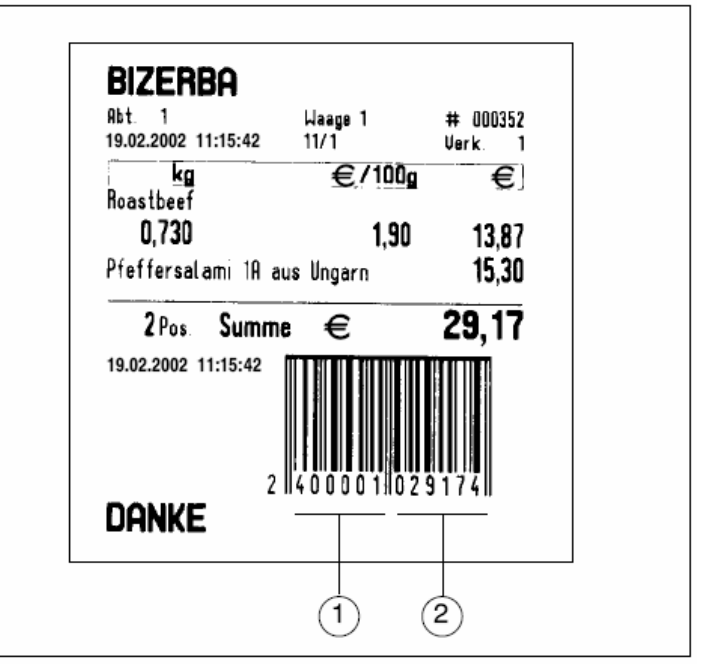

Rys. 28: Bon normalny

# 6.17. Sprzedaż z obsługą z etykietami

Na jednej etykiecie można wydrukować tylko jeden artykuł. W kodzie kreskowym zostanie zakodowana cena sprzedaż oraz numer PLU.

#### Ustawienia w menu

- W konfiguracji w menu Tryb pracy, wybór 5362
- wybrać "Sprzedaż z obsługą"
- W menu rodzaj obsługi, wybór 5361
- włączyć "Wywołanie ceny & Rejestrowanie" oraz wybrać "Stały klawisz sprzedawcy".
- W menu Drukarka, wybór 5321
- wyłączyć "Dodanie sumy klienta".
- W menu Drukarka, Wybór 53221
- wybrać "Drukuj [Pozycje]".

#### Przebieg obsługi

Położyć artykuł na wadze

F1 1

Nacisnąć "Klawisz PLU" np.: 1

Wyświetla się tekst artykułu ok. 1 sek., później wyświetla się numer sprzedawcy z licznikiem pozycji. Etykieta zostaje wydrukowana

# 6.18. Artykuł ze stałą objętością oraz ze stałą ceną

Przy artykule z nieznaną ceną/litr, cena zostanie wyliczona oraz wydrukowana z wolumenu stałego np.: 0,75 l oraz z ceny stałej np.: 2,00 EUR.

#### Ustawienia w menu

- W uruchomienie włączyć menu Masa stała. Wybór 6311
  W opracowaniu danych artykułu założyć artykuł. Wybór 112 / Nr działu / Nr PLU / 1 W rodzaju artykułu ustawić "Wolumen stały" W cenie podstawowej wprowadzić cenę stałą. Wprowadzić ilość sztuk oraz Włączenie / Włączenie Rachunku zwrotu ceny podstawowej
  W menu Tara + Masa + Ilość, wybór 112 / Nr działu / Nr PLU / 3 wprowadzić wolumen stały, np. 0,750.
- W konfiguracji / Drukarce, wybór 53221

# Przebieg obsługi

1

Wywołać artykuł, np.: 1 butelka soku 0,75 l
 Wyświetlenie wolumenu stałego, np.: 0,75 l oraz ceny stałej np.: 2,00 EUR
 Przy rachunku zwrotu ceny podstawowej pojawia się na wyświetlaczu cena/litr
 Nadpisywanie ceny jest możliwe

Mnożenie przez wprowadzenie – ilość sztuk jest możliwe

Rejestrowanie "Klawiszem sprzedawcy", np.: 1

Włączyć menu "Masa przy cenie stałej PLU", jeżeli wolumen powinien zostać wydrukowany na etykiecie standardowej.

# 6.19 Artykuł z danymi pochodzenia

Podczas sprzedaży wołowiny klient powinien otrzymać dane pochodzenia wołu. Wołowina zostaje oznaczona numerem pochodzenia, który zostaje wprowadzony lub zeskanowany podczas sprzedaży. Numer danych pochodzenia zwraca uwagę na numer identyfikacyjny, przez który możliwa jest opcja śledzenia pochodzenia.

Dane pochodzenia zostają wydrukowane na bonie lub etykiecie w trybie pracy: Sprzedaż z obsługą, etykietowanie, list przewozowy oraz rachunek gotówkowy. Podczas inwentaryzacji, zamówienia oraz dostawy zwrotnej nie jest to możliwe.

Przebieg obsługi przy artykułach z danymi pochodzenia może przebiegać na dwa sposoby:

- Ręczny numer danych pochodzenia

- Numer z danymi pochodzenia z konfiguracji

# 6.19.1.Sprzedaż z ręcznym wprowadzeniem numeru danych pochodzenia

Podczas wywołania artykułu (PLU) z danymi pochodzenia, pojawi się pole nr 1 do wprowadzenia numeru danych pochodzenia oraz pole nr 2 do wprowadzenia numeru identyfikacyjnego. Po wprowadzeniu numeru danych pochodzenia (np.: 12) pojawiają się dane pochodzenia tak jak we wzorze stylu/formatu "Wyświetlacz sprzedawcy"

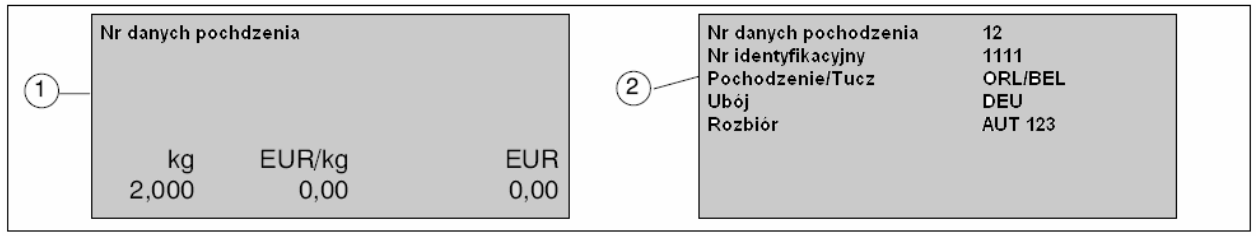

Rys. 29: Wyświetlacz oraz rozszerzony wyświetlacz

) Wyświetlacz

2) Wyświetlacz rozszerzony

#### Ustawienia w menu

W uruchomieniu w menu "Inne" założyć dane pochodzenia oraz raport z danymi pochodzenia.
 Wybór 6 3 7

- W konfiguracji w menu "Sprzedaż – Ustawienia podstawowe" założyć dane pochodzenia bez numeru danych pochodzenia. Wybór **5 3 6 3 / Dane pochodzenia** 

Włączyć "Aktywne dane pochodzenia", włączyć "Zmiana danych jest dozwolona", włączyć "Wyświetlacz rozszerzony".

W menu "Bon" oraz "Etykieta" włączyć lub wyłączyć "Drukowanie danych pochodzenia". Wybór 5 3 2 2 / 2 Bon oraz wybór 5 3 2 2 / 4 Etykieta

- W opracowaniu danych ogólnych założyć "Dane pochodzenia" a we "Wzorze stylu/formatu" założyć tabelę przeadresowań. Wybór **2 9 6 Tabela przeadresowań** 

Założyć wzór formatów. Wybór 296 Wzory formatów lub wybór 2262

Założyć dane pochodzenia. Wybór 296 Numer danych pochodzenia.

Włączyć "Drukowanie danych pochodzenia". Wybór 296 Numer danych pochodzenia

- W opracowaniu danych artykułu w menu "Zakładanie artykułu" "Opcje wydruku" w "Danych pochodzenia [wprowadzenie ręczne] oraz wybrać "Wzór formatu Pochodzenie" 1,2,3,4 lub 5. Wybór **1 1 2 / Nr działu / Nr PLU / 7** 

# Przebieg obsługi

Położyć wołowinę na wadze.

| F1  | Nacisnąć "Klawisz PLU", np.: (wołowina).                                                                                                    |
|-----|----------------------------------------------------------------------------------------------------|
| Esc | Wyświetla się tekst artykułu oraz w zależności od ustawień ostatni numer danych<br>pochodzenia<br>Za pomocą klawisza "Esc" skasować artykuł    |
| 124 | Potwierdzić ostatni numer danych pochodzenia lub wprowadzić numer danych pochodzenia, np.: 12 oraz nacisnąć klawisz "Enter"                    |
|     | Artykuł zostanie ponownie wyświetlony.                                                                                                    |
| 1   | Zarejestrować za pomocą "Klawisza sprzedawcy", np.: 1<br>Sprzedana ilość zostanie zaksięgowana w raporcie pochodzenia.                         |
| *   | Nacisnąć klawisz "Suma"                                                                                                    |
| 1   | Zarejestrować oraz wydrukować za pomocą "Klawisza sprzedawcy", np.: 1.<br>Bon z tekstem artykułu oraz danymi pochodzenia zostanie wydrukowany. |
|     | W zależności od ustawień menu przy pegatywnej ilości bon zostanie                                                                              |

W zależności od ustawień menu, przy negatywnej ilości, bon zostanie wydrukowany bez danych pochodzenia.

# Zmiana danych pochodzenia

Jeżeli pojawia się potrzeba zmian danych pochodzenia, możliwe jest to bezpośrednio po wywołaniu numeru danych pochodzenia.

#### Przebieg obsługi

| F1<br>1 | Nacisnąć "Klawisz PLU", np. 1 (wołowina)<br>Wyświetli się tekst artykułu a w zależności od ustawień w menu, ostatni numer<br>danych pochodzenia |
|---------|----------------------------------------------------------------------------------------------------|
| 12      | Potwierdzić ostatni numer danych pochodzenia lub wprowadzić nr danych pochodzenia, np. 12                                                       |
|         | Przeszukiwać dane pochodzenia za pomocą strzałek, np.: 12                                                                                       |
| i lub t | Zmienić na inne pole w menu za pomocą strzałek<br>Wprowadzić nowe dane np.: kraj pochodzenia z "IRL" na "DEU".                                  |
| ←       | Nacisnąć klawisz "Enter"                                                                                                    |
| Esc     | Zapisać klawiszem "Esc"                                                                                                    |
| Mod     | <b>lub</b><br>z powrotem do wyświetlacza za pomocą klawisza "Mod" bez zapisywania.                                                              |
| 1       | Zarejestrować oraz wydrukować "Klawiszem sprzedawcy", np.:1.                                                                                    |

# 6.19.2. Sprzedaż z numerem danych pochodzenia z konfiguracji

#### Ustawienia w menu

- W uruchomieniu w menu "Inne" założyć dane pochodzenia oraz pochodzenie – raport. Wybór 6 3 7

- W konfiguracji w Menu "Sprzedaż – Ustawienia podstawowe" założyć dane pochodzenia wraz z numerem danych pochodzenia. Wybór **5 3 6 3** / Dane pochodzenia

Włączyć "Dane pochodzenia aktywne"

W menu "Bon" oraz "Etykieta" włączyć lub wyłączyć "Wydruk danych pochodzenia". Wybór **5 3 2 2 / 2 Bon** oraz wybór **5 3 2 2 / 4** Etykieta

- W opracowaniu danych ogólnych założyć "Dane pochodzenia" a w "szablonie formatów" utworzyć szablon formatu dla bonu lub etykiety oraz wyświetlacza sprzedawcy.

Założyć tabelę przeadresowań. Wybór 296 Tabela przeadresowań

Założyć szablon formatu. Wybór 2 9 6 Szablon formatów lub wybór 2 2 6 2

Założyć dane pochodzenia. Wybór 296 Numer danych pochodzenia

Wydrukować "Dane pochodzenia". Wybór 296 Numer danych pochodzenia

- W opracowaniu danych artykułu w menu "Zakładanie artykułu" wybrać "opcje drukowania" w "Danych pochodzenia [wprowadzenie ręczne] oraz "Szablon wydruku Pochodzenie" 1,2,3,4 lub 5. Wybór 1 1 2 / Nr działu / Nr PLU / 7.

#### Przebieg obsługi

Położyć wołowinę na wadze

| ſ | F1 |
|---|----|
|   | 1  |
| U | •  |

Nacisnąć "klawisz PLU", np.: 1 (wołowina) . Wyświetla się tekst artykułu oraz automatyczne wywołanie danych pochodzenia z numeru pochodzenia bez wyświetlania numeru danych pochodzenia.

|   | _ |
|---|---|
| 1 |   |
|   |   |
|   | 1 |

Zarejestrować "Klawiszem sprzedawcy", np. 1 Sprzedana ilość zostanie zaksięgowana w raporcie pochodzenia.

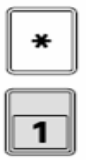

Nacisnąć klawisz "Suma"

Zarejestrować oraz wydrukować "Klawiszem sprzedawcy", np. 1 Bon z tekstem artykułu oraz danymi pochodzenia zostanie wydrukowany.

# 6.20 Tryb samoobsługowy

#### Ustawienia w menu

- W konfiguracji w menu "Rodzaj Obsługi" wybrać "Tryb samoobsługowy"

W menu "Rodzaj Obsługi" włączyć "Wywołanie ceny & Rejestracja" oraz włączyć "Stały klawisz sprzedawcy"

W menu Drukarka wyłączyć "Dodanie Sumy klienta" oraz wybrać "Wydruk [Pozycje]"

# Przebieg procesu

- Położyć artykuł na wadze
- Nacisnąć odpowiedni klawisz artykułu
- Tekst artykułu wyświetli się na krótki odcinek czasu
- Etykieta zostanie wydrukowana
- Zabrać artykuł z wagi

#### Mnożenie w trybie samoobsługowym

W trybie samoobsługowym istnieje możliwość pomnożenia artykułu ręcznego

#### Przebieg obsługi

Należy pięciokrotnie sprzedać artykuł ręczny (np.: musztarda) PLU 123

X

Nacisnąć klawisz "Mnożenie"

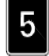

Wprowadzić ilość "5"

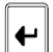

Potwierdzić wprowadzenie

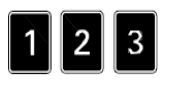

Wprowadzić nr PLU, artykuł zostanie zarejestrowany a etykieta wydrukowana. Jeżeli artykułowi ręcznemu (np.: musztarda) został przyporządkowany klawisz artykułu bezpośredniego (np. 11), należy przestrzegać następującego przebiegu

procesu:

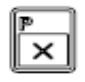

Nacisnąć klawisz "Mnożenie"

Wprowadzić ilość musztardy (5)

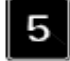

w 11 Nacisnać "Klawisz PLU", artykuł zostanie zarejestrowany a etykieta zostanie

wydrukowana.

# 6.21. Funkcje kasy

# 6.21.1.Tryb włączania / wyłączania z płatnością gotówką

#### Ustawienia w menu

- W konfiguracji w menu Kasa włączyć "Tryb wpłacania/wypłacania" oraz włączyć lub wyłączyć dalsze menu kasy w zależności od wymagań. - W opracowaniu danych ogólnych wybrać "Kasjer" w Menu Dane Sprzedawcy

#### Przebieg obsługi

|                                   | Zarejestrować artykuł                                                                   |                                                       |                                    |
|-----------------------------------|-----------------------------------------------------------------------------------------|-------------------------------------------------------|------------------------------------|
| *                                 | Nacisnąć klawisz "Suma"                                                                 | Do zaplaty:<br>Przekazano:                            | 24,33 EUR<br>0,00 EUR              |
|                                   | Zarejestrować "Klawiszem<br>sprzedawcy", np. 1                                          |                                                       |                                    |
| C od. Esc                         | Z powrotem do sprzedaży                                                                 |                                                       |                                    |
| Bon zostanie<br>kasetowa otwie    | Przy dokładnej kwocie<br>nacisnąć klawisz "Enter"<br>e wydrukowany, szuflada<br>era się | Do zaplaty:<br>Przekazano:<br>Reszta:                 | 24,33 EUR<br>24,33 EUR<br>0,00 EUR |
| Jeżeli klient pi<br>wprowadzić tę | rzekazuje inną kwotę, należy<br>kwotę, np. 50,00 €                                      |                                                       | - <u>_</u>                         |
| C Skasow<br>wprowa                | vać błędną kwotę i<br>adzić nową.                                                       | Do zaplaty:<br>Przekazano:<br>Do tei pory przekazano: | 4,33 EUF<br>0,00 EUF<br>20.00 EUF  |
| Przy wprowad<br>niż "Do zapłaty   | zeniu "Przekazano" mniejszy<br>", np. 20,00 €                                           |                                                       | 20,00 201                          |
| Nacisna                           | ąć klawisz "Enter"                                                                      | Do zaplaty:                                           | 4.33 EUF                           |
| Kwota                             | do zapłaty 1.                                                                           | Przekazano:<br>Reszta:                                | 4,33 EUF<br>0,00 EUF               |

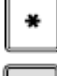

Nacisnąć klawisz "Enter"

6.142.98.5.60.02

Ч

# 6.22 Sprzedaż artykułów z różnymi rodzajami cen

#### Ustawienia w menu

- W menu "Uruchomienie" dla rodzajów cen "Cena stopniowana", "gratis", "n\*Stopniowanie ilości", "n\*stopniowanie kwoty", "Stopniowanie procentowe", "Stopniowanie kwoty", "Mix – cena specjalna", wprowadzić ilość "Dane uzupełnienia artykułów".

Wybór 6311

- W menu "Opracowanie danych artykułu" założyć artykuł z rodzajem ceny "Cena normalna", "Cena stopniowana", "Gratis", "n\*Stopniowanie ilości", "n\*Stopniowanie kwoty", "Stopniowanie procentowe", "Stopniowanie kwoty", "Mix – Cena specjalna", "Grupy cenowe" lub "Cena dodatkowa"

Wybór 112 / Nr działu / Nr PLU / 1

# 6.22.1. Cena normalna

Artykuł zostanie sprzedany w tej samej cenie, niezależnie od ilości.

# 6.22.2. Cena stopniowana

#### Przykład: Rodzaj artykułu ' Zważone"

Cena podstawowa przy mięsie mielonym wynosi np.: 11,00 €/kg. Cena zostanie przestopniowana zgodnie z masą.

#### Przykład: Rodzaj artykułu "Ręczne"

Cena podstawowa przy "Salami pieprzowe" np.: €/Sztuk. Cena zostanie przestopniowana zgodnie z ilością sztuk.

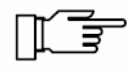

Na etykiecie programowalnej na bonie zostanie wydrukowana cena normalna, cena stopniowana oraz różnica kwotowa z tekstem dodatkowym, np.: "Oszczędzacie Państwo 1,00€".

#### 6.22.3. Gratis

Przykład: Rodzaj artykułu "Zważone"

Cena podstawowa przy mięsie mielonym wynosi np.: 11,00 €/kg. Cena zostanie obniżona przy większej ilości przez masę gratisową.

Przykład: Rodzaj artykułu "Ręczny"

Cena podstawowa przy "Salami z pieprzem" wynosi np.: 6,00 €/kg. Cena zostanie obniżona przez Gratis – ilość sztuk.

Przy gratisie możliwe jest mnożenie PLU – cena za sztukę z częściową ilością sztuk, patrz 6 – 8

# 6.22.4. n\* Stopniowanie ilości

n\* Stopniowanie ilości jest możliwe tylko przy rodzaju artykułu "Zważone". Od wprowadzonej wartości masy (próg) wprowadzona część masy powinna być policzona jako gratis (zysk z masy).

Jeżeli wartość progowa powtarza się, wysokość zysku z masy zostanie zwiększona o wprowadzoną wartość.

#### Przykład:

Przy zakupie od 3,000 kg klient otrzymuje 0,50 kg gratis. Jeżeli klient kupuje 0,600 kg, otrzymuje 0,100 kg jako gratis, itd.

#### Przebieg obsługi:

Położyć towar na wadze.

Wywołać artykuł

Zarejestrować "Klawiszem sprzedawcy", np.: 1.

Na wyświetlaczu pojawi się "Zysk z masy" z odpowiednią ujemną kwotą.

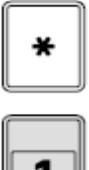

Nacisnąć klawisz "Suma".

Zarejestrować oraz wydrukować "Klawiszem sprzedawcy", np.:1.

Na bonie zostanie wydrukowana uwaga "Zysk z masy" z odpowiednią masą, ceną podstawową oraz ujemną kwotą sprzedaży.

# 6.22.5. n\* Stopniowanie kwoty

n\*Stopniowanie kwoty jest możliwe tylko przy rodzaju artykułu "Zważone". Od wprowadzonej wartości masy (próg) należy wyliczyć kwotę rabatu z ceny sprzedaży. Jeżeli wartość progowa zwiększa się, zwiększa się rabat kwoty o wprowadzoną wartość.

#### Przykład:

Przy zakupie od 0,3000 kg klient otrzymuje rabat w wysokości 0,50 €. Jeżeli klient kupuje 0,600 kg, otrzymuje rabat w wysokości 1,00 €, itd.

#### Przebieg obsługi:

Położyć towar na wadze.

|   | Wywołać artykuł                                                       |
|---|-----------------------------------------------------------------------|
|   | Zarejestrować "Klawiszem sprzedawcy", np.: 1                          |
| 1 | Na wyświetlaczu pojawia się "Zysk z ceny" z odpowiednią kwotą ujemną. |
| * | Nacisnąć klawisz "Suma"                                               |
| 1 | Zarejestrować oraz wydrukować "Klawiszem sprzedawcy", np. 1.          |

Na bonie zostanie wydrukowana uwaga "Rabat" z odpowiednią kwotą ujemną.

# 6.22.6. Stopniowanie procentowe

Stopniowanie procentowe jest możliwe tylko przy rodzaju artykułu "Zważone". Od wprowadzonej wartości masy (próg) należy obliczyć rabat procentowy na cenie sprzedaży. Można wprowadzić 5 wartości progowych.

#### Przykład:

IE

Przy zakupie od 3,000 kg klient otrzymuje rabat procentowy w wysokości 1%, od 0,500 kg 6%, od 1 kg 10%.

#### Przebieg obsługi

Położyć towary na wadze.

Wywołać artykuł

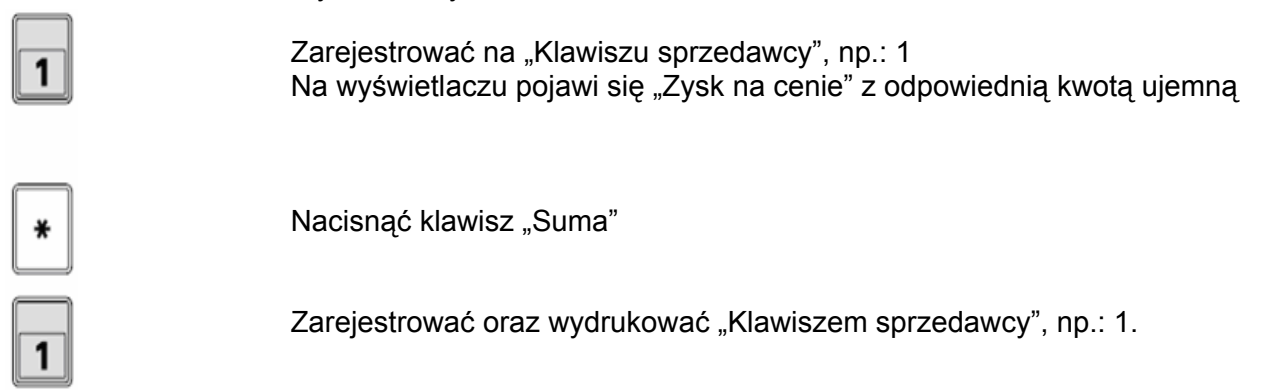

Na bonie zostanie wydrukowany "Rabat" z odpowiednią kwota ujemną.
## 6.22.7. Stopniowanie kwoty

Stopniowanie kwoty jest możliwe tylko przy rodzaju artykułu "Zważone". Od wprowadzonej wartości masy (próg) należy obliczyć rabat kwoty z ceny sprzedaży. Można wprowadzić 5 wartości masy.

## Przykład:

П

Przy zakupie od 0,300 kg klient otrzymuje rabat w wysokości 0,50€, od 0,500 kg 1 € a od 1,000 kg 2,5 €.

## Przebieg obsługi

Położyć towary

|   | Wywołać artykuł                                                         |    |  |  |  |  |  |
|---|-------------------------------------------------------------------------|----|--|--|--|--|--|
| 1 | Zarejestrować "Klawiszem sprzedawcy", np.: 1.                           |    |  |  |  |  |  |
|   | Na wyświetlaczu pojawia się "Zysk na cenie" z odpowiednia kwotą ujemną. |    |  |  |  |  |  |
| * | Nacisnąć klawisz "Suma"                                                 |    |  |  |  |  |  |
| 1 | Zarejestrować oraz wydrukować "Klawiszem sprzedawcy", np.:              | 1. |  |  |  |  |  |

Na bonie zostanie wydrukowana uwaga "Rabat" z odpowiednią kwotą ujemna.

## 6.22.8. Mix – Cena specjalna

Mix - cena specjalna jest możliwa tylko przy rodzaju artykułu "Zważone".

Przy większej ilości sztuk, należy wprowadzić gratisową ilość sztuk, która zostanie wykazana jako masa gratisowa w zależności od masy za sztukę. (Średnia wartość masy).

**Przykład**: W opracowaniu danych artykułu zostanie np. wprowadzone od 10 sztuk / 2 sztuki gratis.

Przy sprzedaży drobnica zostanie zważona a ilość sztuk zostanie wprowadzona.

Stąd wynika średnia wartość masy.

Jeżeli wprowadzona ilość sztuk znajdują się w obszarze gratisowym \*tutaj od 10 sztuk), ilość sztuk gratisowych zostanie przemnożona przez średnią wartość masy oraz zidentyfikowana jako masa gratisowa.

## Przebieg obsługi:

Położyć towary na wadze, np.: 10 hamburgerów

| F1<br>1  | Nacisnąć klawisz artykułu dla "Hamburger", np. 1             |
|----------|--------------------------------------------------------------|
| ×        | Otworzyć wprowadzenie dla ilości sztuk                       |
| 1 0      | Wprowadzić ilość sztuk, np.: 10                              |
|          | Potwierdzić wprowadzenie                                     |
|          | Zarejestrować klawiszem sprzedawcy, np. 1                    |
| 1        | Nacisnąć klawisz "Suma"                                      |
| <u>*</u> | Zarejestrować oraz wydrukować "Klawiszem sprzedawcy", np.: 1 |
| 1        | Na bonie zostanie wydrukowana informacia. Zysk z masy" z od  |

Na bonie zostanie wydrukowana informacja "Zysk z masy" z odpowiednią masą, ceną podstawową oraz ujemną ceną sprzedaży.

## 6.23. Obowiązek wprowadzenia ilości sztuk przy artykule z ceną sztukową

Artykuły z ceną sztukową to rodzaje artykułów ręczne, ręczne – masa oraz ręczne – masa stała. Należy wprowadzić ilość sztuk, aby zarejestrować artykuł.

## 6.23.1. Obowiązek wprowadzenia na artykuł

Po wywołaniu określonych artykułów z ceną sztukową, należy wprowadzić ilość sztuk. Także przy ilości sztuk = 1. Obowiązek wprowadzenia zostanie włączony lub wyłączony dla artykułu w menu "Opracowanie danych artykułu".

#### Ustawienia w menu

```
- W menu "Opracowanie danych artykułu" / "Ceny" włączyć punkt menu "Ilość sztuk Obowiązek wprowadzenia". Wybór 1 1 2 / Nr działu / Mr PLU / 1.
```

#### Przebieg obsługi

Wywołać artykuły z ceną sztukową.

Na wyświetlaczu pojawia się "Proszę wprowadzić ilość sztuk" na zmianę z tekstem artykułu

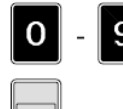

Wprowadzić ilość sztuk

Zarejestrować "Klawiszem sprzedawcy", np.: 1

## 6.23.2. Obowiązek wprowadzenia zawsze

Po wywołaniu artykułu z ceną sztukową, należy zawsze wprowadzić ilość sztuk. Także przy ilości sztuk = 1.

## Ustawienia w menu

- W menu "Konfiguracja" / "Sprzedaż Ustawienia podstawowe" wybrać punkt menu "Obowiązek wprowadzenia [zawsze na sztukę]. Wybór **5 3 6 3** 

#### Przebieg obsługi

Wywołać artykuły z ceną sztukową

Na wyświetlaczu pojawia się "Proszę wprowadzić ilość sztuk" na zmianę z tekstem artykułu

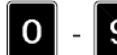

Wprowadzić ilość sztuk

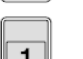

Zarejestrować "Klawiszem sprzedawcy", np. 1

## 6.23.3. Obowiązek wprowadzenia ograniczony

Po wywołaniu artykułu z ceną sztukową należy zawsze wprowadzić ilość sztuk. Przy ilości sztuk = 1 istnieje możliwość natychmiastowej rejestracji.

## Ustawienia w menu

- W menu "Konfiguracja" / "Sprzedaż Ustawienia podstawowe" wybrać punkt menu "Obowiązek wprowadzenia [ograniczony]. Wybór **5 3 6 3** 

#### Przebieg obsługi przy ilości sztuk = 1

Wywołać artykuł z ceną sztukową

Na wyświetlaczu pojawia się "Proszę wprowadzić ilość sztuk" na zmianę z tekstem artykułu

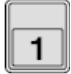

Zarejestrować "Klawiszem sprzedawcy", np. 1

#### Przebieg obsługi przy ilości sztuk > 1

Wywołać artykuł z ceną sztukową

Na wyświetlaczu pojawia się "Proszę wprowadzić ilość sztuk" na zmianę z tekstem artykułu

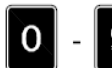

Wprowadzić ilość sztuk

Zarejestrować "Klawiszem sprzedawcy", np. 1

## 6.24. Obowiązek wprowadzenia ilości torebek

Ta funkcja służy do wydrukowania ilość torebek na bonie. Przy sprzedaży należy po klawiszu "Suma" wprowadzić ilość torebek.

## Ustawienia w menu

W opracowaniu danych ogólnych w menu "Teksty ogólne" założyć tekst np.: "Ilość torebek".
W menu "Tekst nagłówka / stopki" założyć makro "Tekst opakowania" oraz "Ilość opakowań".
W konfiguracji w menu "Instrukcja użytkownika/Teksty" "Z tekstem opakowania" wprowadzić wiecej niż 0.

## Przebieg obsługi

Zarejestrować artykuł

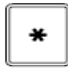

Nacisnąć klawisz "Suma"

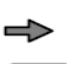

Wprowadzić ilość torebek, np. 3

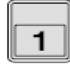

Zarejestrować "Klawiszem sprzedawcy", np.: 1

Bon zostanie wydrukowany z tekstem "Ilość torebek" oraz ilością torebek, np. 3.

llość torebek

## 6.25. Sprzedaż artykułu o stałej cenie za masę

Artykuły o stałej cenie za masę to artykuły z rodzaju "Ważone ręcznie", "By – count", "Ręcznie – masa stała", "By – count Masa stała" oraz "By – count zważone".

Obliczona masa zostanie zastosowana we wszystkich pamięciach pojedynczych raportów (np.: raport z PLU, raport z grup towarów).

Jeżeli zwrotny rachunek ceny podstawowej jest włączony, cena podstawowa zostanie wyliczona zgodnie z podstawą ceny (cena/kg lub cena/100g) z ceny sprzedaży oraz z masy.

## Rodzaj artykułu "Zważony ręcznie"

## Ustawienia w menu

- W opracowaniu danych artykułu, wybór 112/Nr działu/Nr PLU/1
- Wybrać rodzaj artykułu "Zważone ręcznie" oraz włączyć lub wyłączyć "Zwrotny rachunek ceny podstawowej".
- W konfiguracji w menu Drukarki, wybór 53221

"Masa przy cenę stałej PLU" włączyć wraz z lub bez wydruku masy.

## Przebieg obsługi

Położyć na wadze artykuł o stałej cenie za masę.

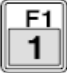

2

Wywołać artykuł "Ręcznie zważony", np. PLU 1

| Hamburger | TARA kg      | Hamburger |       | TARA kg |
|-----------|--------------|-----------|-------|---------|
| NFT ka    | U,UIU<br>FUB | NET ka    | ELID  | 0,010   |
| 0,150     | 3,00         | 0,150     | 20,00 | 3,00    |
|           | 1            |           | 2     |         |

## Dzięki Tara PLU możliwe jest:

Wyświetlanie bez zwrotnego rachunku ceny podstawowej

Wyświetlanie ze zwrotnym rachunkiem ceny podstawowej

🔊 Nadpisyv

Nadpisywanie ceny sprzedaży jest możliwe

Mnożenie jest możliwe

Położyć artykuł o stałej cenie za masę na wadze, np.: artykuł 5

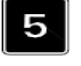

1

Wprowadzić ilość sztuk, np.: 5

Zarejestrować "Klawiszem sprzedawcy", np.:1.

1) Masa 5 artykułu o stałej cenie za masę

Wyświetlanie ilości sztuk, wyliczona cena podstawowa może być wydrukowana na etykiecie

③ Obliczona cena sprzedaży 5 x 300 = 15,00

| Wprowadzić ilość sztuk |     | TARA kg |
|------------------------|-----|---------|
|                        |     | 0,010   |
| NET kg                 | STK | EUR     |
| 0,762                  | 5   | 15,00   |
|                        | 2   | 3       |

Rys. 30: Przykładowy wyświetlacz

## Rodzaj artykułu "By – Count – Zważone"

## Ustawienia w menu

W opracowaniu danych artykułu, wybór 112/Nr działu/PLU – Nr/1 Ustawić rodzaj artykułu "By – count – G" oraz włączyć lub wyłączyć "Zwrotny rachunek ceny podstawowej"
W konfiguracji w menu Drukarka, wybór 53221 "Masa przy stałej cenie – PLU" włączyć z lub bez wydruku masy.

## Przebieg obsługi

Położyć artykuł o stałej cenie za masę na wadze,

Np.: opakowanie jajek, sztuk 10

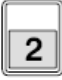

Zważone", np.: PLU 2 Możliwe z tarą PLU Wraz z lub bez zwrotnego rachunku ceny podstawowej Wyliczona cena podstawowa (Przykład to 5,06 EUR/kg) nie zostanie wyświetlony, ale zostanie wydrukowana na etykiecie

Wywołać artykuł "By – Count

| Opakowanie jaje | ⊧k  | TARA kg |
|-----------------|-----|---------|
|                 |     | 0,100   |
| NET kg          | STK | EUR     |
| 0,615           | 10  | 3,00    |

| Wprowadzić ilo: | TARA kg |       |
|-----------------|---------|-------|
|                 |         | 0,100 |
| NET kg          | STK     | EUR   |
| 0,890           | 15      | 4,50  |

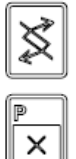

Nadpisywanie ceny sprzedaży jest możliwe.

Mnożenie jest możliwe. Położyć artykuł o stałej cenie za masę na wadze, np. Opakowanie jajek, sztuk 10

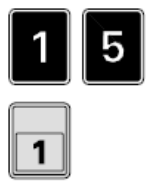

Wprowadzić ilość sztuk, np. 15

Zarejestrować "Klawiszem sprzedawcy", np.: 1

## Rodzaj artykułu "Ręczne – masa stała"

Możliwe tylko w trybie etykietowania (zależne od kraju).

## Ustawienia w menu

- W konfiguracji w menu Tryb pracy "Etykietowanie" oraz w menu Drukarki włączyć "Masa przy stałej cenie – PLU" wraz z lub bez wydruku masy.

- W "Opracowaniu danych artykułu" wprowadzić rodzaj artykułu "Ręczne – masa stała" oraz stałą masę w "Tara+Masa"

Włączyć lub wyłączyć "Zwrotny rachunek ceny podstawowej"

rachunku

cenv

## Przebieg obsługi:

2

Wywołać artykuł "Ręczne – masa stała", np. PLU 2

 $\begin{pmatrix} 1 \\ 2 \\ \hline 3 \\ \hline 4 \end{pmatrix}$ 

Ş

х

Etykietowanie

podstawowej

Bez zwrotnego

podstawowej

Etykietowanie

Nadpisywanie ceny sprzedaży jest możliwe

Wraz ze zwrotnym rachunkiem ceny

Mnożenie jest możliwe Wprowadzić ilość sztuk, np. 3

Masa stała oraz cena sprzedaży odpowiadają 3 sztukom

1

Zarejestrować "Klawiszem sprzedawcy", np.: 1

Hamburger Wartość stala kg <u>PA</u> EUR 0,150 <u>3,00</u> (1) (2)

| Hamburger<br>Wartość stala |        |    |      |
|----------------------------|--------|----|------|
| kg                         | EUR/kg | PA | EUR  |
| 0,150                      | 20,00  |    | 3,00 |
|                            | 3      | 4  |      |

| Wprowadzić ilość sztuk |     |    |      |  |  |
|------------------------|-----|----|------|--|--|
| Wartość stala<br>kg    | STK | PA | EUR  |  |  |
| 0,450                  | 3   |    | 9,00 |  |  |
|                        | 5   |    |      |  |  |

## Rodzaj artykułu "By – Count – Masa stała"

Możliwe tylko w trybie etykietowania (zależne od kraju)

Ustawienia w menu - W konfiguracji w menu włączyć tryb obsługi "Etykietowanie" oraz w menu Drukarki "Masa przy cenie stałej – PLU" wraz z lub bez wydruku masy.

- W opracowaniu danych artykułu wprowadzić rodzaj artykułu "By – Count – Masa stała" oraz masa stała w "Tara+Masa"

Włączyć lub wyłączyć "Zwrotny rachunek ceny podstawowej"

Przebieg obsługi

Wywołać artykuł "By - count - masa 2 stała", np. PLU 2 Możliwe z lub bez zwrotnego rachunku ceny podstawowej Etykietowanie Wyliczona (1)cena podstawowa (przykład 5, 00€/kg Nie zostanie wyświetlona, ale wydrukowana na etykiecie)

| Opakowanie<br>WARTOŚĆ S | jajek<br>TALA |    |             |
|-------------------------|---------------|----|-------------|
| kg<br>0,600             | STK<br>10     | PA | EUR<br>3,00 |
|                         |               | 1  |             |

Nadpisywanie ceny sprzedaży jest \$ możliwe

х

Mnożenie jest możliwe

Wprowadzić ilość sztuk, np.: 5 Masa stała oraz cena sprzedaży odpowiadają 5 sztukom 2

Zarejestrować 1

"Klawiszem sprzedawcy", np. 1

| Wprowadzić i<br>WARTOŚĆ S | Wprowadzić ilość sztuk<br>WARTOŚĆ STAŁA |    |      |  |  |  |
|---------------------------|-----------------------------------------|----|------|--|--|--|
| kg                        | STK                                     | PA | EUR  |  |  |  |
| 0,300                     | 5                                       |    | 1,50 |  |  |  |
|                           |                                         |    |      |  |  |  |
|                           | 2                                       |    |      |  |  |  |

## 6.26. Rodzaj artykułu "By – count"

Artykuł "By – count" to artykuły sztukowe z zapisaną ilością sztuk. Cena sprzedaży odnosi się do ilości sztuk. Cena jednostkowa zostanie wyliczona przy włączonym zwrotnym rachunku ceny podstawowej oraz wydrukowana na etykiecie.

#### Ustawienia w menu

- W menu "Opracowanie danych artykułu" / "Ceny" wybrać punkt menu "Rodzaj artykułu [By – count]. W menu "Ilość sztuk" wprowadzić ilość. Włączyć punkt menu "Nadpisywanie". Włączyć punkt menu "Zwrotny rachunek ceny podstawowej".

Wybór 112 / Nr działu / PLU Nr / 1

## Pierwsze zaokrąglenie dla artykułów By - count można ustawić w menu "Waluta krajowa" Wybór 2 9 1 1

## Nadpisywanie ilości sztuk

| ſ  | 7 | Ì |
|----|---|---|
| I٢ | 7 | L |
| L  | 1 | L |

| Wywołać   | artykuł | "By | - | count" |
|-----------|---------|-----|---|--------|
| np. PLU 7 | ,       |     |   |        |

Cena sprzedaży / 10 sztuk 🛈

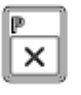

Nadpisywanie ilości sztuk jest możliwe

|   |   | í 👘 |
|---|---|-----|
|   |   |     |
| - |   |     |
|   | _ |     |

Wprowadzić nową ilość sztuk

Cena sprzedaży / 15 sztuk <sup>(2)</sup> Cena jednostkowa zostanie wyliczona, jednakże nie zostanie wyświetlona

1

Zarejestrować "Klawiszem sprzedawcy", Np. 1 Wyliczona cena jednostkowa zostanie wydrukowana na etykiecie

z 4 miejscami po przecinku

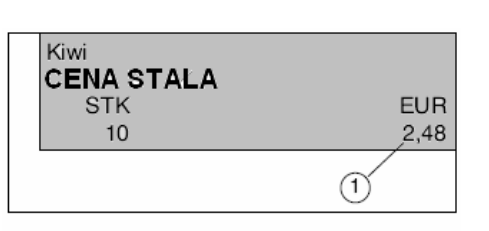

| Kiwi<br>CENA STALA |      |
|--------------------|------|
| STK                | EUR  |
| 15                 | 3,72 |
|                    | 2    |

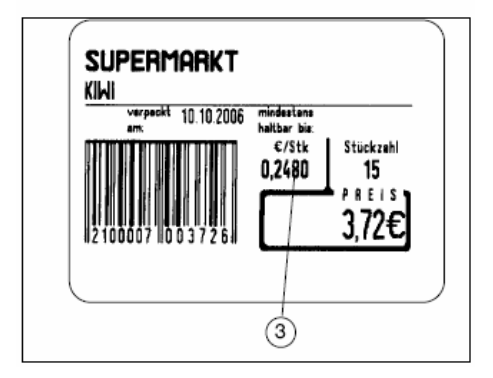

#### Nadpisywanie ceny sprzedaży Kiwi **CENA STALA** Wywołać artykuł:By - count", STK 7 np. PLU 7 10 Cena sprzedaży / 10 sztuk (1)\$ Nadpisywanie ceny Kiwi sprzedaży jest możliwe **CENA STALA** STK Wprowadzić 10 nową cenę 1 5 2 sprzedaży Nadpisana cena sprzedaży (2) zostanie obliczona ale niewyświetlona. Zarejestrować "Klawiszem SUPERMARKT sprzedawcy", KIWI 1 np. 1 mindestans haltbar bis: 10.10.2006 Obliczona cena €/Stk 0,1520 jednostkowa zostanie wydrukowana na etykiecie z 4 miejscami po przecinku 3

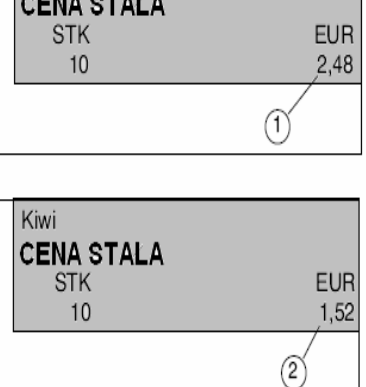

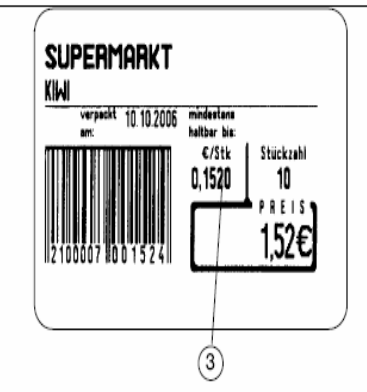

## Nadpisywanie ceny sprzedaży oraz ilości sztuk

Od wprowadzonej ilości sztuk, wyliczenia bazują na innych cenach sprzedaży.

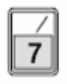

Wywołać artykuł "By – count", np.: PLU 7 Cena sprzedaży / 10 sztuk

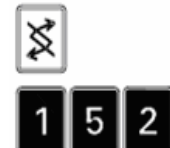

Nadpisywanie ceny sprzedaży jest możliwe

Wprowadzić nową cenę sprzedaży

Nadpisywanie ilości sztuk jest

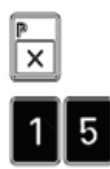

możliwe Wprowadzić nową ilość sztuk.

Wyliczona cena sprzedaży nowa cena sprzedaży x nowa ilość sztuk 2.

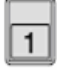

Zarejestrować "Klawiszem sprzedawcy", np. 1 Wyliczona cena jednostkowa zostanie wydrukowana na etykiecie z 4 miejscami po przecinku ③.

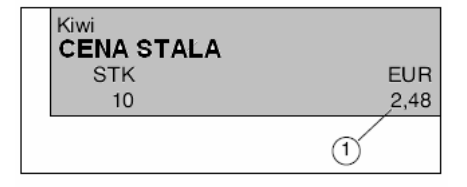

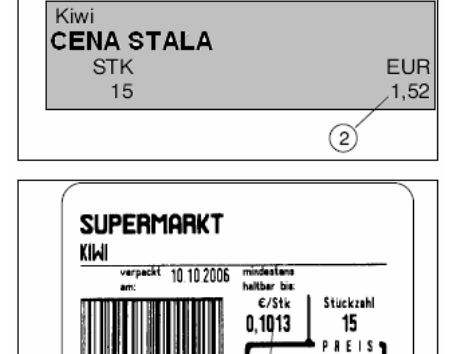

3

152€

## Nadpisywanie ilości sztuk oraz ceny sprzedaży

Wprowadzenie określonej ceny sprzedaży dla określonej ilości sztuk

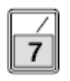

Wywołać artykuł "By - count", np. PLU 7 Cena sprzedaży / 10 sztuk (1).

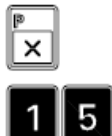

Nadpisywanie ilości sztuk jest możliwe

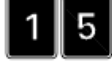

Wprowadzić nową ilość sztuk

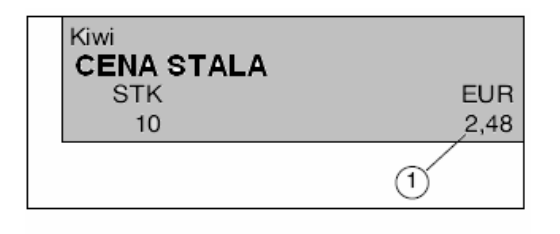

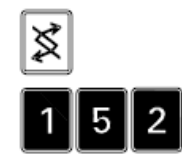

Nadpisywanie ceny sprzedaży jest możliwe

Wprowadzić określoną cenę sprzedaży Określona cena sprzedaży (2).

1

Zarejestrować "Klawiszem sprzedawcy", np.: 1. Wyliczona cena jednostkowa zostanie wydrukowana na etykiecie z 4 miejscami po przecinku.

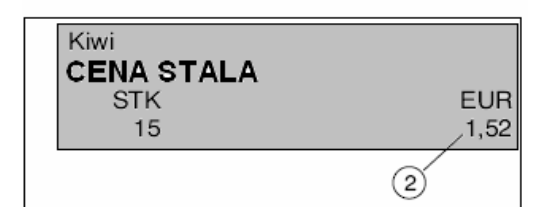

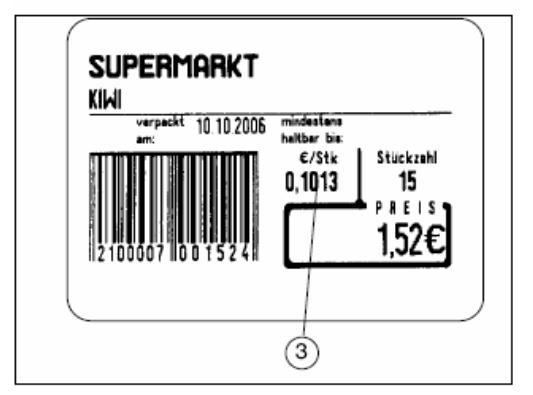

## Obowiązek wprowadzenia przy By – count

Obowiązek wprowadzenia ilości sztuk przy artykułach By – count Możliwe tylko przy takich trybach pracy, przy których rejestrowanie przebiega ręcznie przez klawisze sprzedawców. W trybie szybkiej obsługi (wywołanie ceny & rejestrowanie)ta funkcja nie jest możliwa.

#### Ustawienia w menu

W menu "Konfiguracja" / "Sprzedaż – Ustawienia podstawowe" włączyć punkt menu "Obowiązek wprowadzenia By – count". Wybór 5 3 6 3
W menu "Opracowanie danych artykułu" / "Ceny" włączyć lub wyłączyć punkt menu "Zwrotny rachunek ceny podstawowej". Wybór 1 1 2 / Nr działu / Nr PLU / 1

#### Przebieg obsługi

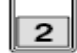

Wywołać artykuł "By - count", np.: 2

W pierwszej wyświetlanej linijce (1) zostanie wyświetlony "Tekst artykułu" naprzemiennie z wymogiem "Wprowadzenie ilości sztuk".

| 1                |      |                     |      |
|------------------|------|---------------------|------|
| Opakowanie jajek |      | Wprowadzić ilość sz | ztuk |
| STK              | EUR  | STK                 | EUR  |
| 10               | 4,20 | 10                  | 4,20 |

5

Wprowadzić ilość sztuk, np. 5 (nawet jeżeli żądana ilość sztuk jest już wyświetlana)

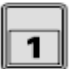

Zarejestrować "Klawiszem sprzedawcy", np. 1

Przy włączonej funkcji "Zwrotny rachunek ceny podstawowej" na etykiecie zostanie wydrukowana cena podstawowa za sztukę.

## 6.27. Data / Godzina

Zmiana daty i godziny

Wybór 5367

| Dzień:   | Codzina:  |  |
|----------|-----------|--|
| DZIEII.  | Ouzina.   |  |
| Codzina: | Minuta:   |  |
| Guuzina. | winnuta.  |  |
| Dok      | Sokundo:  |  |
| RUK.     | Sekuliua. |  |
|          | Zanianá   |  |
|          | Zapisac   |  |

Wprowadzić dzień, miesiąc, rok, godzinę, minutę oraz sekundę oraz zapisać klawiszem Rok zostanie wydrukowany jako liczba z czterema cyframi, np. 2000, rok przestępny przeskakuje

## 7. Usuwanie usterek

Następujące błędy można z reguły usunąć samodzielnie kierując się wskazówkami zamieszczonymi poniżej.

Przy błędzie, którego nie będzie można usunąć samodzielnie, oraz który nie został opisany w tej instrukcji, należy skontaktować się z obsługa klienta Bizerba.

Należy przekazać obsłudze klienta następujące dane:

- Rodzaj urządzenia (patrz tabliczka identyfikacyjna)
- Numer urządzenia (patrz tabliczka identyfikacyjna)
- Opis błędów

To znacznie ułatwia przygotowanie serwisu dla klienta.

## 7.1. Opis usterek

| Usterka                                                                        | Przyczyna                                                                                                    | Usuwanie                                                                                                    |
|--------------------------------------------------------------------------------|----------------------------------------------------------------------------------------------------|----------------------------------------------------------------------------------------------------|
| Wyświetlacz nie świeci się                                                     | <ul> <li>Brak napięcia sieci</li> </ul>                                                                                                    | <ul> <li>Sprawdzić oraz włożyć<br/>kabel sieciowy</li> <li>Włączyć włącznik</li> </ul>                                                                                                    |
| Wyświetlacz nie świeci się.                                                    | <ul> <li>Błędne ustawienia<br/>dla wyświetlacza w<br/>kwestii jasności i<br/>kontrastu</li> </ul>                                                                                                    | <ul> <li>Przywrócić ustawienia<br/>fabryczne dla<br/>wyświetlacza<br/>Nacisnąć klawisze:</li> <li>+ 37</li> <li>+ Esc</li> </ul>                                                                   |
| Wyświetlacz wartości masy<br>nie jest ustawiony na Zero<br>lub jest zmieniony. | <ul> <li>Pomost wagowy nie<br/>jest prawidłowo<br/>rozstawiony, lub ciała<br/>obce leżą na<br/>pomoście</li> <li>Zabrudzenia na lub<br/>pod pomostem</li> <li>Waga nie została<br/>wypoziomowana</li> </ul> | <ul> <li>Wyczyścić a następnie<br/>rozstawić prawidłowo<br/>pomost wagowy oraz<br/>usunąć ciała obce z<br/>pomostu.</li> <li>Wypoziomować wagę</li> <li>Włączyć/Wyłączyć<br/>urządzenie</li> </ul> |
| Drukarka nie drukuje                                                           | <ul> <li>Otwarta listwa<br/>drukująca</li> </ul>                                                                                                    | <ul> <li>Zamknąć poprawnie<br/>listwę drukującą</li> </ul>                                                                                                    |

## 7.2. Meldunki

Meldunki tekstowe jak również ich przyczyny oraz sposoby usuwania problemów zostaną wyświetlone alfabetycznie w następującej tabeli.

| Meldunek tekstowy                        | Przyczyna                                                                                                    | Pomoc                                                                                                    |
|------------------------------------------|----------------------------------------------------------------------------------------------------|----------------------------------------------------------------------------------------------------|
| Α                                        |                                                                                                    |                                                                                                    |
| Artykuł sezonowy zapisany                | <ul> <li>Pojawia się po<br/>wywołaniu artykułu</li> </ul>                                                                                        | <ul> <li>Wyłączyć w menu<br/>"Opracowanie danych<br/>artykułu" / "Inne"<br/>punkt menu<br/>"Zamknąć artykuł".</li> <li>Wybór 1 1 2 / Nr<br/>działu / Nr PLU / 4</li> </ul>                                                                                                    |
| В                                        |                                                                                                    |                                                                                                    |
| Brak tekstu ogólnego pod<br>tym numerem! | <ul> <li>Pojawia się przy<br/>sprzedaży przy<br/>wywołaniu tekstu<br/>ogólnego za pomocą<br/>klawisza "Wywołanie<br/>tekstu ogólnego"</li> </ul> | <ul> <li>Sprawdzić<br/>wprowadzony numer<br/>tekstu</li> <li>W menu<br/>"Opracowanie danych<br/>ogólnych" / "Teksty" /<br/>"Tekst ogólny"<br/>sprawdzić<br/>wprowadzenie dla<br/>wykorzystanego<br/>numeru tekstu.</li> </ul>                                                                                                    |
| Brak nadpisywania                        | <ul> <li>Pojawia się przy<br/>sprzedaży</li> <li>PLU zostało zapisane<br/>w opracowaniu<br/>danych artykułu dla<br/>nadpisywania cen</li> </ul>  | <ul> <li>Włączyć<br/>nadpisywanie ceny</li> </ul>                                                                                                    |
| Brak dostępnych danych<br>bonu           | <ul> <li>Pojawia się przy<br/>sprzedaży przy<br/>wprowadzeniu<br/>numeru bonu przez<br/>klawisz<br/>"Wprowadzenie<br/>numeru bonu"</li> </ul>    | <ul> <li>Sprawdzić<br/>wprowadzony numer<br/>bonu pod kątem<br/>prawdziwości.</li> <li>Wprowadzić na nowo</li> <li>Kopia bonu nie jest<br/>dostępna w<br/>bonie/dzienniku.</li> <li>Kontrolować wielkość<br/>schowka<br/>bonu/dziennika.</li> <li>Sprawdzić ustawienia<br/>dla bonu / schowka<br/>dziennika w<br/>"Konfiguracji"</li> </ul> |
| Brak mnożenia                            | <ul> <li>Pojawia się w trybie<br/>szybkiej obsługi</li> </ul>                                                                                    | <ul> <li>Mnożenie jest<br/>możliwe tylko z<br/>artykułem sztukowym</li> </ul>                                                                                                    |

| Meldunek tekstowy                                  | Przyczyna                                                                                                    | Pomoc                                                                                                    |
|----------------------------------------------------|----------------------------------------------------------------------------------------------------|----------------------------------------------------------------------------------------------------|
| Brak dopłaty/zniżki do<br>sumy                     | <ul> <li>Pojawia się w trybie kasowym</li> <li>Przy wprowadzeniu dopłaty/zniżki do artykułu</li> </ul>                                                                                            | <ul> <li>W przekazanym menu<br/>zaakceptowany<br/>zostanie tylko klawisz<br/>dopłaty/zniżki do sumy</li> </ul>                                                                                                    |
| Błędna cyfra kontrolna                             | <ul> <li>Pojawia się przy<br/>skanowaniu artykułu</li> </ul>                                                                                                    | <ul> <li>Sprawdzić obrazek<br/>wydruku kodu<br/>kreskowego pod kątem<br/>deficytu kropek.</li> <li>Jeżeli nr EAN został<br/>wprowadzony ręcznie<br/>przez klawiaturę,<br/>sprawdzić<br/>wprowadzenie.</li> </ul>                                                                                            |
| Błędna grupa cenowa!                               | <ul> <li>Pojawia się, jeżeli<br/>wewnątrz bonu, który<br/>został otworzony z<br/>określoną grupą<br/>cenową, należy<br/>wykorzystać drugą<br/>grupę cenową. To nie<br/>jest dozwolone.</li> </ul> | <ul> <li>Wewnątrz bonu nie ma<br/>możliwości zmiany na<br/>inną grupę cenową.<br/>Zakończyć bon oraz<br/>opracować nowy bon z<br/>odpowiednią grupą<br/>cenową.</li> </ul>                                                                                                    |
| Błędny rodzaj<br>asortymentu<br>Kasować asortyment | <ul> <li>Pojawia się przy<br/>zakładaniu<br/>asortymentu / zestawu<br/>artykułów.</li> </ul>                                                                                                    | <ul> <li>Wykorzyst. nr jest już<br/>zajęty przez asortyment<br/>lub zestaw artykułów.<br/>Wybrać inny numer</li> </ul>                                                                                                    |
| Błędne hasło                                       | <ul> <li>Pojawia się przy<br/>sprzedawcy<br/>Zameldowanie/Odmeld<br/>owanie</li> </ul>                                                                                                    | <ul> <li>Wykorzystywane hasło<br/>jest nieprawidłowe.</li> <li>Wprowadzić hasło na<br/>nowo. Hasło można<br/>przeczytać w<br/>"Opracowaniu danych<br/>ogólnych"/"Dane<br/>sprzedawcy" pod<br/>numerem sprzedawcy.</li> <li>Przy wydruku listy<br/>sprzedawcy hasło nie<br/>zostanie wydrukowane.</li> </ul> |
| Błąd podczas kodowania                             | <ul> <li>Pojawia się przy<br/>wydruku kodu<br/>kreskowego</li> </ul>                                                                                                    | <ul> <li>W "Opracowaniu<br/>danych ogólnych" w<br/>menu "Dane kodów<br/>kreskowych" sprawdzić<br/>pod kątem poprawności<br/>ustawienia dla<br/>wykorzystywanych<br/>kodów kreskowych</li> </ul>                                                                                                    |
| Błąd przy dostępie do<br>szufladki kasowej         | <ul> <li>Szufladka kasowa nie<br/>otwiera się.</li> <li>Odczytywanie<br/>nierozpoznane</li> </ul>                                                                                                 | <ul> <li>Sprawdzić połączenie<br/>S.C. II – szufladka<br/>kasowa</li> </ul>                                                                                                    |
| Błędna kontrola punktu<br>zerowego                 | <ul> <li>Pojawia się przy<br/>sprzedaży. Błąd przy<br/>automatycznej kontroli</li> </ul>                                                                                                    | <ul> <li>Wyczyścić pomost<br/>wagowy, dokładnie<br/>ustawić oraz usunać</li> </ul>                                                                                                    |

|                                                                                                    | punktu zerowego.<br>Waga znajduje się w<br>ponad specyficznego<br>dla kraju,<br>dopuszczonego<br>obszaru miejsca<br>zerowego.                                                                                             | ciała obce.<br>• Włączyć/Wyłączyć wagę                                                                                                    |
|----------------------------------------------------------------------------------------------------|----------------------------------------------------------------------------------------------------|----------------------------------------------------------------------------------------------------|
| Brak numeru klienta                                                                                    | <ul> <li>Pojawia się przy<br/>sprzedaży przy<br/>obsłudze klient -<br/>sprzedawca</li> </ul>                                                                                                    | <ul> <li>Wykorzystywany<br/>sprzedawca nie posiada<br/>połączenia z numerem<br/>klienta</li> </ul>                                         |
| Brak dostępnej licencji<br>modułowej                                                                   | <ul> <li>Pojawia się podczas<br/>próby wykorzystania<br/>nielicencjonowanej<br/>funkcji</li> </ul>                                                                                                    | <ul> <li>Zgłosić się po numer<br/>licencji</li> </ul>                                                                                      |
| Brak pozycji                                                                                           | <ul> <li>Pojawia się przy<br/>sprzedaży.</li> <li>Sprzedawca nic<br/>jeszcze nie sprzedał aż<br/>do wydruku sumy</li> </ul>                                                                                               | Zarejestrować artykuł                                                                                                    |
| Brak rejestrowania                                                                                     | <ul> <li>Pojawia się przy<br/>sprzedaży. Ogólny<br/>błąd, odmowa<br/>rejestracji. Np.: cena<br/>podstawowa 0,00 €<br/>Cena sprzedaży 0,00€.</li> </ul>                                                                    | <ul> <li>Wprowadzić cenę<br/>podstawową</li> </ul>                                                                                         |
| Brak dalszych dostępnych danych, błąd wagi                                                             | <ul> <li>Podczas bieżącego<br/>szacowania waga S.C.<br/>II została zamknięta.<br/>Zakłócenia magistrali.</li> </ul>                                                                                                    | <ul> <li>Sprawdzić kabel<br/>magistrali (z S.C. II do<br/>S.C. II)</li> </ul>                                                              |
| C                                                                                                    |                                                                                                    |                                                                                                    |
| Cena sprzedaży za duża                                                                                 | <ul> <li>Pojawia się przy<br/>sprzedaży</li> </ul>                                                                                                    | <ul> <li>Sprawdzić ustawienia<br/>limitów sprzedaży w<br/>"Konfiguracji" /<br/>"Ustawienia<br/>urządzenia".</li> </ul>                     |
| Cena podstawowa jest za<br>duża                                                                        | <ul> <li>Pojawia się przy<br/>sprzedaży</li> </ul>                                                                                                    | <ul> <li>Sprawdzić ustawienia<br/>limitów sprzedaży w<br/>"Konfiguracji" /<br/>"Ustawienia urządzenia"<br/>/ "Limity sprzedaży"</li> </ul> |
| D                                                                                                    |                                                                                                    |                                                                                                    |
| Drukarka została<br>niepoprawnie ustawiona!<br>Urządzenie Wł/Wył.,<br>Dalej z <enter>- klawisz</enter> | <ul> <li>Pojawia się, jeżeli w<br/>procesie justowania<br/>drukarki, justowanie<br/>nie zostało<br/>przeprowadzone<br/>poprawnie, np.: brak<br/>założonego papieru,<br/>koniec papieru<br/>podczas justowania.</li> </ul> | <ul> <li>Po Wł/Wył proces<br/>justowania zostanie<br/>automatycznie<br/>powtórzony</li> </ul>                                              |
| <b>E</b><br>EDV – połaczenie nie jest                                                                  | <ul> <li>Dojowia sio przy</li> </ul>                                                                                                    | <ul> <li>Sprowdzić kohol</li> </ul>                                                                                                    |
| LDV – polączenie nie jest                                                                              | <ul> <li>Pojawia się przy</li> </ul>                                                                                                    | <ul> <li>Sprawuzic kabel</li> </ul>                                                                                                    |

| dostępne! | ciągłym wywołaniu | połączeniowy S.C. II – |
|-----------|-------------------|------------------------|
|           | bonu przez EDV    | PC                     |

| J                                                                                                    |                                                                                                    |                                                                                                    |
|----------------------------------------------------------------------------------------------------|----------------------------------------------------------------------------------------------------|----------------------------------------------------------------------------------------------------|
| Jednoczesne szacowanie na<br>wielu wagach jest<br>niedozwolone!!                                      | <ul> <li>Pojawia się przy<br/>raportach, kiedy przy<br/>wielu urządzeniach<br/>szacuje się te same<br/>raporty kasowe</li> </ul>                                                          | <ul> <li>Rozpocząć raport<br/>tylko na jednym<br/>urządzeniu</li> </ul>                                                                                                    |
| Κ                                                                                                    |                                                                                                    |                                                                                                    |
| Klawisz zajęty przez<br>sprzedawcę z otwartym<br>bonem                                                | <ul> <li>Pojawia się przy<br/>sprzedaży przy<br/>Zameldowaniu/Odmeld<br/>owaniu sprzedawców</li> </ul>                                                                                    | <ul> <li>Wyświetlony<br/>sprzedawca musi<br/>zakończyć swój bon<br/>"Sumą" a na końcu<br/>odmeldować się</li> </ul>                                                                                                    |
| Klawisz niedozwolony                                                                                  | <ul> <li>Pojawia się przy<br/>sprzedaży. Naciśnięty<br/>klawisz nie spełnia w<br/>tym miejscu swojej<br/>funkcji</li> </ul>                                                               | <ul> <li>Sprawdzić przebieg<br/>obsługi pod kątem<br/>poprawności</li> <li>Sprawdzić<br/>programowanie<br/>klawiatury pod kątem<br/>poprawności.</li> </ul>                                                                                                    |
| Klient nie został założony                                                                            | <ul> <li>Pojawia się przy<br/>wytwarzaniu dowodów<br/>dostawy, zamówień<br/>Po wprowadzeniu<br/>numeru klienta za<br/>pomocą klawisza<br/>"Dowód dostawy" lub<br/>"Zamówienie"</li> </ul> | <ul> <li>Sprawdzić dane<br/>klienta w<br/>"Opracowaniu<br/>danych<br/>ogólnych"/"Dane<br/>klienta"</li> </ul>                                                                                                    |
| Koniec papieru!<br>Automatyczny wyrzut oraz<br>dojście papieru                                        | <ul> <li>Pojawia się przy<br/>drukarce bonów, kiedy<br/>podczas wydruku<br/>papier bonu kończy<br/>się.</li> </ul>                                                                        | <ul> <li>Papier zostanie<br/>automatycznie<br/>wyrzucony. Założyć<br/>nowy papier. Papier<br/>zostanie<br/>automatycznie<br/>wciągnięty. Wydruk<br/>zostanie powtórzony.</li> <li>Założyć poprawnie<br/>papier</li> </ul>                                                                                                    |
| Koniec papieru!<br>Dalej z wydrukiem etykiet,<br>wydruk bonu lub wydruk<br>etykiet na papierze bonów? | <ul> <li>Pojawia się przy<br/>drukarce etykiet, kiedy<br/>podczas wydruku,<br/>etykiety kończą się</li> </ul>                                                                             | <ul> <li>Założyć nową rolkę<br/>etykiet lub bonów.</li> <li>W zależności od<br/>wykorzystywanego<br/>papieru wybrać<br/>kursorem:         <ul> <li>wydruk etykiet przy<br/>etykietach</li> <li>wydruk bonów, przy<br/>papierze bonów</li> <li>wydruk etykiet na<br/>papierze bonów, przy<br/>niekończacym sie</li> </ul> </li> </ul> |

|                                          |                                                  | papierze klejącym.<br>• Założyć poprawnie<br>papier                                                                                                    |
|------------------------------------------|--------------------------------------------------|----------------------------------------------------------------------------------------------------|
| Kasjer nie ma gotówki – jest<br>ustalana | <ul> <li>Pojawia się w trybie kasowym</li> </ul> | <ul> <li>W "Konfiguracji" w<br/>menu "Kasa" ustawić<br/>"Obowiązek kasy".<br/>Jeżeli kasjer nie<br/>przeprowadzi<br/>"Czynności kasy"<br/>przed wydrukiem<br/>raportów kasowych,<br/>nie nastąpi wydruk<br/>raportów kasowych.<br/>Przed wydrukiem<br/>raportów, każdy<br/>kasjer ma obowiązek<br/>ujęcia "Czynności<br/>kasy" lub raporty<br/>zostaną oszacowane<br/>w następujący<br/>sposób:<br/>"Od kasjera 001"<br/>"Do kasjera 999"<br/>"Tylko kasjerzy<br/>ogólnie tak"</li> </ul> |

| Meldunek tekstowy                             | Przyczyna                                                                                                    | Pomoc                                                                                                    |
|-----------------------------------------------|----------------------------------------------------------------------------------------------------|----------------------------------------------------------------------------------------------------|
| Ν                                             |                                                                                                    |                                                                                                    |
| Niedopuszczalna cena                          | <ul> <li>Pojawia się przy<br/>sprzedaży artykułów<br/>ręcznych</li> </ul>                                       | <ul> <li>Sprawdzić punkt menu<br/>"Zaokrąglanie<br/>niezważone". Przy<br/>aktywnym zaokrąglaniu<br/>wykorzystywana cena<br/>musi odpowiadać<br/>zaokrągleniu. Wybór 5 3<br/>6 3</li> </ul>                                                         |
| Niespokojna waga                              | <ul> <li>Waga znajduje się<br/>podczas włączenia w<br/>niespokojnym miejscu<br/>(przeciąg, wibracje)</li> </ul> | <ul> <li>Zmiana miejsca<br/>rozstawienia</li> <li>Opcja ustawienia<br/>wrażliwości (program<br/>wag rynkowych)<br/>"Konfiguracja" / "Waga"</li> </ul>                                                                                              |
| Nieważny rodzaj bonu                          | <ul> <li>Pojawia się przy<br/>grupach cenowych<br/>tryb 1, 2 lub 3</li> </ul>                                   | <ul> <li>Bon rozpoczęty z jedną<br/>wspomnianą grupą<br/>cenową nie może być<br/>zamieniony na inną<br/>grupę cenową podczas<br/>sprzedaży. Zamknąć<br/>Bon za pomocą "Sumy"<br/>oraz rozpocząć nowy<br/>bon z żądaną grupą<br/>cenową.</li> </ul> |
| Niesprawdzony Heap<br>(struktura danych) jest | <ul> <li>Pojawia się w<br/>połączeniu z</li> </ul>                                                              | <ul> <li>Waga S.C. Wł/Wył.<br/>Niezbuforowany obszar</li> </ul>                                                                                                    |

| zbyt mocno<br>sfragmentaryzowana              | wielolinijkowymi<br>edytorami tekstu.<br>Edytor tekstu nie może<br>być rozbudowany na<br>niesprawdzonym<br>obszarze RAM.                                                                                                    | zostanie skasowany<br>oraz zdefiniowany na<br>nowo.                                                                                                    |
|-----------------------------------------------|----------------------------------------------------------------------------------------------------|----------------------------------------------------------------------------------------------------|
| Numer klienta zajęty<br>przez sprzedawcę: XXX | <ul> <li>Pojawia się przy<br/>sprzedaży w trybie<br/>obsługi<br/>wielostanowiskowej z<br/>połączeniem klient –<br/>sprzedawca.<br/>Wykorzystywany<br/>numer klienta jest<br/>zajęty przez innego<br/>sprzedawcę.</li> </ul> | <ul> <li>Wyłączyć połączenie<br/>klient – sprzedawca<br/>Patrz rozdział Obsługa</li> </ul>                                                                               |
| Nieprawidłowa masa stała                      | <ul> <li>Pojawia się przy<br/>sprzedaży.<br/>Masa stała – PLU są<br/>wykorzystywane tylko<br/>w trybie etykietowania<br/>cenowego</li> </ul>                                                                                | <ul> <li>Sprawdzić dane artykułu<br/>wywołanego PLU w<br/>opracowaniu danych<br/>artykułu</li> </ul>                                                                     |
| 0                                             |                                                                                                    |                                                                                                    |
| Obciążyć wagę                                 | <ul> <li>Waga znajduje się<br/>podczas włączenia w<br/>obszarze<br/>niedociążenia</li> </ul>                                                                                                    | <ul> <li>Rozłożyć ewentualnie<br/>mięso</li> <li>Sprawdzić pomost<br/>wagowy pod kątem<br/>styczności z obudową</li> </ul>                                               |
| Odciążyć wagę                                 | <ul> <li>Waga znajduje się<br/>podczas włączenia w<br/>obszarze przeciążenia</li> </ul>                                                                                                    | <ul> <li>Usunąć obciążenie z pomostu wagowego</li> <li>Sprawdzić pomost wagowy pod kątem dostępności</li> </ul>                                                          |
| Opracowanie aktywne na<br>innej stacji        | <ul> <li>Pojawia się przy<br/>jednoczesnym starcie<br/>tych samych raportów<br/>przy wielu<br/>urządzeniach</li> </ul>                                                                                                    | <ul> <li>Czekać aż raport na<br/>innych urządzeniach<br/>zostanie zamknięty.</li> </ul>                                                                                  |
| Oszacowanie innej wagi<br>jest aktywne        | <ul> <li>Pojawia się przy<br/>wydruku raportu</li> <li>Rozpoczęto wydruk<br/>tego samego raportu<br/>na innej wadze</li> <li>Rozpoczęto<br/>oszacowanie tego<br/>samego raportu przez<br/>EDV</li> </ul>                    | <ul> <li>Czekać, aż wydruk<br/>raportu zostanie<br/>zakończony.</li> <li>Czekać aż raport<br/>zostanie przeniesiony<br/>na EDV. Rozpocząć<br/>raport na nowo.</li> </ul> |
| Obsługujący nie jest<br>kasjerem!             | <ul> <li>Waga S.C. II pracuje z<br/>ustawieniem<br/>"Konfiguracja"/"Kasa"/"<br/>Tryb wpłaty/wypłaty"<br/>TAK. Zamknięcie bonu<br/>przez klawisz "Suma"<br/>iest dozwolone tylko</li> </ul>                                  | <ul> <li>W menu "Opracowanie<br/>danych ogólnych"/"Dane<br/>sprzedawcy" sprawdzić<br/>ustawienia<br/>wykorzystywanych<br/>sprzedawców.</li> </ul>                        |

|                                     | sprzedawcom, którzy<br>zostali zarejestrowani<br>jako kasjerzy.                                                                                                    |                                                                                                    |
|-------------------------------------|----------------------------------------------------------------------------------------------------|----------------------------------------------------------------------------------------------------|
| Р                                   |                                                                                                    |                                                                                                    |
| Poza obszarem tary                  | <ul> <li>Pojawia się przy<br/>sprzedaży.</li> <li>Waga poddawana jest<br/>próbie tarowania w<br/>obszarze<br/>niedociążenia</li> </ul>                                                                        | <ul> <li>Zwolnić wagę, ustawić<br/>na zero i wytarować na<br/>nowo.</li> </ul>                                                                                                    |
| PLU nie zostało<br>odnalezione      | <ul> <li>Pojawia się przy<br/>sprzedaży</li> </ul>                                                                                                    | <ul> <li>Sprawdzić wybrane PLU<br/>w opracowaniu danych<br/>artykułu</li> <li>Wprowadzić poprawny<br/>nr PLU</li> <li>Sprawdzić punkty menu<br/>"Dostęp PLU przez<br/>dział" oraz "EAN/UPC<br/>Dostęp przez dział".<br/>Uważać na organizację<br/>pracy. Wybór 5 3 5</li> </ul>                     |
| Proszę zamknąć szufladę<br>kasetową | <ul> <li>Pojawia się w trybie<br/>"Wł/Wył", kiedy wraz z<br/>klawiszem ESC<br/>następny klient<br/>powinien być<br/>obsługiwany a<br/>obowiązek szuflady<br/>kasowej jest<br/>ustawiony.</li> </ul>           | <ul> <li>Sprawdzić w menu<br/>"Konfiguracja" / "Kasa" /<br/>"Otworzyć rejestrację<br/>przy kasie"<br/>Wybór 5 3 4</li> </ul>                                                                                                    |
| Proszę zgłosić kasjerów             | <ul> <li>Pojawia się w trybie<br/>kasowym. Meldunek,<br/>jeżeli na kasie S.C. II<br/>pracuje się w trybie<br/>Zameldowania/odmeld<br/>owania, oraz jeżeli<br/>żaden kasjer nie został<br/>założony</li> </ul> | <ul> <li>Zameldować kasjera.<br/>Klawisz "Sprzedawca<br/>Zameldowanie/Odmeldo<br/>wanie".</li> <li>W "Opracowaniu danych<br/>ogólnych"/"Dane<br/>sprzedawcy" sprawdzić<br/>ustawione wartości dla<br/>wykorzystywanych<br/>sprzedawców.<br/>Ustawienie "Kasjer"<br/>powinno być aktywne.</li> </ul> |
| Proszę rozłożyć towary              | <ul> <li>Pojawia się, jeżeli tryb<br/>pracy samoobsługowej<br/>jest aktywny.</li> </ul>                                                                                                    | <ul> <li>Rozłożyć towary</li> </ul>                                                                                                    |
| Proszę wcisnąć klawisz              | <ul> <li>Pojawia się, jeżeli tryb<br/>pracy samoobsługowej<br/>jest aktywny.</li> </ul>                                                                                                    | <ul> <li>Nacisnąć klawisz</li> </ul>                                                                                                    |
| Przekroczenie sumy                  | <ul> <li>Pojawia się przy<br/>raporcie kasowym,<br/>raporcie kasjera.<br/>Wartości w raporcie<br/>przekraczają<br/>9 999 999. Raport</li> </ul>                                                               | <ul> <li>Wydrukować raporty<br/>kasowe oraz raporty<br/>kasjera oraz skasować.</li> </ul>                                                                                                    |

|                                        | ogólny nie zostanie<br>wydrukowany.                                                                                                    |                                                                                                    |
|----------------------------------------|----------------------------------------------------------------------------------------------------|----------------------------------------------------------------------------------------------------|
| Przekroczenie wartości<br>maksymalnej  | <ul> <li>Pojawia się przy<br/>sprzedaży</li> </ul>                                                                                                    | <ul> <li>Sprawdzić ustawienia<br/>limitów sprzedaży dla<br/>sumy w "Konfiguracji" /<br/>"Ustawienia urządzenia"<br/>/ "Limity sprzedaży"</li> </ul>                                                                                                    |
| Przeciążenie                           | <ul> <li>Pojawia się przy<br/>sprzedaży</li> <li>Waga podejmuje próbę<br/>rejestrowania w obszarze<br/>przeciążenia</li> </ul>                                                                      | <ul> <li>Rozłożyć małą masę,<br/>która znajduje się w<br/>zakresie ważenia wagi<br/>S.C. II</li> </ul>                                                                                                    |
| PLU nie zostało założone               | <ul> <li>Pojawia się podczas<br/>zakładania<br/>asortymentu.<br/>Wybrane PLU nie jest<br/>założone.</li> </ul>                                                                                      | <ul> <li>Wprowadzić poprawny<br/>nr PLU</li> <li>Założyć artykuł</li> </ul>                                                                                                    |
| R                                      |                                                                                                    |                                                                                                    |
| Różnorodne rodzaje<br>bonu!            | <ul> <li>Pojawia się przy:</li> <li>Tryb inwentaryzacji</li> <li>Tryb zwrotów</li> <li>Tryb ważenia zwrotnego</li> </ul>                                                                            | <ul> <li>Sprzedawca rozpoczął<br/>prace w jednym z wyżej<br/>przeprowadzonych<br/>trybów obsługi a inny<br/>sprzedawca będzie<br/>pracować w normalnym<br/>trybie sprzedaży.<br/>Dopiero kiedy pierwszy<br/>sprzedawca zakończy<br/>swój tryb obsługi<br/>klawiszem "Suma" lub<br/>jeżeli przerwie swój tryb,<br/>można wtedy pracować<br/>na urządzeniu w innym<br/>trybie obsługi.<br/>Dwa różnorodne tryby<br/>obsługi jednocześnie nie<br/>są możliwe</li> </ul> |
| Różnorodne rodzaje<br>księgowania!     | <ul> <li>Pojawia się podczas<br/>wytworzenia "Dowodu<br/>dostawy",<br/>"Zamówienia",<br/>"Inwentaryzacji",<br/>"Ważenia zwrotnego"<br/>oraz "Zwrotów"</li> </ul>                                    | <ul> <li>Jeżeli bon został<br/>rozpoczęty w<br/>określonym trybie<br/>obsługi, nie wolno<br/>wewnątrz tego bonu<br/>zmieniać trybu obsługi.<br/>Bon w opracowaniu<br/>należy zamknąć przez<br/>"Klawisz sumy".</li> </ul>                                                                                                    |
| S                                      |                                                                                                    |                                                                                                    |
| Struktura kodu nie została<br>założona | <ul> <li>Pojawia się przy<br/>skanowaniu artykułu,<br/>którego wskaźnik (np.:<br/>21) na nr struktury<br/>kodu wskazuje, który<br/>nie został założony w<br/>menu Opracowanie<br/>danych</li> </ul> | <ul> <li>Skorygować wskaźnik<br/>lub strukturę kodu<br/>odpowiednio do<br/>wskaźnika w menu<br/>"Opracowanie danych<br/>ogólnych"/"Struktury<br/>kodu".</li> </ul>                                                                                                    |

|                                                                      | ogólnych"/""Struktury                                                                                                    |                                                                                                    |
|----------------------------------------------------------------------|----------------------------------------------------------------------------------------------------|----------------------------------------------------------------------------------------------------|
|                                                                      | kodu".                                                                                                    |                                                                                                    |
| Struktura kodu o ujemnej<br>wartości                                 | <ul> <li>Pojawia się przy próbie<br/>zakodowania ujemnej<br/>wartości do kodu<br/>kreskowego</li> </ul>                                                                                      | <ul> <li>Wartości ujemne nie<br/>dają się zakodować w<br/>kodzie kreskowym.<br/>Jeżeli PLU zostanie<br/>wywołane z ujemną<br/>ceną podstawową,<br/>należy wykorzystać kod<br/>ilości sztukowa</li> </ul>                                                                                                 |
| Szufladka kasowa – X nie<br>jest podłączona                          | <ul> <li>Pojawia się trybie<br/>kasowym</li> </ul>                                                                                                    | <ul> <li>W "Opracowaniu danych ogólnych" / "Dane sprzedawcy" sprawdzić ustawione wartości dla wykorzystywanego sprzedawcy.</li> <li>Sprawdzić kabel połączeniowy S.C. II z szufladką kasową</li> </ul>                                                                                                   |
| Sprzedawca zajęty                                                    | <ul> <li>Pojawia się przy<br/>sprzedaży.</li> <li>Wykorzystywany<br/>sprzedawca jest zajęty na<br/>innej wadze S.C. II. Np.:<br/>funkcja kartkowania,<br/>wydruk bonów.</li> </ul>           | <ul> <li>Jeżeli funkcja zostanie<br/>zakończona,<br/>sprzedawca jest na<br/>nowo<br/>otworzony/zezwolony.</li> </ul>                                                                                                    |
| Sprzedawca nie jest<br>dopuszczony jako kasjer<br>na tym urządzeniu! | <ul> <li>Pojawia się w trybie<br/>kasowym lub przy<br/>"Kolejne funkcje" /<br/>"kasa"</li> </ul>                                                                                             | <ul> <li>W "Opracowaniu danych ogólnych" / "Dane sprzedawcy" sprawdzić ustawioną wartość dla wykorzystywanego sprzedawcy</li> <li>Sprawdzić programowanie klawiatury w "Konfiguracji" / "Zakładanie klawiszy" oraz w "Opracowaniu danych ogólnych" / "Dane sprzedawcy" / "Klawisz sprzedawcy"</li> </ul> |
| Sprzedawca nieważny                                                  | <ul> <li>Pojawia się przy<br/>sprzedaży. S.C. II<br/>ustawiona w<br/>"Konfiguracji" /<br/>"Ustawienia<br/>urządzenia" bez<br/>sprzedaży z obsługą<br/>przez kilku<br/>sprzedawców</li> </ul> | <ul> <li>Jeżeli sprzedawca<br/>rozpoczął bon, następny<br/>sprzedawca może<br/>rozpocząć dopiero po<br/>"Sumie" pierwszego<br/>sprzedawcy</li> </ul>                                                                                                    |

| Meldunki tekstowe                                                     | Przyczyna                                                                                                    | Pomoc                                                                                                    |
|-----------------------------------------------------------------------|----------------------------------------------------------------------------------------------------|----------------------------------------------------------------------------------------------------|
| Т                                                                     |                                                                                                    |                                                                                                    |
| Tara zajęta                                                           | <ul> <li>Pojawia się przy<br/>sprzedaży</li> </ul>                                                                                                    | <ul> <li>Nie wolno<br/>nadpisywać tary<br/>ręcznej z wartością<br/>tary stałej</li> </ul>                                                                                                    |
| Tara ręczna – Błąd                                                    | <ul> <li>Pojawia się przy<br/>sprzedaży.</li> <li>Wprowadzenie znanej<br/>tary, może leżeć przy<br/>wadze<br/>dwupodziałkowej tylko<br/>w niższym obszarze<br/>podziałki</li> </ul> | <ul> <li>Wprowadzić tarę tylko<br/>do niższego obszaru<br/>podziałki</li> </ul>                                                                                                    |
| Tarowanie nie jest ok.                                                | <ul> <li>Pojawia się przy<br/>sprzedaży</li> </ul>                                                                                                    | <ul> <li>Nie wolno mieszać ze<br/>sobą następujących<br/>pojęć: Tara PLU,<br/>wartość tary stałej<br/>oraz tara ręczna</li> </ul>                                                                       |
| Tekst jest o XXX znaki za<br>długi!!!<br>Tekst nie został zapisany!!! | <ul> <li>Pojawia się w<br/>opracowaniu danych<br/>ogólnych przy<br/>wprowadzeniu tekstu<br/>artykułu</li> </ul>                                                                     | <ul> <li>Skrócić oraz zapisać<br/>tekst artykułów.</li> <li>Wartość maksymalna<br/>leży w przedziale do<br/>500 znaków / 20<br/>linijek. Oba meldunki<br/>pojawiają się jeden<br/>po drugim.</li> </ul> |
| U                                                                     |                                                                                                    |                                                                                                    |
| Uwaga!!<br>Waga wyłączona, proszę<br>włączyć!!                        | <ul> <li>Wagi nie są aktywne</li> </ul>                                                                                                    | <ul> <li>Wszystkie wagi są<br/>włączone</li> <li>Włożyć oraz<br/>kontrolować kabel<br/>połączeniowy</li> </ul>                                                                                          |
| Uwaga waga wyłączona!!                                                | <ul> <li>Pojawia się przy<br/>wyborze :Raporty".<br/>Jedna lub wiele wag<br/>nie jest włączona.</li> </ul>                                                                          | <ul> <li>Włączyć wszystkie wagi</li> <li>Kontrolować okablowanie</li> </ul>                                                                                                    |
| Ustawić masę                                                          | <ul> <li>Pojawia się przy<br/>sprzedaży</li> </ul>                                                                                                    | <ul> <li>Rejestracja dla<br/>artykułu zależnego od<br/>masy odbywa się<br/>dopiero po<br/>przeprowadzeniu<br/>zmiany obciążenia.</li> </ul>                                                             |

| Meldunek tekstowy                                                                      | Przyczyna                                                                                                    | Pomoc                                                                                                    |  |  |  |
|----------------------------------------------------------------------------------------|----------------------------------------------------------------------------------------------------|----------------------------------------------------------------------------------------------------|--|--|--|
| W                                                                                      |                                                                                                    |                                                                                                    |  |  |  |
| Wybrana waluta obca nie<br>jest założona                                               | <ul> <li>Pojawia się w trybie kasowym</li> </ul>                                                                                                    | <ul> <li>W "Opracowaniu<br/>danych<br/>ogólnych"/"Waluty<br/>obce" sprawdzić<br/>wartości dla<br/>wykorzystywanej<br/>waluty obcej.</li> <li>Sprawdzić<br/>programowanie<br/>klawiatury.<br/>"Opracowanie danych<br/>ogólnych"/"Waluty<br/>obce"/"Klawisz waluty<br/>obcej"</li> </ul> |  |  |  |
| Wybrany klawisz<br>sprzedawcy jest zajęty<br>przez sprzedawcę X<br>Wybrać inny klawisz | <ul> <li>Pojawia się przy<br/>sprzedaży przy<br/>Zameldowaniu/Odmeld<br/>owaniu sprzedawców.</li> </ul>                                                                              | Wybrany klawisz<br>sprzedawcy jest już<br>zajęty przez innego<br>sprzedawcę. Można<br>bezpośrednio<br>wcisnąć inny klawisz<br>sprzedawcy a<br>zameldowanie<br>sprzedawcy<br>następuje na tym<br>klawiszu                                                                               |  |  |  |
| Ζ                                                                                      |                                                                                                    |                                                                                                    |  |  |  |
| Za mało pamięci<br>Niezbuforowana struktura<br>danych (Heap)                           | <ul> <li>Pojawia się w<br/>połączeniu z<br/>wielolinijkowymi<br/>edytorami tekstu.<br/>Edytor tekstu nie może<br/>być rozbudowany w<br/>niezbuforowanym<br/>obszarze RAM.</li> </ul> | <ul> <li>S.C. II Wł/Wył.<br/>Niezbuforowany<br/>obszar zostanie<br/>skasowany i<br/>zdefiniowany na<br/>nowo.</li> </ul>                                                                                                    |  |  |  |
| Zamknięcie miesiąca nie<br>jest aktywne!                                               | <ul> <li>Pojawia się, kiedy<br/>dochodzi do przerwania<br/>bieżącego oszacowania<br/>miesięcznego przez<br/>wył. wagi w połączeniu<br/>z ujęciem czasu</li> </ul>                    | <ul> <li>Ponownie zezwolić<br/>na oszacowanie<br/>miesięczne w menu<br/>"Inne funkcje" /<br/>"Ujęcie czasu" /<br/>"Zamknięcie<br/>miesiąca"</li> </ul>                                                                                                    |  |  |  |

## 8. Konserwacja

## 8.1. Czyszczenie

Należy przestrzegać wskazówek dotyczących czyszczenia podczas rozstawienia, obsługi oraz podczas konserwacji urządzenia.

# UWAGA! Czyszczenie Nie wolono używać alkoholu, acetonu oraz innych żrących środków czyszczących oraz żadnych proszków do szorowania. Podczas czyszczenia zwrócić uwagę na to, aby woda nie dostała się do urządzenia

Do czyszczenia uzywać cielej wody z płynem do mycia naczyń (dopuszczony do kontaktu z artykułami spozywczymi). Używać miękkiej, nie strzępiącej się szmatki, lekko wilgotnej.

## 8.1.1. Czyszczenie drukarki

Czyszczenie listwy termicznej

Drukarka etykiet lub drukarka Linerless.

Listwę termiczną należy czyścić regularnie, najpóźniej zaraz po zauważalnej, gorszej jakości wydruku.

## UWAGA! Osłona na listwie termicznej! Listwa termiczna jest pokryta szklaną pasywacją, a w związku z tym nie wolno jej dotykać ani czyścić ostrymi przedmiotami Do czyszczenia listwy termicznej należy wykorzystywać produkty do czyszczenia marki Bizerba.

- → Otworzyć boczną osłonę wagi
- → Otworzyć osłonę drukarki.
- → Otworzyć głowicę drukującą
- → Wyczyścić litwę termiczną

za pomocą sztyftu czyszczącego głowicę drukarki termicznej lub umieścić patyczek czyszczący w termicznej głowicy drukującej

→ Osuszyć głowicę za pomocą suchego patyczka

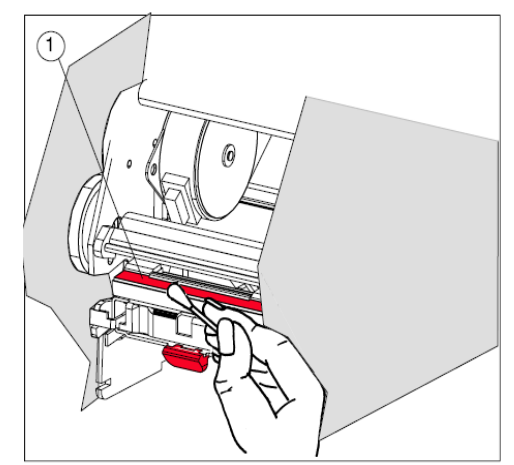

Rys.: 31: Listwa termiczna

## Czyszczenie drukarki etykiet

Drukarkę etykiet należy kontrolować oraz czyścić co tydzień, usuwając pozostałości po kleju na trzpieniach zwrotnych, trzpieniach nawijających oraz blaszce prowadzącej papier.

Czyszczenie trzpeni zwrotnych i nawijających

- → Otworzyć osłonę drukarki oraz głowicę drukującą
- → Wyciągnąć rolkę etykiet
- $\rightarrow$  Usunąć resztki kleju z części (1

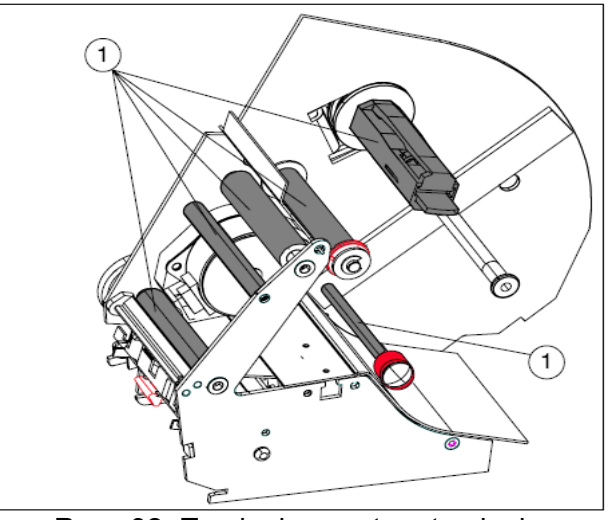

Rys.: 32: Trzpienie zwrotne, trzpienie nawijające

# Czyszczenie blaszki prowadzącej papier

- → Wyciągnąć bokiem blaszkę
- prowadzącą papier ∽ → Wyczyścić blaszkę prowadzącą papier

**Nie wolno** u żywać płynu do czyszczenia głowicy termicznej.

→ Wsunąć bokiem blaszkę prowadzącą papier et" marki E

Rys.: 33: Blaszka prowadząca papier

#### 6.142.98.5.60.02

## 8.1.2. Drukarka, produkty do czyszczenia

Produkty do listwy termicznej

Szyft czyszczący 12 ml Nr zam. 5077 7050000

Lub

**Areozol 200 ml** Nr zam: 9400 8900133

Do tego

Pianka – SW ABS Nr zam: 9400 8900132 10 sztuk w opakowaniu

## Informacja dot. zamawiania

Produkty do czyszczenia można zamawiać przez serwis Bizerba lub przez doradcę firmy Bizerba.

Środek czyszczący do etykiet

# UWAGA Osłona listwy termicznej oraz walce gumowe Uszkodzenie osłony

- Nie wolno używać środka do usuwania etykiet do czyszczenia listwy termicznej oraz gumowych walców!

LR – Środek do usuwania etykiet Areozol – 200 ml Nr zam: 9594 3000000

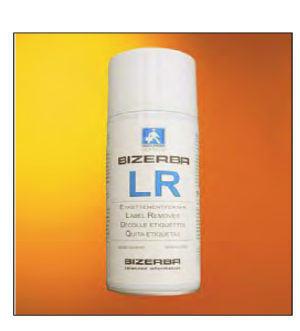

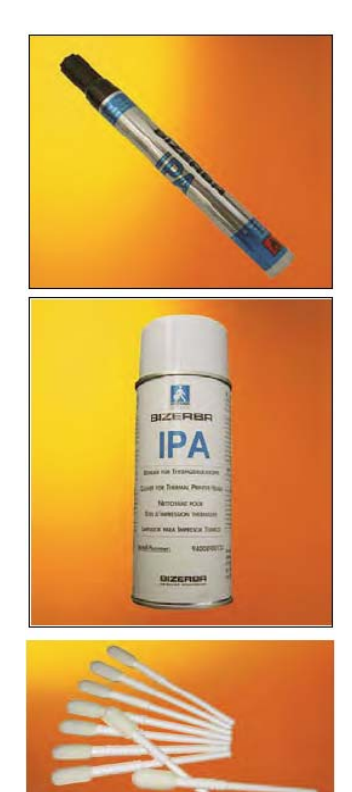

## 8.2. Konserwacja

W rytmie czterotygodniowym należy usunąć pomost wagowy oraz usunąć zabrudzenia za pomocą pędzla lub odkurzacza.

Ponownie rozstawić pomost wagowy oraz sprawdzić punkt zerowy wagi. Ewentualnie włączyć lub wyłączyć wagę.

## 8.2.1. Kontrola wyświetlacza masy

Wyłożyć masę referencyjną rzędu 2x3 kg oraz sczytać wyświetlacz przy 3 wzg. 6 kg. Tą kontrolę należy przeprowadzać regularnie.

## 8.2.2. Wskazówki dotyczące magazynowania dla papieru termicznego

Niezadrukowany papier termiczny magazynować w możliwie zamkniętym kartonie (opakowanie oryginalne) lub w podobnym pojemniku, bez narażania na działanie promieni słonecznych. Papier termiczny zachowuje swoje właściwości drukujące przez 5 lat, jeżeli jest magazynowany w maksymalnej temperaturze 60° C oraz w miejscu o maksymalnej wilgotności powietrza rzędu 65%.

Zadrukowany papier termiczny zachowuje swoje właściwości drukujące przez 10 lat, jeżeli jest magazynowany w temperaturze maksymalnej 30°C oraz w miejscu o wilgotności 65%.

## 8.2.3. Rolki bonów, etkiet oraz Linerless

Aby uniknąć zakłóceń w urządzeniu zaleca się wykorzystywanie rolek bonów oraz etykiet zatwierdzonych przez Bizerba. Te rolki bonów oraz rolki etykiet są oznaczone odpowiednim numerem.

Nie bierzemy odpowiedzialności za szkody powstałe przez używanie niesprawdzonych oraz niedopuszczonych rolek bonów oraz etykiet.

W związku z powyższym prosimy o zamawianie rolek bonów, etykiet oraz Linerless wyłącznie przez konsultanta firmy Bizerba, lub bezpośrednio:

Bizerba GmbH & Co. KG Papier und Etiketten Harpener Hellweg 31 44805 Bochum 1 Deutschland Tel: +49 234 / 9557 – 0 FAX: +49 234 / 5070247

## 9. Dane techniczne

## 9.1. Wymiary

## Waga S.C. II 800

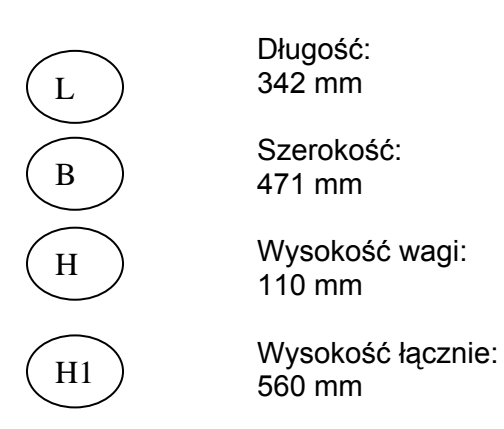

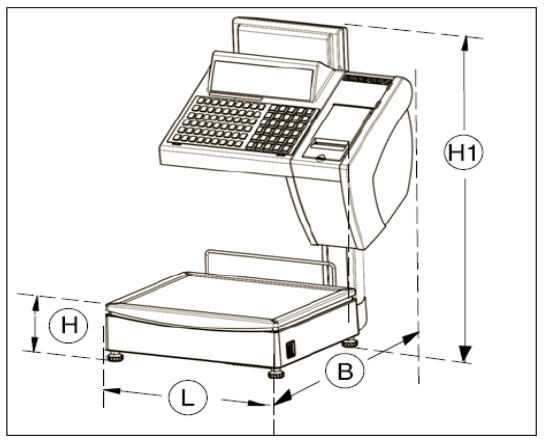

Rys.: 34: S.C. II 800

## Waga S.C. II 100

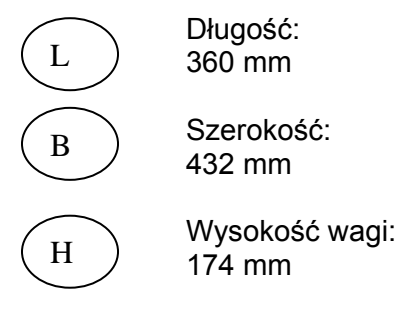

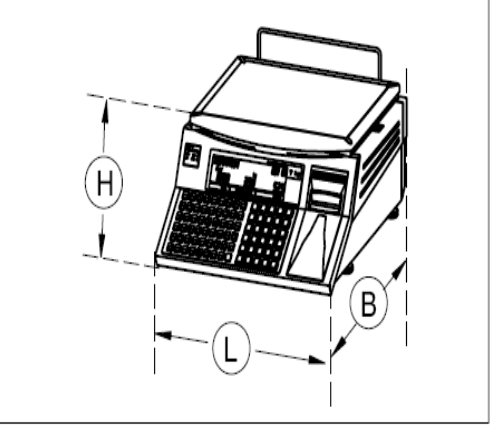

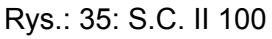

## Waga S.C. II 200

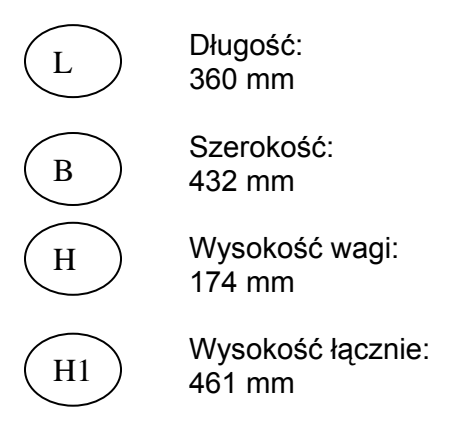

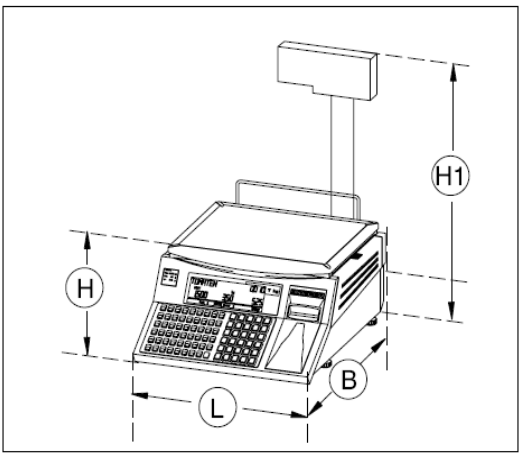

Rys.: 36: S.C. II 200

## 9.2. Zasilanie sieciowe

Elektryczne zasilanie sieciowe musi odpowiadać narodowym wytycznym oraz tolerancjom.

## Dane techniczne zasilania sieciowego

Przyłączenie sieciowe

Jednofazowe – napięcie zmienne, patrz dane dna tabliczce identyfikacyjnej

Dopuszczalna tolerancja zasilania sieciowego (statycznego): 120V: + 6% do – 10% wartości nominalnej 230V: + 10% do – 10% wartości nominalnej

Częstotliwość sieciowa:50 HzDopuszczalna tolerancja częstotliwości seicowej:+2 do - 2%Dopuszczalne zniekształcenie nieliniowe napięcia□ 5%Prąd upływu kabla ochronnego maks:3,5 mA

## Dane techniczne zewnętrznego 12 V zasilania energią

Napięcie min: = 11 V, max = 14 V Średnie pobieranie prądu 400 mA Źródło pradu (zewnętrzna bateria) musi odpowiadać wymaganiom zabezpieczenia nadmiarowo – mocowego zgodnie z UL 60950 oraz IEC 60950 – 1: 2001, punkt 2.4 (Limited power source)

## 9.3. Warunki otoczenia

Należy koniecznie przestrzegać następujących warunków podczas podłaczenia elektrycznych wag sklepowych, systemów EDV, urządzeń rejestrujących oraz innych urządzeń, kombinacji urządzeń oraz części zamiennych.

Dla urządzeń innych producentów obowiązuja wytyczne każdego producenta, o ile nie odbeigają one od naszych instrukcji.

## Wartości graniczne

| Rodzina urządzeń | Stopień<br>ochrony<br>zgodnie z IP          | Temperatura<br>°C Celsius<br>(degF Fahrenheit) |               |              |               | Względna wilgotność<br>powietrza % |               |       |                 |
|------------------|---------------------------------------------|------------------------------------------------|---------------|--------------|---------------|------------------------------------|---------------|-------|-----------------|
|                  |                                             | Praca Magazynowan                              |               | zynowanie    | Praca         |                                    | Magazynowanie |       |                 |
|                  |                                             | min.                                           | max.          | min.         | max.          | min.                               | max.          | min.r | nax.1           |
| Systemy EDV      | 20                                          | +15<br>(+60)                                   | +30<br>(+87)  | -10<br>(+14) | +43<br>(+109) | 8                                  | 80            | 20    | 80              |
| Wagi sklepowe    | 20                                          | -10<br>(+14)                                   | +40<br>(+104) | -20<br>(-4)  | +60<br>(+140) |                                    | 90            |       | 90              |
| Rolki etykiet    |                                             | -10<br>(+14)                                   | +40<br>(+104) | +15<br>(+60) | +35<br>(+94)  |                                    | 80            | 30    | 80              |
| Rolki bonów      |                                             | -10<br>(+14)                                   | +40<br>(+104) |              | +30<br>(+87)  |                                    | 60            |       | 60 <sup>2</sup> |
| Urządzenia obce  | Obowiązują wartości graniczne od producenta |                                                |               |              |               |                                    |               |       |                 |

1 Obroszenie urządzenia niedozwolone

2 Niezadrukowany oraz zapakowany papier termiczny

Α

Aktualizacja ksiązki logów, 27

## В

Bezpieczeństwo pracy, 9

Bezprzew. sieciowanie urządzenia LAN, 10 Bon normalny, 53 By - Count, 75 Masa stała, 74 Zważone, 72

## С

Cena = 0, 42 Cena normalna, 61 Cena podstawowa - wprowadzenie Cena/100g, 44 Cena/kg, 44 Cena podstawowa / Cena sprzedaży = 0, 42 Cena stopniowana, 61 Stopniowanie kwoty, 65 n\* Stopniowanie kwoty, 63 n\* Stopniowanie ilości, 62 Stopniowanie procentowe, 64 Cena za jednostkowa - Wprowadzenie ręczne, 44 Cena/kg, 44 Czyszczenie drukarki etykiet, 94 Czyszczenie drukarki, 93 Czyszczenie, 93 Czyszczenie, 93

## D

Dane pochodzenia, 56 zmienić, 57 ręcznie, 58 propozycja, 58 Data/Godzina, 80 Drukarka etykiet, 32 Drukarka, 29 Osłona drukarki i osłona boczna BC II 800, 30 Osłona drukarki BC II 100/200, 29 Drukarka etykiet, 32 Osłona boczna BC I 100/200, 29 Termiczna głowica drukująca, 31

## F

Funkcja kartkowania, 46 Funkcje kasy, 60 Funkcje klawiatury, 26 Funkcje tary tara znana, 50 tara nieznana, 49

## G

Gratis, 61 Grupy towarów - Sprzedaż, na PLU, 45

## I

Instalacja, 15

## K

Kasowanie symboli, 37 Klawiatura foliowa, 25 Klawiatura skokowa, 26 Klawiatura, 25 Klawiatura foliowa, 25 Funkcje, 26 Klawiatura skokowa, 26 Klawisz tary stałej, 51 Koniec etykiet, 51 Konserwacja, 96

## L

Legalizacja wtórna, 6 Licencja demo, 11 Listwa termiczna czyszczenie, 93 zamykanie, 31

## Μ

Masa artykulu o cenie stałej, 70 Masa stała By - Count, 74 By - Count - Zważone, 72 Ręcznie - Masa stała, 73 Ręcznie, Zważone, 71 Miejsce ustawienia, 15 Miejsce zerowe, 36,52 Minus - Kwota, 45 Mix - Cena specjalna, 66 Mnożenie ręczne wprowadzenie masy, 43 minus - kwota, 45 PLU - cena za sztukę, 43 cena za sztukę - wprowadzenie ręczne, 44 część - ilość sztuk, 43

## Ν

Napięcie sieci, 13,17 Normy, 8

## 0

Objaśnienie symboli, 2 Objętość/Pojemność stała, 55 Obowiązek wprow. przy By Count, 79 Obow. wprow. przy cenie za sztukę, 67 Obow. wprowadzenia ilości torebek, 69 Oprogramowanie - ID, 7 Osłona boczna, 29 Otw./Zam. głowicy drukującej, 21

## Ρ

PLU, 27,38 Wywoływanie, 38 Wprow. ceny podst. zgodnie z wyw. PLU, 44
Tara, 51 Prefix automatyczny, 40 rejestrowanie, 41 Płatność w gotówce, 60 Posuw papieru Drukarka etykiet S.C. II 100/200 Papier bonu, 34 Drukarka etykiet S.C. II 800 Papier bonu, 33 Papier etykiet, 33 Drukarka etykiet S.C. II 100/200 Papier etykiet, 33 Poziomowanie wagi, 16 Produkty do czyszczenia, 95 Przerywanie funkcji, 37 Przyłączenie do sieci, 13,17

### R

Regulacja wyświetlacza. Jasność, 22 Kontrast. 22 Reguła zaokraglania, 50 Ręcznie - masa stała, 73 Recznie - Zważone, 70 Rodzaj artykułu "By - count", 75 Rodzai cenv Stopniowanie kwoty, 65 Gratis. 61 Mix - Cena specjalna, 66 n\* Stopniowanie kwoty, 63 n\* Stopniowanie ilości, 62 Cena normalna, 61 Stopniowanie procentowe, 64 Rodzaje ceny, 61 Rodzaje urządzenia, 4

### S

Sprzedaż z obsługą z etykietami, 54 Stała, 46 Tara wielokrotna, 49 Storno, 47 Strono kartkowania, 47 Strono natychmiastowe, 47 Suma częściowa, wyświetlanie, 48 Suma, 48

### Т

Tabliczka znamionowa, 5 Tara ręczna, 56 Tara, 49 Tara ręczna, 51 Kasowanie, 51 PLU - Tara, 51 Tara wielokrotna, 49 Wyrównanie tary, 49 przez klawisz stały tary, T1-Tx, 51 Tryb samoobsługowy, 59 Tryb wpłaty/wypłaty, płatność gotówką, 60

### U

Uruchomienie, 21 Ustawianie szerokości papieru, 34 Ustawianie wyświetlacza, 22 Ustawianie wyświetlacza, 22

### W

Warunki otoczenia, 98 Warunki pracy, 9 Włączanie, 36 Wprowadzenie ręczne, 44 Wskazówki dotyczące bezpieczeństwa, 13 Wskazówki dotyczące legalizacji, 6 Wyłączanie, 23 Wyłączany bon klienta, 6 Wyłączany bon klienta, 6 Wyłączany bon klienta, 6 Symbole, 24 Wytyczne, 8

### Ζ

Zakładanie papieru termicznego, 96 Zakładanie rolki etykiet, 32 Zasilacz, 98

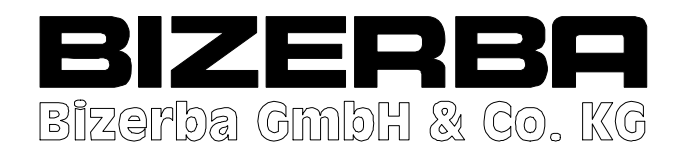

# **E** Deklaracja zgodności

Niniejszym deklarujemy, że typ konstrukcji niżej opisanej wagi nieautomatycznej:

| Nazwa:                                                | Waga sklepowa/ waga systemowa         |
|-------------------------------------------------------|---------------------------------------|
| Тур:                                                  | SC II (SC II 100, 200, 400, 500, 800) |
| Nr zatwierdzenia typu WE:                             | D10-09-010                            |
| Nr jednostki notyfikowanej<br>dla zatwierdzenia typu: | 0102 (PTB)                            |

odpowiada wzorowi typu opisanemu w świadectwie zatwierdzenia typu WE oraz obowiązującym wymaganiom zasadniczym następujących dyrektyw WE:

| Dyrektywa NAWI:                                    | 2009/23/WE (90/384/EWG) |
|----------------------------------------------------|-------------------------|
| Dyrektywa kompatybilności elektromagnetycznej EMC: | 2004/108/WE             |
| Dyrektywa niskonapięciowa:                         | 2006/95/WE              |

Zastosowano normy zharmonizowane i wymagania techniczne:

| Metrologia:     | DIN EN 45501 (OIML R76-Ed.2006);                                                                         |  |
|-----------------|----------------------------------------------------------------------------------------------------|--|
| EMC:            | DIN EN 61000-6-1/2007-10; DIN EN 61000-6-3/2007-09<br>DIN EN 61000-3-2/2006-10; DIN EN 61000-3-3/2009-06 |  |
| Bezpieczeństwo: | DIN EN 60950-1/2006-11                                                                                   |  |

**Deklaracja zgodności odnosi się do wymagań dyrektywy NAWI i obowiązuje tylko w połączeniu ze świadectwem zgdności wydanym przez jednostkę notyfikowaną.** Powyższe stwierdzenie może być pominięte, jeśli ocena zgodności została przeprowadzona przez Bizerba.

Podstawą niniejszej deklaracji zgodności są dokumenty kontraktowe (wniosek Bizerba). W przypadku dokonania zmiany w w/w urządzeniu bez uprzedniej zgody Bizerba bądź służb technicznych Bizerba deklaracja traci swoją ważność.

| Data:                    | 25.05.2010                                                     |
|--------------------------|----------------------------------------------------------------|
| Podpis producenta:       | ppa. <i>podpis nieczytelny</i>                                 |
| Dane osoby podpisującej: | Matthias Harsch                                                |
|                          | Chief Executive Officer-Sales (CEO-S)<br>Bizerba GmbH & Co. KG |

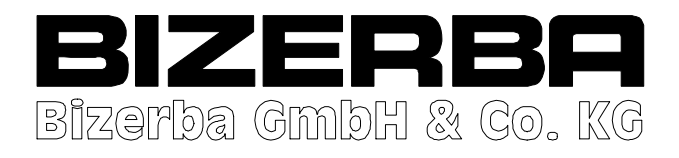

# Deklaracja zgodności

Niniejszym deklarujemy, że typ konstrukcji niżej opisanej wagi nieautomatycznej:

| Nazwa:                                                | Waga sklepowa/ waga systemowa                   |
|-------------------------------------------------------|-------------------------------------------------|
| Тур:                                                  | SC II z WLAN<br>(SC II 100, 200, 400, 500, 800) |
| Nr zatwierdzenia typu WE:                             | D10-09-010                                      |
| Nr jednostki notyfikowanej<br>dla zatwierdzenia typu: | 0102 (PTB)                                      |

odpowiada wzorowi typu opisanemu w świadectwie zatwierdzenia typu WE oraz obowiązującym wymaganiom zasadniczym następujących dyrektyw WE:

| Dyrektywa NAWI:                                    | 2009/23/WE (90/384/EWG) |
|----------------------------------------------------|-------------------------|
| Dyrektywa kompatybilności elektromagnetycznej EMC: | 2004/108/WE             |
| Dyrektywa niskonapięciowa:                         | 2006/95/WE              |

Zastosowano normy zharmonizowane i wymagania techniczne:

| Metrologia:     | DIN EN 45501 (OIML R76-Ed.2006);                                                                         |  |
|-----------------|----------------------------------------------------------------------------------------------------|--|
| EMC:            | DIN EN 61000-6-1/2007-10; DIN EN 61000-6-3/2007-09<br>DIN EN 61000-3-2/2006-10; DIN EN 61000-3-3/2009-06 |  |
| Bezpieczeństwo: | DIN EN 60950-1/2006-11                                                                                   |  |
| Moduł WLAN      | Zob. dane w deklaracji zgodności producenta.                                                             |  |

**Deklaracja zgodności odnosi się do wymagań dyrektywy NAWI i obowiązuje tylko w połączeniu ze świadectwem zgdności wydanym przez jednostkę notyfikowaną.** Powyższe stwierdzenie może być pominięte, jeśli ocena zgodności została przeprowadzona przez Bizerba.

Podstawą niniejszej deklaracji zgodności są dokumenty kontraktowe (wniosek Bizerba). W przypadku dokonania zmiany w w/w urządzeniu bez uprzedniej zgody Bizerba bądź służb technicznych Bizerba deklaracja traci swoją ważność.

| Data:                    | 14.06.2010                                                                        |
|--------------------------|-----------------------------------------------------------------------------------|
| Podpis producenta:       | ppa podpis nieczytelny                                                            |
| Dane osoby podpisującej: | Matthias Harsch<br>Chief Executive Officer-Sales (CEO-S)<br>Bizerba GmbH & Co. KG |

Tłumaczenie oryginalnej deklaracji zgodności

6

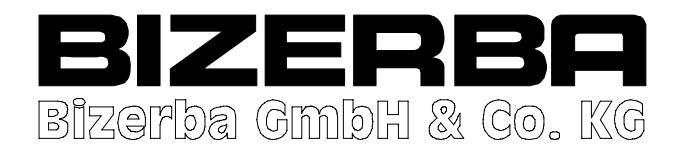

# Konformitätserklärung

Hiermit erklären wir, dass die Bauart der nachfolgend bezeichneten, nichtselbsttätigen Waage

| Benennung:                                           | Ladenwaage / Systemwaage              |
|------------------------------------------------------|---------------------------------------|
| Тур:                                                 | SC II (SC II 100, 200, 400, 500, 800) |
| Nr. der EG-Bauartzulassung:                          | D10-09-010                            |
| Nr. der benannten Stelle für die EG-Bauartzulassung: | 0102 (PTB)                            |

dem in der Bescheinigung über die Bauartzulassung beschriebenen Baumuster sowie den geltenden Anforderungen folgender EG-Richtlinien entspricht:

| EG-W aagenrichtlinie         | 2009/23/EG (90/384/EWG) |
|------------------------------|-------------------------|
| EG-EMV-Richtlinie            | 2004/108/EG             |
| EG-Niederspannungsrichtlinie | 2006/95/EG              |

Angewendete harmonisierte Normen und technische Spezifikationen:

| Metrologie: | DIN EN 45501 (OIML R76-Ed.2006);                                                                         |  |
|-------------|----------------------------------------------------------------------------------------------------|--|
| EMV:        | DIN EN 61000-6-1/2007-10; DIN EN 61000-6-3/2007-09<br>DIN EN 61000-3-2/2006-10; DIN EN 61000-3-3/2009-06 |  |
| Sicherheit: | DIN EN 60950-1/2006-11                                                                                   |  |

Die Konformitätserklärung gilt bezüglich der EG-Waagenrichtlinie nur in Verbindung mit einer Konformitätsbescheinigung einer benannten Stelle. Dieser Satz entfällt, wenn die Konformitätsbewertung von Bizerba vorgenommen wurde.

Grundlage für die Konformitätserklärung sind die Vertragsdokumente (Bizerba-Auftragsunterlagen). Bei einer nicht mit Bizerba abgestimmten, oder nicht von Bizerba durchgeführten Änderung des oben beschriebenen Geräte-Typs verliert diese Erklärung ihre Gültigkeit.

Datum:

25.05.2010 ppa.

Matthias Harsch Chief Executive Officer-Sales (CEO-S) Bizerba GmbH & Co. KG

Hersteller-Unterschrift:

Angaben zum Unterzeichner:

6

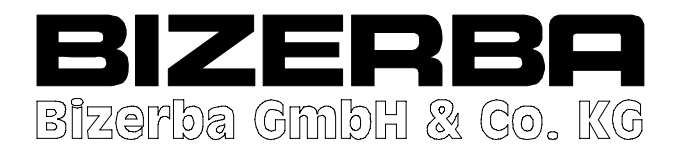

# Konformitätserklärung

Hiermit erklären wir, dass die Bauart der nachfolgend bezeichneten, nichtselbsttätigen Waage

| Benennung:                                              | Ladenwaage / Systemwaage                          |
|---------------------------------------------------------|---------------------------------------------------|
| Тур:                                                    | SC II mit WLAN<br>(SC II 100, 200, 400, 500, 800) |
| Nr. der EG-Bauartzulassung:                             | D10-09-010                                        |
| Nr. der benannten Stelle für die<br>EG-Bauartzulassung: | 0102 (PTB)                                        |

dem in der Bescheinigung über die Bauartzulassung beschriebenen Baumuster sowie den geltenden Anforderungen folgender EG-Richtlinien entspricht:

| EG-W aagenrichtlinie         | 2009/23/EG (90/384/EWG) |
|------------------------------|-------------------------|
| EG-EMV-Richtlinie            | 2004/108/EG             |
| EG-Niederspannungsrichtlinie | 2006/95/EG              |

Angewendete harmonisierte Normen und technische Spezifikationen:

| Metrologie: | DIN EN 45501 (OIML R76-Ed.2006);                                                                         |  |  |  |
|-------------|----------------------------------------------------------------------------------------------------|--|--|--|
| EMV:        | DIN EN 61000-6-1/2007-10; DIN EN 61000-6-3/2007-09<br>DIN EN 61000-3-2/2006-10; DIN EN 61000-3-3/2009-06 |  |  |  |
| Sicherheit: | DIN EN 60950-1/2006-11                                                                                   |  |  |  |
| WLAN-Modul: | Siehe Angaben in der Konformitätserklärung des Herstellers.                                              |  |  |  |

Die Konformitätserklärung gilt bezüglich der EG-Waagenrichtlinie nur in Verbindung mit einer Konformitätsbescheinigung einer benannten Stelle. Dieser Satz entfällt, wenn die Konformitätsbewertung von Bizerba vorgenommen wurde.

Grundlage für die Konformitätserklärung sind die Vertragsdokumente (Bizerba-Auftragsunterlagen). Bei einer nicht mit Bizerba abgestimmten, oder nicht von Bizerba durchgeführten Änderung des oben beschriebenen Geräte-Typs verliert diese Erklärung ihre Gültigkeit.

Datum:

Hersteller-Unterschrift:

Angaben zum Unterzeichner:

14.06.2010 ppa.

Matthias Harsch Chief Executive Officer-Sales (CEO-S) Bizerba GmbH & Co. KG

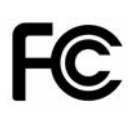

## FCC and IC Declaration of Conformity Statement

Model: BWLC

Certification number: FCC ID: V98-BWLC-V1 IC: 7821A-BWLC-V1

Manufacturer:

modas GmbH Belziger Str. 69-71 10823 Berlin, Germany

Changes or modifications to this unit not expressly approved by the party responsible for compliance could void the authority to operate the equipment.

This device complies with Part 15 of the FCC Rules. Operation is subject to the following two conditions: (1) this device may not cause harmful interference, and (2) this device must accept any interference received, including interference that may cause undesired operation.

This equipment has been tested and found to comply with the limits for a Class B digital device, pursuant to Part 15 of the FCC Rules. These limits are designed to provide reasonable protection against harmful interference in a residential installation. This equipment generates, uses and can radiate radio frequency energy and, if not installed and used in accordance with the instructions, may cause harmful interference to radio communications. However, there is no guarantee that interference will not occur in a particular installation. If this equipment does cause harmful interference to radio or television reception, which can be determined by turning the equipment off and on, the user is encouraged to try to correct the interference by one or more of the following measures:

- Reorient or relocate the receiving antenna.
- Increase the separation between the equipment and receiver.
- Connect the equipment into an outlet on a circuit different from that to which the receiver is connected.
- Consult the dealer or an experienced radio/TV technician for help.

If the device is going to operated in 5.15 - 5.25 GHz frequency range, then is restricted in indoor environment only.

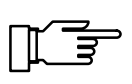

High power radars are allocated as primary users of the bands 5.25 - 5.35 and 5.65 - 5.85 MHz and these radars could cause interference and/or damage to Wireless - LAN devices

### eurofins Certificate

| 🛟 eurofi                                                      | ins                                                                                                    |
|---------------------------------------------------------------|----------------------------------------------------------------------------------------------------|
|                                                               | ETS Product Service GmbH                                                                                                    |
|                                                               | EXPERTISE                                                                                                    |
| Expert Opinion of                                             | the Notified Body based on the Conformity Assessment according<br>Annex IV of the R&TTE Directive 1999/5/EC                          |
|                                                               | Eurofins ETS Product Service GmbH                                                                                                    |
|                                                               | EU Identification Number 0681                                                                                                    |
|                                                               | recognized by                                                                                                    |
|                                                               | Bundesnetzagentur                                                                                                    |
|                                                               |                                                                                                    |
|                                                               | BNetzA-bS-02/51-53                                                                                                    |
| Registration Number:                                          | G0M20804-1727-C                                                                                                    |
| Certificate Holder:                                           | modas GmbH<br>Belziger Str. 69-71<br>10823 Berlin, Germany                                                                           |
| Model Name / :<br>Brand Name:                                 | BWLC                                                                                                    |
| Product description:                                          | WLAN Client                                                                                                    |
| Applied harmonised<br>Standards:                              | Radio : EN 301 893 V1.3.1 (08/2005); EN 300 328 v.1.7.1 (10/2006<br>EMC : EN 301 489-17 V1.2.1 (08/2002)<br>Safety : EN 60950-1:2006 |
| This certificate is issued in<br>is only valid in conjunction | accordance with Annex IV of the R&TTE Directive 1999/5/EC of 9 <sup>th</sup> March, 199<br>with the following annex: - 2 -           |
| Marking Example according                                     | ng to Article 12 of the R&TTE Directive: CE06810                                                                                     |
|                                                               |                                                                                                    |
| APH NOTIFICO                                                  | AS PRODUCT S                                                                                                    |
| and a start                                                   | eurofin                                                                                                    |
| Paich                                                         | enwalde, 22. July 2008                                                                                                    |
|                                                               |                                                                                                    |

#### eurofins Certificate

#### 2/3

|                                                       | Annex 1 of the EC R&TTE Certific:<br>No. G0M20804-1727-C Date: 22.07.20<br>Page 1 o                                                                                                    |
|-------------------------------------------------------|----------------------------------------------------------------------------------------------------|
| (                                                     | Opinion on the essential requirements                                                                                                    |
| Article 3.1a)<br>Health and Safety                    | no remarks                                                                                                    |
| Article 3.1.b)<br>electromagnetic compatibility       | no remarks                                                                                                    |
| Article 3.2<br>effective use of the radio<br>spectrum | no remarks                                                                                                    |
| Manufacturer(s)                                       | modas GmbH<br>Belziger Str. 69-71<br>10823 Berlin, Germany                                                                                                    |
| Syst                                                  | em description Module (Z-Com; AG-623C)                                                                                                    |
| rioquonoj bund(o)                                     | b: 5150 - 5250 MHz c: 5250 - 5350 MHz d: 5470 - 5725 MHz                                                                                                    |
| Switching range(s)                                    | a: 2412 - 2472 MHz<br>b - d: 5180 - 5320 MHz 5500 - 5700 MHz                                                                                                    |
| Channels / Bandwidth                                  | a: 13<br>b - d: 19                                                                                                    |
| Transmit power                                        | a: 95.9 mW e.i.r.p.<br>b - d: 86.3 mW e.i.r.p.                                                                                                    |
| Type of modulation                                    | DSSS, OFDM                                                                                                    |
| Type of antenna                                       | Aristotle; RFA-25-C2M2; dipole antenna; Riversed SMA; 2.0 dBi                                                                                                    |
| Comments                                              | Used antenna for final device:<br>printed dualband inverted F, gain: 0 dBi<br>antenna configurations are to use only according to manufacturer<br>declaration/specifications: max tx power: 100 mW e.i.r.p.<br>Equipment within the scope of subclass 22, but capable also of operating a<br>100 mW across the whole of the frequency band is not to be considered a<br>class 1 device. They can be operated in the EU without restrictions indoor,<br>but cannot be operated outdoors in France in the whole of the band until<br>further notice. They have to be marked with the alert sign accordingly.<br>Member States have however agreed, that they do not need to be notified<br>to Member States under Article 6.4 of Directive 1999/5/EC, provided that<br>users are informed about the restrictions of use. |
|                                                       | Class Identifier: 1.54 Wideband Data Transmission Systems operating in the 5470 - 5725 MHz band.                                                                                                    |

Note: equipment intended to operate indoor in the 5150-5350 MHz and 5470-5725 MHz bands is class 2. As it operates in harmonised frequency bands, it does not require to be notified under article 6.4 of the R&TTE Directive Decision 2005/513/EC as amended by Decision 2007/90/EC In force

#### eurofins Certificate

|                                                                                                    |                                                                                                 |                                                                                | Annex 1<br>No. G0M2080                                                          | of the EC R&TTE Certificate<br>4-1727-C Date: 22.07.2008<br>Page 2 of 2 |  |  |
|----------------------------------------------------------------------------------------------------|-------------------------------------------------------------------------------------------------|--------------------------------------------------------------------------------|---------------------------------------------------------------------------------|-------------------------------------------------------------------------|--|--|
|                                                                                                    | Tech                                                                                            | nical Construct                                                                | ion File                                                                        |                                                                         |  |  |
| essential components                                                                                                    | s of the technical co                                                                           | onstruction file:                                                              |                                                                                 |                                                                         |  |  |
| test report(s) performed                                                                                                    | by Eurofins PS GmbH<br>G0M20804-1727                                                            | '-T-45 G0                                                                      | M20804-1727-T-47                                                                |                                                                         |  |  |
|                                                                                                    | G0M20804-1727                                                                                   | '-E-16                                                                         |                                                                                 |                                                                         |  |  |
|                                                                                                    | G0M20804-1727                                                                                   | '-L                                                                            |                                                                                 |                                                                         |  |  |
| performed by SPORTON :                                                                                                    | EH7N0707                                                                                        | ER7N0707AA                                                                     | ER7N0707                                                                        | AB                                                                      |  |  |
| User manual<br>Technical Documenta<br>including:                                                                                                    | BWLC<br>ation BWLC<br>PCB L<br>Circuit<br>Part lis                                              | ayout<br>diagram<br>st                                                         |                                                                                 |                                                                         |  |  |
| Declarations:                                                                                                    |                                                                                                 |                                                                                |                                                                                 |                                                                         |  |  |
| Acc. to article 3.2 :<br>Acc. to article 3.1b :<br>Acc. to article 3.1a :                                                                                                    | Radio<br>EMC<br>Safety                                                                          |                                                                                |                                                                                 |                                                                         |  |  |
|                                                                                                    | Obligatio                                                                                       | ons of the Certifi                                                             | cate Holder                                                                     |                                                                         |  |  |
| An opinion is valid at the time of issue and relates only to the situation at that time. It is the manufacturer's responsibility to seek an updated opinion if they believe that a change in design, manufacture, requirements or any other matter calls in to question the validity of the opinion. In this sense, there is no "duration of validity" for a notified body opinion. It remains valid for so long as the circumstances relevant to its issue remain unchanged. If there is a change, then it is the responsibility of the manufacturer to determine the need for a new or updated opinion. |                                                                                                 |                                                                                |                                                                                 |                                                                         |  |  |
| The Declaration of Co<br>leaflet or be printed ir                                                                                                    | onformity must be s<br>n the users manual                                                       | supplied with each pro<br>or packaging.                                        | oduct; it can be a separ                                                        | ated                                                                    |  |  |
| Equipment, which at<br>component, which sh<br>R&TTE Directive. In a<br>e.g. indicate geograp                                                                                                    | the time of placing<br>hould not be remove<br>addition in its user in<br>whic limitations of us | on the market contair<br>ed by the user, should<br>manual it should com<br>se. | ns as an integral part ar<br>I be marked according t<br>ply with the R&TTE Dire | n R&TTE<br>to the<br>ective and                                         |  |  |
|                                                                                                    |                                                                                                 |                                                                                |                                                                                 |                                                                         |  |  |
|                                                                                                    |                                                                                                 |                                                                                |                                                                                 |                                                                         |  |  |

## Cisco-Linksys, WUSB600N

| cisco                                                         | LINKSYS                                                                                                    |
|---------------------------------------------------------------|----------------------------------------------------------------------------------------------------|
| cisco                                                         | A Division of Cisco Systems, Inc.                                                                                                    |
|                                                               | DECLARATION OF CONFORMITY<br>With regard to the R&TTE Directive 1999/5/EC                                                                                                    |
| Cisco-Linksys<br>121 Theory Drive<br>Irvine, CA 92617<br>USA  | LLC                                                                                                    |
| Declares under our sole res<br>Brand name:<br>Model number    | sponsibility that the product,<br>Linksys<br>: WUSB600N                                                                                                    |
| Version:                                                      | 2.0<br>Western N USB Nationals A dant in with Dural Band                                                                                                    |
| Variants:                                                     | WUSB600N-xx (see note)                                                                                                    |
|                                                               | Note: 4xx' can be any alpha/numeric character 0-9, A-Z, where applicable.<br>4xx' represents localization and packaging differences with no<br>affect on regulatory compliance.                                                                          |
| Fulfills the essential requi                                  | rements of Directive 1999/5/EC.                                                                                                    |
| The following standards w                                     | ere applied:                                                                                                    |
| EMĊ                                                           | EN 301 489-1 V1.8.1; EN 301 489-17 V1.3.2                                                                                                    |
| Radio                                                         | EN 300 328 V1.7.1 ; EN 301 893 V1.4.1                                                                                                    |
| Safety & Health                                               | EN 60950-1:2006; EN 62311:2008                                                                                                    |
| The conformity assessin<br>followed.                          | ent procedure referred to in Article 10.4 and Annex III of Directive 1999/5/EC has been                                                                                                    |
| Note : This declaration<br>provided and/or<br>Linksys may res | i is only valid for configurations (combinations of software, firmware and hardware)<br>supported by Linksys. The use software or firmware not supported/provided by<br>sult that the equipment is no longer compliant with the regulatory requirements. |
| The product carries the CE                                    |                                                                                                    |
| Date & Place of Issue; Ma                                     | y 8, 2009– The Netherlands                                                                                                    |
| A                                                             | A . Greene                                                                                                    |
| Signature:                                                    |                                                                                                    |
| Arie var<br>Linksys                                           | Breene<br>Product Manager                                                                                                    |

### Cisco-Linksys, WUSB600N

| тсв                                                                                                    | G                                                                                                    | RANT OF EQUIPMENT<br>AUTHORIZATION                                                                                                    |                                                                                 |                      | тсв               |  |
|----------------------------------------------------------------------------------------------------|----------------------------------------------------------------------------------------------------|----------------------------------------------------------------------------------------------------|---------------------------------------------------------------------------------|----------------------|-------------------|--|
| Certification                                                                                                    |                                                                                                    |                                                                                                    |                                                                                 |                      |                   |  |
| Issued Under the Authority of the                                                                                                    |                                                                                                    |                                                                                                    |                                                                                 |                      |                   |  |
| Federal Communications Commission                                                                                                    |                                                                                                    |                                                                                                    |                                                                                 |                      |                   |  |
|                                                                                                    |                                                                                                    | By:                                                                                                    |                                                                                 |                      |                   |  |
|                                                                                                    |                                                                                                    |                                                                                                    |                                                                                 |                      |                   |  |
|                                                                                                    | Cu                                                                                                    | rtis-Straus LLC                                                                                                    |                                                                                 | Date of              | Grant: 05/11/2009 |  |
|                                                                                                    | Lit                                                                                                    | tleton, MA 01460                                                                                                    |                                                                                 | Application [        | Dated: 05/08/2009 |  |
| Cisco-Linksys LLC                                                                                                    |                                                                                                    |                                                                                                    |                                                                                 |                      |                   |  |
| 121 Theory Drive                                                                                                    |                                                                                                    |                                                                                                    |                                                                                 |                      |                   |  |
| Irvine, CA 92617                                                                                                    |                                                                                                    |                                                                                                    |                                                                                 |                      |                   |  |
| Attention: Darrell Ten                                                                                                    | nis , Manager, Regulatory Compli                                                                                                    | ance                                                                                                    |                                                                                 |                      |                   |  |
|                                                                                                    |                                                                                                    | NOT TRANSFERABLE                                                                                                    |                                                                                 |                      |                   |  |
|                                                                                                    | EQUIPMENT AUTHORIZATION is<br>ONLY for the equipment identified<br>Regulations listed below.                                                                                                    | s hereby issued to the named<br>hereon for use under the Con                                                                                                    | GRANTEE, and<br>mmission's Rules                                                | is VALID<br>and      |                   |  |
|                                                                                                    |                                                                                                    |                                                                                                    |                                                                                 |                      |                   |  |
|                                                                                                    | Name of Grantee: Circon T                                                                                                    | inkara LLC                                                                                                    |                                                                                 |                      |                   |  |
|                                                                                                    | Equipment Class: Digital Tra                                                                                                    | ansmission System                                                                                                    |                                                                                 |                      |                   |  |
|                                                                                                    | Notes: Wireless-                                                                                                    | N USB Network Adapter with                                                                                                    | h Dual-Band                                                                     |                      |                   |  |
|                                                                                                    |                                                                                                    | Frequency                                                                                                    | Output                                                                          | Frequency            | Emission          |  |
| Grant Notes                                                                                                    | FCC Rule Parts                                                                                                    | Range (MHZ)                                                                                                    | Watts                                                                           | <u>Tolerance</u>     | Designator        |  |
| CC MO                                                                                                    | 15C                                                                                                    | 2412.0 - 2462.0<br>5745.0 - 5825.0                                                                                                    | 0.564                                                                           |                      |                   |  |
| CC MO                                                                                                    | 150                                                                                                    | 5745.0 - 5625.0                                                                                                    | 0.501                                                                           |                      |                   |  |
| Power listed is the maxi<br>adapter operating in a 2<br>compliance has been er<br>configurations as tested<br>similar physical dimensi<br>device in all final host of<br>responsible parties mus<br>exposure compliance. T<br>CC: This device is cert<br>MO: This Multiple Input | imum combined conducted output p<br>2x2 Spatial Multiplexing MIMO config<br>stablished in the laptop computer(s)<br>i in this filing, and can be used in lap<br>ions, construction, and electrical and<br>onfigurations is the responsibility of<br>it be provided with operating and ins<br>The highest reported body SAR valu<br>tified pursuant to two different Part 1<br>t Multiple Output (MIMO) device wa | ower. Device is a draft 802-11<br>juration as described in this fil<br>configurations with USB slot(s<br>top computers with substantial<br>I RF characteristics. Complian<br>the Grantee. End-users and<br>tallation instructions to ensure<br>e is: 1.13 W/kg.<br>5 rules sections.<br>s evaluated for multiple transm | n USB<br>ling: SAR<br>a)<br>ally<br>nee of this<br>a RF<br>nitted signals as in | indicated in the fil | ing.              |  |

### Cisco-Linksys, WUSB600N

| тсв                                                                                                    |                                                                                                    | GRANT OF E                                                                                                    | QUIPMENT                                                                                                    |                                                                        |                                          | тсв                       |
|----------------------------------------------------------------------------------------------------|----------------------------------------------------------------------------------------------------|----------------------------------------------------------------------------------------------------|----------------------------------------------------------------------------------------------------|------------------------------------------------------------------------|------------------------------------------|---------------------------|
| Certification                                                                                                    |                                                                                                    |                                                                                                    |                                                                                                    |                                                                        |                                          |                           |
| Issued Under the Authority of the                                                                                                    |                                                                                                    |                                                                                                    |                                                                                                    |                                                                        |                                          |                           |
| Federal Communications Commission                                                                                                    |                                                                                                    |                                                                                                    |                                                                                                    |                                                                        |                                          |                           |
|                                                                                                    |                                                                                                    | B                                                                                                    | <i>ı</i> :                                                                                                    |                                                                        |                                          |                           |
|                                                                                                    |                                                                                                    |                                                                                                    |                                                                                                    |                                                                        |                                          |                           |
|                                                                                                    |                                                                                                    | Curtis-Straus<br>527 Great Ro                                                                                                    | LLC<br>ad                                                                                                    |                                                                        | Date of                                  | f Grant: 05/11/2009       |
|                                                                                                    |                                                                                                    | Littleton, MA                                                                                                    | 01460                                                                                                    |                                                                        | Application                              | Dated: 05/08/2009         |
| Cisco-Linksys LLC                                                                                                    |                                                                                                    |                                                                                                    |                                                                                                    |                                                                        |                                          |                           |
| 121 Theory Drive                                                                                                    |                                                                                                    |                                                                                                    |                                                                                                    |                                                                        |                                          |                           |
| Irvine, CA 92617                                                                                                    |                                                                                                    |                                                                                                    |                                                                                                    |                                                                        |                                          |                           |
| Attention: Darrell Ten                                                                                                    | nis , Manager, Regulato                                                                                                    | ry Compliance                                                                                                    |                                                                                                    |                                                                        |                                          |                           |
|                                                                                                    |                                                                                                    | NOT TRAN                                                                                                    | FERABLE                                                                                                    |                                                                        |                                          |                           |
|                                                                                                    | EQUIPMENT AUTHOR<br>ONLY for the equipmen<br>Regulations listed below                                                                                                    | ZATION is hereby iss<br>t identified hereon for<br>7.                                                                                                    | ued to the named (<br>use under the Com                                                                                                    | GRANTEE, and<br>mission's Rule                                         | l is VALID<br>s and                      |                           |
|                                                                                                    | ECC IDENTIFIER:                                                                                                    | OST WUSB600                                                                                                    | NW2                                                                                                    |                                                                        |                                          |                           |
|                                                                                                    | Name of Grantee:                                                                                                    | Cisco Linkeys I                                                                                                    | IC                                                                                                    |                                                                        |                                          |                           |
|                                                                                                    | Equipment Class:                                                                                                    | Unlicensed National                                                                                                    | Information Infra                                                                                                    | structure TX                                                           |                                          |                           |
|                                                                                                    | Notes:                                                                                                    | Wireless-N USB Net                                                                                                    | vork Adapter with                                                                                                    | n Dual-Band                                                            |                                          |                           |
|                                                                                                    |                                                                                                    | F                                                                                                    | requency                                                                                                    | Output                                                                 | Frequency                                | Emission                  |
| Grant Notes                                                                                                    | FCC Rule Pa                                                                                                    | <u>rts Ra</u>                                                                                                    | nge (MHZ)                                                                                                    | Watts                                                                  | Tolerance                                | Designator                |
| CC MO ND                                                                                                    | 15E                                                                                                    | 518                                                                                                    | 0.0 - 5320.0                                                                                                    | 0.093                                                                  |                                          |                           |
| CC MO ND                                                                                                    | 10E                                                                                                    | 550                                                                                                    | 0.0 - 5700.0                                                                                                    | 0.092                                                                  |                                          |                           |
| Power listed is the maxi<br>adapter operating in a 2<br>compliance has been et<br>configurations as tested<br>similar physical dimensi<br>device in all final host of<br>responsible parties mus<br>exposure compliance. T<br>5.25GHz band are restr<br>Frequency Selection (D<br>without Radar Detection<br>CC: This device is certi<br>MO: This device is certi<br>MO: This Multiple Input<br>ND: This UNII device o<br>15.407(h). | mum combined conducte<br>x2 Spatial Multiplexing<br>stablished in the laptop or<br>in this filing, and can be<br>ons, construction, and el-<br>onfigurations is the respo<br>t be provided with operat<br>the highest reported body<br>itsed to indoor usage only<br>FS) requirements of Rep<br>n.<br>fied pursuant to two differ<br>Multiple Output (MIMO) of<br>omplies with the Transmi | d output power. Devic<br>IMO configuration as o<br>amputer(s) configuratio<br>used in laptop comput-<br>ectrical and RF charac-<br>nsibility of the Grantee-<br>ing and installation ins<br>SAR value is: 1.13 W<br>y. This device comple-<br>ont and Order FCC 03-<br>tent Part 15 rules sect<br>device was evaluated to<br>Power Control (TPC) | e is a draft 802 11<br>described in this fill<br>ans with USB slot(s<br>ers with substantia<br>teristics. Complian<br>End-users and<br>tructions to ensure<br>(kg. Operations in<br>a with the Dynamic<br>287 as a Client on<br>ons.<br>or multiple transminand Dynamic Free | n USB<br>ing, SAR<br>i)<br>ily<br>ce of this<br>. RF<br>the 5:15-<br>V | indicated in the fin<br>n (DFS) requirem | ling.<br>eents in Section |